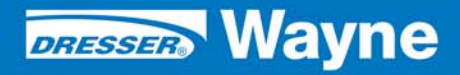

PROGRAMMING

Wayne Fusion® Console Programming Software Release x.x P/N 940037 Rev. 3B Copyright 2010 Dresser Wayne, Dresser, Inc. All rights reserved. Printed in the United States of America

Fusion is a registered trademark of Dresser Wayne, Dresser, Inc.

This manual and the software described herein are furnished under license and may be used or copied only in accordance with the terms of such license.

No part of this publication may be electronically or mechanically reproduced, stored in a retrieval system, or transmitted, in any form or by any means, except as permitted by such license. Translation of this material to another language without express written permission of Dresser Wayne, Dresser, Inc. is prohibited.

The information in this publication is for informational use only and is subject to change without notice. The contents should not be construed as a commitment by Dresser Wayne, Dresser, Inc. who assumes no responsibility or liability for inaccuracies that may appear in this publication.

> Dresser Wayne, Dresser, Inc. 3814 Jarrett Way, Austin, TX 78728 Telephone: (512) 388-8311 Fax: (512) 388-8355

Wayne Fusion Console P/N 940037

Programming User Reference Software Rel. 2.1.x

#### Dresser Wayne, Dresser, Inc.

#### Proprietary Information

This document contains proprietary and confidential information. It is for limited purposes only and remains the property of Wayne Division, Dresser, Inc. It may not be reproduced in whole or in part without written consent of Dresser Wayne, Dresser, Inc. and must not be disclosed to persons not having need of such disclosure consistent with the purpose of the loan. The information in this document is current as of the date of its publication, but is subject to change at any time without notice. This document is to be returned upon request and/or upon completion of the use for which it was loaned.

# **Table of Contents**

| Title |        |        | P                                        | age  |
|-------|--------|--------|------------------------------------------|------|
| 1     | INTRO  | DUCTIO | DN                                       | . 11 |
| 2     | LOGIN  |        |                                          | . 11 |
| 3     | SECUR  | RITY   |                                          | . 13 |
|       | 3.1    | Securi | ty Scheme                                | . 13 |
|       | 3.2    | Roles  | ······································   | . 13 |
|       |        | 3.2.1  | Creating a New Role                      | . 13 |
|       |        | 3.2.2  | Editing a Role                           | . 16 |
|       |        | 3.2.3  | Deleting a Role                          | . 16 |
|       | 3.3    | Users  |                                          | . 16 |
|       |        | 3.3.1  | Create a New User                        | . 17 |
|       |        | 3.3.2  | Blank Password of the User               | . 19 |
|       |        | 3.3.3  | Change the Password of the User          | . 19 |
|       |        | 3.3.4  | PCI Password Security                    | . 20 |
| 4     | CONFIG | GURAT  | 「ION                                     | . 23 |
|       | 4.1    | Gener  | ic                                       | . 23 |
|       |        | 4.1.1  | Flow Control                             | . 25 |
|       |        | 4.1.2  | Forecourt Manager                        | . 26 |
|       |        | 4.1.3  | Alarm Transfer Agent                     | . 27 |
|       |        | 4.1.4  | Payments                                 | . 27 |
|       |        | 4.1.5  | Service Modes                            | . 28 |
|       | 4.2    | Device | 98                                       | . 28 |
|       |        | 4.2.1  | Steps for Creating a Basic Configuration | . 29 |
|       | 4.3    | Payme  | ent Types                                | . 46 |
|       | 4.4    | Prices |                                          | . 47 |
|       |        | 4.4.1  | Price Change                             | . 47 |
|       |        | 4.4.2  | Current Prices.                          | . 50 |
|       |        | 4.4.3  | Price Levels                             | . 51 |
|       |        | 4.4.4  | Price Level Mapping                      | . 52 |
|       | 4.5    | Receip | ot Layout Programming                    | . 53 |
|       |        | 4.5.1  | Field Formatting                         | . 54 |
|       |        | 4.5.2  | Receipt Sections.                        | . 56 |
|       |        | 4.5.3  | Receipt Fields                           | . 56 |
|       |        | 4.5.4  | Customization Fields                     | . 62 |
|       |        | 4.5.5  | Receipt Layout Example                   | . 62 |
| 5     | OPERA  |        |                                          | . 63 |
|       | 5.1    | Conso  | le                                       | . 63 |
|       | 5.2    | Sales  |                                          | . 63 |

# Table of Contents (continued)

## Page

|   |       | 5.2.1 Transactions to Pump Test           |
|---|-------|-------------------------------------------|
|   | 5.3   | Tanks                                     |
|   |       | 5.3.1 Calibration                         |
|   |       | 5.3.2 Dip Reading Table                   |
|   |       | 5.3.3 Dip Reading / Delivery              |
|   |       | 5.3.4 Stop Delivery                       |
|   |       | 5.3.5 Current Status                      |
|   |       | 5.3.6 Status Change                       |
|   |       | 5.3.7 Delivery Notes                      |
|   | 5.4   | Forecourt                                 |
|   |       | 5.4.1 Current Status                      |
|   | 5.5   | Period Close                              |
|   |       | 5.5.1 Periods Closing                     |
|   | 5.6   | Master Tables                             |
|   |       | 5.6.1 Master Exports                      |
|   |       | 5.6.2 Master Imports                      |
|   | 5.7   | Manuals/Docs                              |
|   | 5.8   | Database                                  |
|   |       |                                           |
| 6 | REPOR | RTS                                       |
|   | 6.1   | Periods                                   |
|   | 6.2   | Transactions                              |
|   |       | 6.2.1 All Transactions Report             |
|   |       | 6.2.2 Printing                            |
|   |       | 6.2.3 Export Transactions in Excel Format |
|   |       | 6.2.4 Transactions By Date Report         |
|   |       | 6.2.5 Transactions by Hour / Pump         |
|   |       | 6.2.6 Transactions by Incomplete Presets  |
|   | 6.3   | Miscellaneous Reports                     |
|   |       | 6.3.1 Miscellaneous - Versions            |
|   |       | 6.3.2 Miscellaneous - Configuration       |
|   |       | 6.3.3 Miscellaneous - Security            |
|   |       | 6.3.4 Miscellaneous - Running Totals      |
|   | 6.4   | Price Change                              |
|   |       | 6.4.1 Price Change by Product             |
|   |       | 6.4.2 Price Change by Date                |
|   | 6.5   | Tanks                                     |
|   |       | 6.5.1 Daily Report                        |
|   |       | 6.5.2 Manual Dip Readings                 |
|   |       | 6.5.3 Deliveries                          |
|   |       | 6.5.4 Deliveries vs Delivery Notes        |
|   | 6.6   | Graphics                                  |
|   |       | 6.6.1 Sales                               |

# Table of Contents (continued)

## Page

|   |      | 6.6.2   Pump Flow   106     6.6.3   Tanks   109     |
|---|------|-----------------------------------------------------|
| 7 | CONF | IGURE A PRINTER                                     |
|   | 7.1  | Configure Printer Parameters                        |
|   | 7.2  | Adding the New Printer "TPG" to the POS 113         |
|   | 7.3  | Assigning Receipt Layout                            |
|   | 7.4  | Configuring Automatic Receipt Printing114           |
|   | 7.5  | Configure a Report Printer                          |
|   | 7.6  | Apply the Entire Configuration to the Fusion System |
|   | 7.7  | Testing the Printer                                 |

# Table of Contents (continued)

Title

Page

# **1** INTRODUCTION

Access to the administration of the Fusion ® is done through a web browser such as Internet Explorer, Mozilla or Netscape. To start the application, you must enter the Fusion® IP address in the address bar of the browser. You will then see the login screen. The Fusion IP address is provided during system installation and is usually 192.168.1.20. Login using **http://192.168.1.20** and press <enter>.

| Login - Microsoft Internet Explorer            |                                |            |
|------------------------------------------------|--------------------------------|------------|
| File Edit View Favorites Tools Help            |                                | A.         |
| 🕲 Back * 🐑 * 🗷 🗟 🏠 🔎                           | Search 🤺 Favorites 😧 🔗 🎍 🔜     | 8          |
| Address 🗃 http://192.168.1.20/Security/Login.p | hp?ret_link=%2F&type=notLogged | Go Links 🎽 |
|                                                |                                |            |
|                                                | Login                          |            |
|                                                | Password                       |            |
|                                                | Login                          |            |
|                                                |                                |            |
|                                                |                                |            |
|                                                |                                |            |
|                                                |                                |            |
|                                                |                                |            |
|                                                |                                | ×          |
| Done                                           |                                | 🌒 Internet |

Figure 1-1 Login Screen

# 2 LOGIN

I.

The first time you login, you will do so with a user already created at the time of installation. Initially there will be one user called ADMIN. The ADMIN user can be edited, modified or deleted. The ADMIN user exists primarily to configure the system and create new users. To login, enter the user name in the "Login" field and the corresponding key in the "Password" field. When logging in as ADMIN for the first time, enter **Dresser3141** and press the **Login** button. If all login information is correct, you will next see the Fusion home page. If you enter an invalid username or password, you receive an error message on the login page.

| DRESSER WAYNE |  |
|---------------|--|
| Login         |  |
| Login         |  |
| Password      |  |
| Login         |  |
|               |  |

Figure 2-1 Login Window

If the Fusion controller is not operable at the time of login, an error message will be displayed like the example below, in this case a communications error.

| Login         | DRESSER WAYNE |  |
|---------------|---------------|--|
| Access Denied |               |  |
| Login         | ADMIN         |  |
| Password      |               |  |
|               | Login         |  |
|               |               |  |

Figure 2-2 Login Error

Once the user has logged in successfully, the home page will be displayed, where you can see the name of the authenticated user.

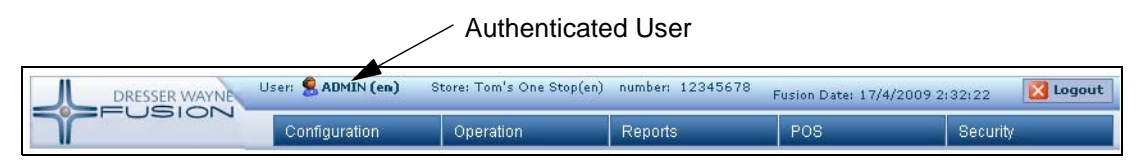

Figure 2-3 Home Page

**NOTE:**The availability of different features and menu options may vary according to the users' security level and software module licenses purchased.

# 3 SECURITY

### 3.1 Security Scheme

Fusion has a security scheme that provides users, roles (cashiers, manager, etc.) and actions (allowable functions). A user can belong to zero, one or more roles and also have zero, one or more associated actions. A role can have zero, one or more associated actions.

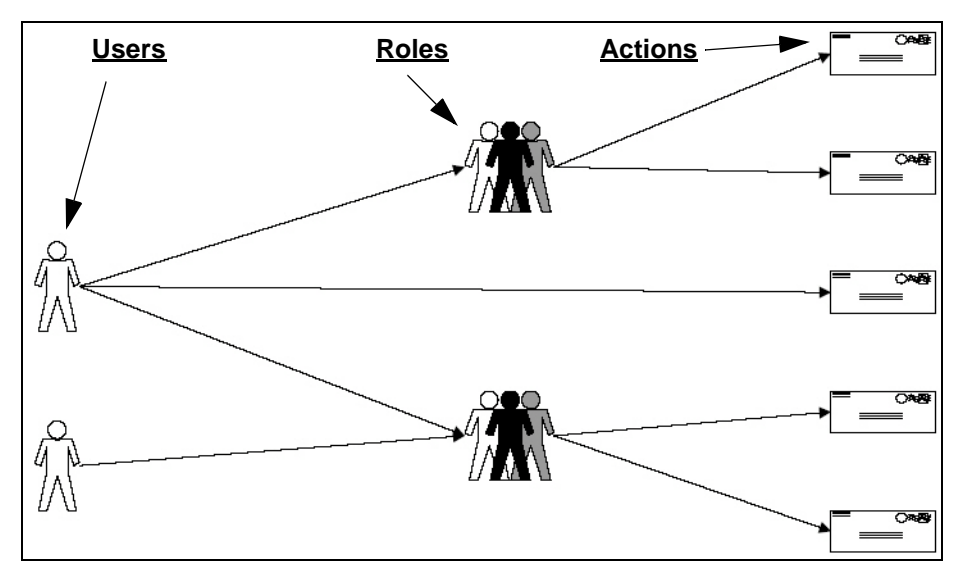

Figure 3-1 User Layout

# 3.2 Roles

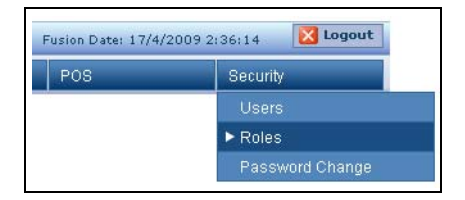

Figure 3-2 Roles Menu Selection

The roles exist for grouping a number of actions permissible by one or more users.

For example, when there are several cashiers working at the service station, you can define a "role" and assign all the necessary permissions for the required actions needed for this role, and then assign users for this group to avoid having to define individual users and assign user actions.

During the installation process, the system will automatically create the role "admin", with broad permissions to be able to continue with system configuration. This role can then be modified or deleted if necessary.

#### 3.2.1 Creating a New Role

To create a new role, select the link "Add New", as shown in the following example.

| List of        | Roles            |
|----------------|------------------|
| <u>Role ID</u> | Role Description |
| <u>ADMIN</u>   | Administrators   |
|                | Add New          |

Figure 3-3 Creating a New Role

Fusion will then display the following form. Enter a unique ID of the Role (Assign a description of the role. This must be a unique ID as two roles with the same ID are not allowed.) Next, enter a description. For this example we will use the ID "Cashier1" and description "Cashier 1st Shift" Then select the "**Add**" button. See the following figure.

| Role ID          | Cashier1          |  |
|------------------|-------------------|--|
| Role Description | Cashier 1st Shift |  |

Figure 3-4 Select Add

This establishes the role without any associated actions. To add actions to be associated with the role, select the Role ID, in this case "**Cashier1**".

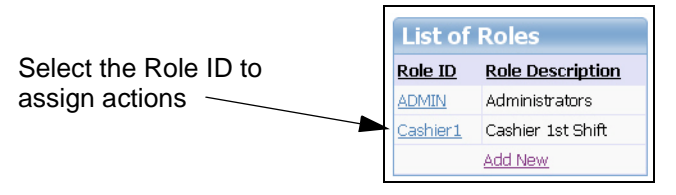

Figure 3-5 List of Roles

The system will display in a table on the left labelled "List of Access granted" showing access permissions granted, and another to the right labelled "List of Not Allowed Accesses" showing access permissions not granted. Note that these tables can be quite large have multiple pages. Scroll to the bottom of the table to go access the link to additional pages. See the following example.

| List of Access granted                       |               |          | List of Not Allowed A                                 | ccess         | ses         |         |
|----------------------------------------------|---------------|----------|-------------------------------------------------------|---------------|-------------|---------|
| Action Id                                    | <u>Rights</u> | Take out | Description                                           | Add           | Allowed     | ~       |
| Acces Payment Type Configuration             | Allowed       |          | Access Device Configuration                           |               |             |         |
| Access and send transmission batchs          | Allowed       |          | Access Fleet Accounts                                 |               |             |         |
| Access Configuration Report                  | Allowed       |          | Configuration                                         | 1000          |             |         |
| Access Customer Accounts Settings            | Allowed       |          | Access Fleet Delete Balances<br>Configuration Model   |               |             |         |
| Access Customer configuration                | Allowed       |          | Access Fleet Limit configuration                      |               |             |         |
| Access Customer/Taxes Group<br>configuration | Allowed       |          | Access Fleet model configuration                      |               |             |         |
| Access Delete Settings                       | Allowed       |          | Access Fleet product                                  |               |             |         |
| Access dip reading tanks table               | Allowed       |          | configuration                                         | -             |             |         |
| Selec                                        | t All T       | Take out | Report                                                |               |             |         |
|                                              |               | <u> </u> | Access Fleet time restriction configuration           |               |             |         |
|                                              |               |          | Access fleet zone profile<br>configuration            |               |             |         |
|                                              |               |          | Access Forecourt General Model<br>Behavior            |               |             |         |
|                                              |               |          | Access Forecourt Level Model<br>Configuration         |               |             |         |
|                                              |               |          | Access Forecourt Pump Status<br>Model                 |               |             |         |
| Link to ad<br>pages —                        | ditional      |          | Access Forecourt Service Modes<br>Model Configuration |               |             |         |
|                                              |               |          | Access Forecourt Status                               |               |             |         |
|                                              |               |          | Ascess Generic Configuration                          |               |             |         |
|                                              |               |          | First Prev 12345678910 of 3                           | 10 <u>Nex</u> | Last Select | All Add |

Figure 3-6 Permissions Window

To add permissions you should select the type of permission from the table "List of Not Allowed Access" and select the **Add** box then select the **Add** button. To remove permissions you should select the type of permission from the table "List of Access granted" and select the **Take out** box then select the **Take Out** button.

The types of permissions that can be granted are:

- Allowed: The user who belongs to this role can perform the action (this is selected by default).
- **Requests Authorization**: The user who belongs to this role can not perform the action, but with authorization from a user that does have permission, the action can be allowed.

**NOTE:** At the time of this manual's publication, the implementation of the permission type "Request Authorization" was still in development.

Select each of the permissions to add, by selecting the corresponding box.

You can select multiple permissions at once to be added, provided these are on the same page. You must make all the selection that you want from one page and then select the **Add** button. To add permissions for different pages, you must repeat this step for each page. To remove permissions for a role, you must make your permission selections from the "List of Access granted" table on the left and then select the **Take Out** button.

#### 3.2.2 Editing a Role

To edit an existing role, you proceed in the same way as when creating a role except that when you are at the "List of Roles" table, you should select the Role ID from the left column that you want to modify. The same tables as in Figure 3-6 will be displayed. Make the necessary modifications to the permissions and then select the **Take Out** button or the **Add** button depending on what modifications you are making.

| Role ID          | Cashier1           |  |
|------------------|--------------------|--|
| Role Description | Cashier 1 st Shift |  |

Figure 3-7 Add/Edit Roles

## 3.2.3 Deleting a Role

To delete an existing role, select the role to delete under the List of Roles table. Next, select the **Delete** button in the Add/Edit Roles table.

| Coloct the vale to delete       | List of        | Roles             |              |
|---------------------------------|----------------|-------------------|--------------|
| Select the role to delete       | <u>Role ID</u> | Role Description  |              |
| there                           | <u>ADMIN</u>   | Administrators    |              |
| then                            | Cashier1       | Cashier 1st Shift |              |
| select the <b>Delete</b> button |                | Add New           |              |
| Add/Edit Ro                     | oles           |                   |              |
| Role ID                         | Gashier1       |                   |              |
| Role Description                | Cashier 1st S  | Shift             |              |
|                                 |                | Submit            | elete Cancel |

Figure 3-8 Deleting a Role

The system will then require a confirmation message with options "OK" and "Cancel".

# 3.3 Users

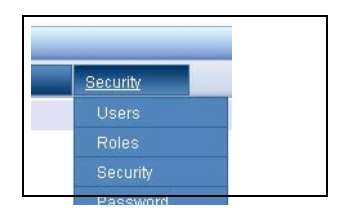

Figure 3-9 Users Menu

Users are the people who log into the system to perform administrative functions or to perform sales.

During the installation process, the system will automatically create the user "ADMIN", related to the role "admin". This user has broad permissions to be able to perform system configuration tasks and to create other users.

# NOTE: Wayne recommends that the ADMIN user never be deleted. Doing so can adversely affect the operation of your Fusion system.

#### 3.3.1 Create a New User

To create a new user, select on the link "Add New", as shown in the example below.

| List of        | Users Security     |
|----------------|--------------------|
| <u>User Id</u> | <u>User Number</u> |
| <u>ADMIN</u>   | 1                  |
| GUEST          | 100000             |
|                | Add New            |

Figure 3-10 Add New User

You are then prompted to enter a User ID and a User Number. The ID will be referenced when performing administrator duties from the browser, while the number is only useful for accessing the console operation and accessed from the keypad on the screen.

For this example we will use the User ID "John R" (responsible for the evening shift) and User Number 25. Then select the "Add".

| Add/Edit    | Users Securi | t <b>y</b> |
|-------------|--------------|------------|
| User Id     | John R       |            |
| User Number | 25           |            |
|             |              | Add Cancel |

Figure 3-11 New User

This way the user "John R" is created, the password is not yet been set. The user must then log in and change the password. As we saw in the description of system security, users can have zero, 1 or more roles, and zero, 1 or more associated actions. That is why we now select the User Id "John R" to see the roles and access permissions available for programming.

|              |                                                                          |                            |                                                                                                    | .,                                                                                                    | Fusion D                                                                                                    | ate: 17/4/200                                                                                                    | 9 5:42:06 |        |
|--------------|--------------------------------------------------------------------------|----------------------------|----------------------------------------------------------------------------------------------------|----------------------------------------------------------------------------------------------------|----------------------------------------------------------------------------------------------------|----------------------------------------------------------------------------------------------------|-----------|--------|
|              |                                                                          | Configuration              | Operation                                                                                             | Reports                                                                                                    | POS                                                                                                    |                                                                                                    | Security  |        |
|              | HOME > Security > User                                                   | ·s                         |                                                                                                    |                                                                                                    |                                                                                                    |                                                                                                    |           |        |
|              |                                                                          |                            |                                                                                                    | alat /mata                                                                                                    |                                                                                                    | * <b>1</b>                                                                                                    |           |        |
|              | List of Users Seci                                                       | urity                      | 4                                                                                                    | Add/Edit                                                                                                    | Users Secur                                                                                                    | ity                                                                                                    |           |        |
|              |                                                                          | 1                          | U:                                                                                                    | ser iu                                                                                                    | John R                                                                                                    |                                                                                                    |           |        |
|              | GUEST                                                                    | 100000                     | U                                                                                                    | ser Number                                                                                                    | 25                                                                                                    |                                                                                                    |           |        |
|              | John R                                                                   | 25                         |                                                                                                    | BI                                                                                                    | ank Password                                                                                                    | Submit                                                                                                    | Delete    | Cancel |
| ssianina     | Add New                                                                  |                            |                                                                                                    |                                                                                                    |                                                                                                    |                                                                                                    |           |        |
| oles         |                                                                          |                            | _                                                                                                    |                                                                                                    |                                                                                                    |                                                                                                    |           |        |
|              | List of User Roles                                                       | 5                          | 1                                                                                                    | \dd/Edit                                                                                                    | User Roles                                                                                                    |                                                                                                    |           |        |
| $\mathbf{A}$ | Role                                                                     |                            | R                                                                                                    | ole Selec                                                                                                    | t Value 🛛 🔽                                                                                                    |                                                                                                    |           |        |
|              | No records                                                               |                            |                                                                                                    |                                                                                                    | Add Cancel                                                                                                    |                                                                                                    |           |        |
|              | Add New                                                                  |                            |                                                                                                    |                                                                                                    |                                                                                                    |                                                                                                    |           |        |
| 000000       |                                                                          |                            |                                                                                                    |                                                                                                    |                                                                                                    |                                                                                                    |           |        |
| licesses     | List of Access gra                                                       | anted                      | n                                                                                                    | ist of No                                                                                                    | ot Allowed Ad                                                                                                    | cesses                                                                                                    |           |        |
| (ccesses     | List of Access gra                                                       | anted<br>ake out           | L                                                                                                    | ist of No.                                                                                                    | ot Allowed Ac                                                                                                    | Cesses                                                                                                    | owed      | ~      |
| ACCESSES     | List of Access gra<br>Action Id Rights T<br>No records                   | anted<br>ake out           | L<br>D<br>A,<br>C                                                                                     | <b>ist of N</b><br>escription<br>cces Paymer<br>onfiguration                                                                                                    | ot Allowed Ac                                                                                                    | Cesses<br>Add All                                                                                                    | owed      | ~      |
|              | List of Access gra<br>Action Id Rights T<br>No records<br>Select All Ta  | anted<br>ake out<br>ke out | L<br>D<br>Ar<br>C<br>A<br>ba                                                                          | ist of No<br>escription<br>cces Paymer<br>onfiguration<br>ccess and se<br>atchs                                                                                                    | ot Allowed Ac                                                                                                    | Add All                                                                                                    | owed      | ~      |
| Accesses     | List of Access gra<br>Action Id Rights T<br>No records<br>Select All Tal | anted<br>ake out<br>ke out | D<br>Ar<br>Ar<br>Ar                                                                                   | ist of No<br>escription<br>cces Paymer<br>onfiguration<br>ccess and se<br>atchs<br>ccess Config                                                                                                    | ot Allowed Ac<br>It Type<br>Ind transmission<br>uration Report                                                                                                    | Add All                                                                                                    | owed      | ~      |
| ACCESSES     | List of Access gra<br>Action Id Rights T<br>No records<br>Select All Tai | anted<br>ake out<br>ke out | L<br>D<br>A,<br>C<br>C<br>A<br>A<br>A<br>S<br>S                                                       | List of No<br>escription<br>cces Paymer<br>onfiguration<br>ccess and se<br>atchs<br>ccess Config<br>ccess Custor<br>ettings                                                                                                    | nt Type<br>nd transmission<br>uration Report<br>ner Accounts                                                                                                    | Add Alla                                                                                                    | owed      | ~      |
|              | List of Access gra<br>Action Id Rights T<br>No records<br>Select All Tal | anted<br>ake out<br>ke out | L<br>D<br>Ar<br>D<br>Ar<br>D<br>S<br>Ar<br>S                                                          | ist of No<br>escription<br>cces Paymer<br>onfiguration<br>ccess and se<br>atchs<br>ccess Config<br>ccess Custor<br>ettings<br>ccess Custor                                                                                                    | nt Type<br>Ind transmission<br>Int Accounts<br>Iner Accounts                                                                                                    | Add Alle                                                                                                    | owed      |        |
|              | List of Access gra<br>Action Id Rights T<br>No records<br>Select All Tai | anted<br>ake out<br>ke out | L<br>D<br>Au<br>C<br>C<br>Au<br>B<br>S<br>S<br>Au<br>S<br>S<br>Au<br>Au<br>S                          | List of No<br>escription<br>acces Paymer<br>onfiguration<br>access and se<br>atchs<br>access Config<br>access Config<br>access Config<br>access Custor<br>ettings<br>access Custor<br>access Custor<br>access Custor<br>access Custor                                                                                                    | nt Type<br>Ind transmission<br>Ind transmission<br>Inter Accounts<br>Iner Configuration<br>Iner/Taxes Group                                                                                                    | Add Alla<br>Add Alla<br>Constant<br>Alla<br>Add Alla<br>Alla<br>Al | owed      | v      |
|              | List of Access gra<br>Action Id Rights T<br>No records<br>Select All Tal | anted<br>ake out<br>ke out | L<br>D<br>A<br>C<br>C<br>C<br>C<br>C<br>C<br>C<br>C<br>C<br>C<br>C<br>C<br>C<br>C<br>C<br>C<br>C<br>C | List of No<br>escription<br>ccess Paymer<br>onfiguration<br>ccess and sea<br>tachs<br>ccess Config<br>ccess Custor<br>ettings<br>ccess Custor<br>ccess Custor<br>onfiguration<br>ccess Delete                                                                                                    | at Type<br>Ind transmission<br>Ind transmission<br>Intransmission<br>Intransmi | Add All<br>Add I<br>Constant<br>Add All<br>All<br>All<br>All<br>All<br>All<br>All<br>All                                                                                                    | owed      | v      |
|              | List of Access gra<br>Action Id Rights T<br>No records<br>Select All Tal | anted<br>ake out<br>ke out | L<br>D<br>Ar<br>C<br>A<br>A<br>D<br>D<br>A<br>A<br>A<br>A<br>A<br>A<br>A<br>A<br>A<br>A<br>A<br>A     | ist of No<br>escription<br>cces Paymer<br>onfiguration<br>ccess and se<br>atchs<br>ccess Config<br>ccess Custor<br>ettings<br>ccess Custor<br>ccess Custor<br>ccess Cust | at Type<br>at Type<br>and transmission<br>uration Report<br>ner Accounts<br>ner configuration<br>ner/Taxes Group<br>Settings<br>Configuration                                                                                                    | Add All<br>Add All<br>C<br>C<br>C<br>C<br>C<br>C<br>C<br>C<br>C<br>C<br>C<br>C<br>C<br>C<br>C<br>C<br>C<br>C                                                                                                    | owed      | N      |
|              | List of Access gra<br>Action Id Rights T<br>No records<br>Select All Tal | anted<br>ake out<br>ke out | L<br>D<br>A<br>C<br>C<br>A<br>C<br>A<br>A<br>A<br>A<br>A<br>A<br>A<br>A<br>A<br>A<br>A<br>A<br>A<br>A | ist of No<br>escription<br>acces Paymer<br>onfiguration<br>access and sea<br>atchs<br>access Config<br>access Costor<br>onfiguration<br>access Custor<br>onfiguration<br>access Delete<br>access Device<br>access dip rea                                                                                                    | at Type<br>Int Type<br>Ind transmission<br>uration Report<br>ner Accounts<br>ner configuration<br>ner/Taxes Group<br>Settings<br>Configuration<br>ading tanks table                                                                                                    | Add All<br>Add All<br>C<br>C<br>C<br>C<br>C<br>C<br>C<br>C<br>C<br>C<br>C<br>C<br>C<br>C<br>C<br>C<br>C<br>C                                                                                                    | owed      | ~      |

Figure 3-12 New User Programming

Here we see that the screen is divided into two horizontal parts. The first part is the allocation of roles, while the second part is the assignment of access permissions for specific actions.

To assign a new role to the user, select the role from the Add/Edit User Roles table and select the **Add** button.

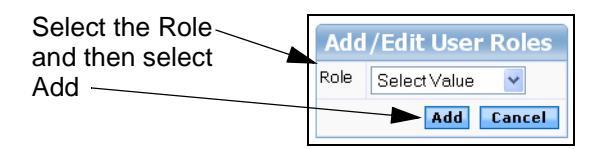

Figure 3-13 Add New Role

Once done, you can view the roles assigned from the table "List of User Roles" in the left column.

To remove an assigned role you must designate the role of the current user by selecting the role that you want removed in the left column. Next, select the **Delete** button in the table "Add/Edit User Roles" which is in the right column.

| List of Liser Poles | Add/Edit User Roles |
|---------------------|---------------------|
| Role                | Role Select Value 💌 |
| Cashier1            | Add Cancel          |
| Add New             |                     |

#### Figure 3-14 Review Roles

To assign permissions to user actions which are not included within the current role that has been assigned to the user, modify the two tables at the bottom of the page in the same way that you did in Figure 3-6.

### 3.3.2 Blank Password of the User

When a system user forgets their password, or for some reason they want it to be erased, just select the user from the "List of Users Security" table then select the **Blank Password** button from the "Add/Edit Users Security" table.

|                   | Add/Edit Users Security |                                   |  |
|-------------------|-------------------------|-----------------------------------|--|
| Diamis Deserveral | User Id                 | John R                            |  |
| Blank Password    | User Number             | 25                                |  |
|                   | BI                      | ank Password Submit Delete Cancel |  |

Figure 3-15 Blank Password

After this action, the user in question must login to the system without the password, then change it.

## 3.3.3 Change the Password of the User

When the user is logged into the system and wants to change their password, you must access the **Password Change** selection under the **Security** tab.

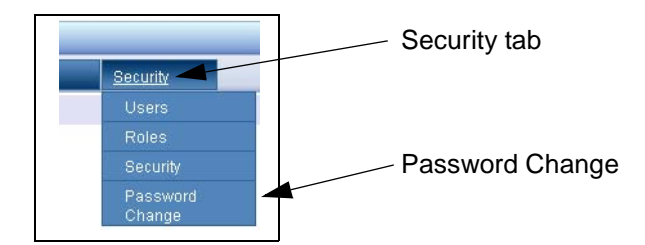

Figure 3-16 Password Change Selection

There will be 4 fields in the Password Change window. The first is the User Id, which can not be edited. Next, enter the Old Password then the New Password and then repeat the New Password again (to check that has been entered correctly). Once all the information has been entered, select the **Submit** button.

| User Id         | ADMIN |
|-----------------|-------|
| Old Password    |       |
| New Password    |       |
| Repeat Password |       |

Figure 3-17 Password Change

If there are any errors during data entry, they will be shown in the table, as follows:

| Password Change         |        |  |  |  |  |
|-------------------------|--------|--|--|--|--|
| The password is invalid |        |  |  |  |  |
| User Id                 | ADMIN  |  |  |  |  |
| Old Password            | ••••   |  |  |  |  |
| New Password            | •••    |  |  |  |  |
| Repeat Password         | •••    |  |  |  |  |
|                         | Submit |  |  |  |  |

Figure 3-18 Password Change Error

The most common errors are:

- **The password entered is invalid**: The password entered is different from the current password.
- **Passwords**: The passwords entered in the "New Password and Confirm Password do not match.
- Communication Error: The system is unable to make the change at this time. Try again later.

#### 3.3.4 PCI Password Security

When you want to enable/disable PCI compatible passwords, go to Security and select Security.

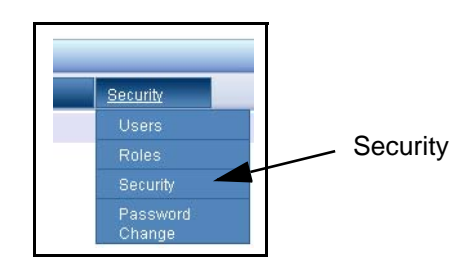

Figure 3-19 PCI Password Security

Select **Disabled** or **Enabled** from the PCI Password Security to turn on or off the complex PCI Password Security requirement. See the following example.

| PCI password security | Select Value 💌 |  |
|-----------------------|----------------|--|
|                       | Select Value   |  |
|                       | Disabled       |  |

Figure 3-20 PCI Password Security Enable/Disable

# 4 CONFIGURATION

| DRESSER WAYNE             | ser: 🙎 ADMIN (en)    | r: 🙎 ADMIN (en) Store: Tom's One Stop(en) number: 12345678 Fusion Date: 17/4/2009 6:06:46 🔀 Logout |         |         |          |
|---------------------------|----------------------|----------------------------------------------------------------------------------------------------|---------|---------|----------|
| TEOSION                   | <u>Configuration</u> | Operation                                                                                          | Reports | POS     | Security |
| HOME > POS > Reports > Ta | Generic 🔫            |                                                                                                    |         |         |          |
|                           | Devices              |                                                                                                    | _       |         |          |
| Search Tax Configur       | Maintenance          |                                                                                                    |         | Conorio |          |
| Taxee Id                  | Payment Types        |                                                                                                    |         | Generic |          |
|                           | Prices               |                                                                                                    |         |         |          |
| <u>Clear</u>              | Others               |                                                                                                    |         |         |          |

Figure 4-1 Configuration Menu

### 4.1 Generic

The generic configuration, as its name suggests, contains general parameters that affect the behavior of the entire system. Usually these parameters are changed once during system installation, and are unlikely to need modification.

| DRESSER            | WAYNE                          | er:<br>ADMIN (en) | Store: Tom's One Stop(en) | number: 12345678 | Fusion Date: 17/4/2009 6          | :07:31 🔀 Logout        |  |  |
|--------------------|--------------------------------|-------------------|---------------------------|------------------|-----------------------------------|------------------------|--|--|
| THOS               |                                | Configuration     | Operation                 | Reports          | POS                               | Security               |  |  |
| HOME > Configur    | HOME > Configuration > Generic |                   |                           |                  |                                   |                        |  |  |
|                    |                                |                   |                           |                  |                                   |                        |  |  |
|                    |                                |                   |                           |                  |                                   |                        |  |  |
| Search Gen         | eric Parai                     | neters            |                           |                  |                                   |                        |  |  |
| module Selec       | t Value                        | *                 |                           |                  |                                   |                        |  |  |
| description        |                                |                   |                           |                  |                                   |                        |  |  |
|                    |                                |                   | Search                    |                  |                                   |                        |  |  |
|                    |                                |                   |                           |                  |                                   |                        |  |  |
| Send new Contigura | ition to Fusion                |                   |                           |                  |                                   |                        |  |  |
|                    |                                |                   |                           |                  |                                   |                        |  |  |
|                    |                                |                   |                           |                  |                                   |                        |  |  |
| List of Gene       | ric Param                      | eters             |                           |                  |                                   |                        |  |  |
| module             | sub-group                      | description       | value                     | Tip              |                                   |                        |  |  |
| Attendant Tagging  | general                        | Payment Method    | CASH                      | Pay<br>wit       | ment method assigned t<br>n a TAG | to a sale authorized   |  |  |
| Autocalibration    | general                        | Table Trigger     | 75                        | Per              | centage of the tank with          | values in order to end |  |  |

Figure 4-2 Generic Configuration

Each link under the column **Description**, will open a new window below the "List of Generic Parameters" table. For example, if the parameter is associated with the configuration of a device on the forecourt, the screen that opens will directly modify the associated parameter value, but if the parameter is associated with a device such as a dispenser, then it will open another table presenting the different dispensers that are configured in the system.

| HyperPIB    | general                  | Serial Port           | /dev/ttyS0      | Serial Port to which the clients will be connecting. If the<br>communication is not Serial              |  |  |
|-------------|--------------------------|-----------------------|-----------------|----------------------------------------------------------------------------------------------------|--|--|
| HyperPIB    | general                  | Serial Secondary Port |                 | Serial Secondary Port to which the secondary client will<br>connect. If the communication is not Serial |  |  |
| HyperPIB    | general                  | Monitoring Port       |                 | Serial monitoring port where all communication will be<br>replicated                                    |  |  |
| HyperPIB    | general                  | Baud Rate             | 2400            | Baud Rate of the serial port. If the communication is not<br>Serial                                     |  |  |
| HyperPIB    | general                  | <u>Write Interval</u> | 0               | Time (in milliseconds) to wait between bytes being written. If the POS is too slow                      |  |  |
| HyperPIB    | general                  | Authorization Timeout | 10              | If a sale has not started                                                                               |  |  |
| HyperPIB    | general                  | Interlock Timeout     | 10              | How many time in seconds the pump can be locked. Zero second means forever.                             |  |  |
|             |                          | First Pre             | <u>1234</u> of4 | Next Last                                                                                               |  |  |
| Add/Fait 0  | Program parameter values |                       |                 |                                                                                                    |  |  |
| Module      | ForecourtMa              | nager                 |                 |                                                                                                    |  |  |
| Parameter   | Volume deci              | mal ontion            |                 |                                                                                                    |  |  |
| Param Value | 1 - 3.3 💌                |                       |                 |                                                                                                    |  |  |
|             |                          | Submit Cancel         |                 |                                                                                                    |  |  |

Figure 4-3 Generic Configuration cont.

If you select a link whose values affect devices, this will generate a secondary table similar to that shown in the figure below, where each link enables the modification of what is displayed in the right column.

| List of V   | alues    |                      |          |
|-------------|----------|----------------------|----------|
| Param Value | value    |                      |          |
| 1           | 25       | •                    |          |
| 2           | 25       |                      |          |
|             |          |                      |          |
|             |          |                      |          |
|             |          |                      |          |
| Add/Edi     | Gene     | ric parameters value | s        |
| Module      | Flow Con | trol                 |          |
| Device ID   | 1        |                      |          |
| Parameter   | ALARM LO | DW FLOW              |          |
| Param Value | 25       |                      |          |
|             |          | Update All Submi     | t Cancel |

Figure 4-4 Add/Edit Generic Values

The various parameters of the generic configuration are:

I

## 4.1.1 Flow Control

| Search      | Generic Parameters |  |
|-------------|--------------------|--|
| module      | Flow Control       |  |
| description |                    |  |
| _           | Search             |  |

Send new Configuration to Fusion

| List of         | Generic Pa  | arameters                         |                     |                                                                      |
|-----------------|-------------|-----------------------------------|---------------------|----------------------------------------------------------------------|
| module          | sub-group   | description                       | value               | Тір                                                                  |
| Flow<br>Control | device:pump | WARNING LOW FLOW                  | DEVICE<br>DEPENDENT | ON WHAT FLOW SHOULD A WARNING BE ISSUED? (0 TO AVOID CONTROL)        |
| Flow<br>Control | device:pump | ALARM LOW FLOW                    | DEVICE<br>DEPENDENT | ON WHAT FLOW SHOULD A CRITICAL ALARM BE ISSUED? (0 TO AVOID CONTROL) |
| Flow<br>Control | general     | OPERATING DAYS FOR<br>CALCULATION | 3                   | HOW MANY DAYS TO USE ON CALCULATION OF MINIMUM FLOW RATE             |

#### Figure 4-5 Flow Control Parameters

Groups the parameters related fuel flow within the dispenser. Each level of restriction is used to send information to Nagios through the service, if you have it.

• Warning Low Flow: It is able to be configured for each pump, and indicates the level of flow for the pump that would cause a warning. If you set a value of 0 (zero), then the parameter is not monitored for that device.

• Alarm Low Flow: It is able to be configured for each pump, and indicates the level of flow for the pump to cause a critical alarm. If you set a value of 0 (zero), then the parameter is not monitored for that device.

• **Operating Days for Calculation**: The number of days on which the hose was operational (must have at least 1), the system takes into account to submit information to Alarm Transfer Agent for alerts or alarms.

Examples:

1) Alert Pump 1 - Minimum Flow = 30

- Day 1 Hose Flow = 28
- Day 2 Hose Flow = 25
- Day 3 Hose Flow = 27

The system sends an alert to Alarm Transfer Agent.

2) Alert Pump 1 - Minimum Flow = 30

- Day 1 Hose Flow = 28
- Day 2 Hose Flow = 31
- Day 3 Hose Flow = 27

The system sends an alert to Alarm Transfer Agent.

## 4.1.2 Forecourt Manager

| Search Geno<br>module Forec<br>description Send new Configura | eric Paramet<br>ourtManager<br>ation to Fusion | ers                     | ch                  | Select ForecourtManager                                             |
|---------------------------------------------------------------|------------------------------------------------|-------------------------|---------------------|---------------------------------------------------------------------|
| List of Gene                                                  | ric Paramete                                   | rs                      |                     |                                                                     |
| module                                                        | sub-group                                      | description             | value               | Тір                                                                 |
| ForecourtManager                                              | device:pump                                    | List of PCs to hide     | DEVICE<br>DEPENDENT | List of names of PCs where to hide this pump. Separated by commas ( |
| ForecourtManager                                              | general                                        | Site number             | 12345678            | Site number identification                                          |
| ForecourtManager                                              | general                                        | <u>Site name</u>        | Tom's One<br>Stop   | Site name                                                           |
| ForecourtManager                                              | general                                        | Fiscal site name        |                     | Fiscal site name                                                    |
| ForecourtManager                                              | general                                        | Site address            | 1234 Main<br>Street | Site address                                                        |
| ForecourtManager                                              | general                                        | <u>Site address (2)</u> | Austin, Tx          | Second site address line                                            |
| ForecourtManager                                              | general                                        | <u>Site address (3)</u> |                     | Third site address line                                             |
| ForecourtManager                                              | general                                        | Fiscal ID               |                     | Fiscal identification number                                        |
| ForecourtManager                                              | general                                        | Country                 | USA                 | Name of the country where the site resides                          |
| ForecourtManager                                              | general_advanced                               | Amount decimal option   | 3 - X.2             | Amount decimal option                                               |
| ForecourtManager                                              | general_advanced                               | Volume decimal option   | 1 - 3.3             | Volume decimal option                                               |
| ForecourtManager                                              | general_advanced                               | PPU decimal option      | 4 - 1.3             | PPU decimal option                                                  |
| ForecourtManager                                              | general_advanced                               | Minimum sale volume     | 0.100               | Minimum volume of a sale to consider it valid                       |
| ForecourtManager                                              | general_advanced                               | Maximum sale volume     | 40000.00            | Maximum volume of a sale to consider it valid                       |

Figure 4-6 Forecourt Manager Parameters

Groups the parameters according to the overall system management, data presentation and data from the forecourt.

Here are the most important parameters, which due to their complexity, require further explanation than what is given by the parameter itself.

- \* **Amount Decimal Option**: Parameter indicating the number of decimals in the amount of the sale. This parameter is valid if the pump does not have any parameters in the system programming for that purpose. The value indicates the number of decimal digits of the amount indicator of the pump.
- \* Volume Decimal Option: Parameter indicating the number of integers and decimals in the volume of the sale. This parameter is valid if the pump does not have any parameters in the system programming for that purpose. The value indicates the number of digits and decimal integers of the volume indicator at the pump.
- \* **PPU Decimal Option**: Parameter indicating the number of integers and decimals in the price of fuel. This parameter is valid if the pump does not have any parameters in the system programming for that purpose. The value indicates the number of digits and decimal integers indicator of the unit price display at the pump.
- \* **Time to Clean the Pump Display**(s): Parameter indicating the number of seconds the system waits before sending a command that makes the display of the pump go blank. As an example, if the parameter value is 10 sec, the system will leave the pump display in it's current state for at least 10 seconds before sending the command.

#### 4.1.3 Alarm Transfer Agent

| module AlarmT                                                                              | ransferAgent 🔽                                                                  |                                                                                                 |                                    |                                                                                                    |
|--------------------------------------------------------------------------------------------|---------------------------------------------------------------------------------|-------------------------------------------------------------------------------------------------|------------------------------------|----------------------------------------------------------------------------------------------------|
| description                                                                                |                                                                                 |                                                                                                 |                                    |                                                                                                    |
|                                                                                            |                                                                                 | Se                                                                                              | arch                               |                                                                                                    |
| Send new Configurati                                                                       | on to Eusion                                                                    |                                                                                                 |                                    |                                                                                                    |
| end new Configurati                                                                        | on to Pusion                                                                    |                                                                                                 |                                    |                                                                                                    |
|                                                                                            |                                                                                 |                                                                                                 |                                    |                                                                                                    |
|                                                                                            |                                                                                 |                                                                                                 |                                    |                                                                                                    |
|                                                                                            | _                                                                               |                                                                                                 |                                    |                                                                                                    |
| List of Result                                                                             | s Generic Pai                                                                   | rameters                                                                                        |                                    |                                                                                                    |
| List of Result                                                                             | s Generic Pai<br>sub-group                                                      | rameters<br>description                                                                         | value                              | Тір                                                                                                    |
| List of Result<br>module<br>AlarmTransferAgent                                             | s Generic Par<br>sub-group<br>general                                           | rameters<br>description<br>Site Id                                                              | value<br>FUSION                    | <b>Tip</b><br>String Identifying this Fusion Box                                                                                                    |
| List of Result<br>module<br>AlarmTransferAgent<br>AlarmTransferAgent                       | s Generic Par<br>sub-group<br>general<br>general                                | description<br>Site Id<br>Notify Pumps                                                          | value<br>FUSION<br>NO              | <b>Tip</b><br>String Identifying this Fusion Box<br>Do you want the system to notify PUMP alarms every time a pump goes<br>offline?                                                                                                    |
| List of Result<br>module<br>AlarmTransferAgent<br>AlarmTransferAgent                       | s Generic Pai<br>sub-group<br>general<br>general<br>general                     | rameters<br>description<br>Site Id<br>Notify Pumps<br>Notify Flow                               | Value<br>FUSION<br>NO<br>NO        | Tip       String Identifying this Fusion Box       Do you want the system to notify PUMP alarms every time a pump goes offline?       Do you want the system to notify FLOWRATE alarms every day with the status of the flow rate of each hose?                                                                                                    |
| List of Result<br>module<br>AlarmTransferAgent<br>AlarmTransferAgent<br>AlarmTransferAgent | s Generic Pai<br>sub-group<br>general<br>general<br>general<br>general_advanced | rameters<br>description<br>Site Id<br>Notify Pumps<br>Notify Flow<br>Seconds between<br>retries | Value<br>FUSION<br>NO<br>NO<br>300 | Tip       String Identifying this Fusion Box       Do you want the system to notify PUMP alarms every time a pump goes offline?       Do you want the system to notify FLOWRATE alarms every day with the status of the flow rate of each hose?       How many seconds should the system wait between retries if the command fails? (0 means no retry at all) |

#### Figure 4-7 Alarm Transfer Agent Parameters

Combines the special parameters for communication with the Alarm Transfer Agent service. These parameters are commonly set by the installers of the system.

#### 4.1.4 Payments

| module                                                | Payments                                                    | *                                                                                               |                                     |                                                                                                    |
|-------------------------------------------------------|-------------------------------------------------------------|-------------------------------------------------------------------------------------------------|-------------------------------------|----------------------------------------------------------------------------------------------------|
| description                                           |                                                             |                                                                                                 |                                     |                                                                                                    |
|                                                       |                                                             | Se                                                                                              | arch                                |                                                                                                    |
| Send new (                                            | Configuration to                                            | o Fusion                                                                                        |                                     |                                                                                                    |
|                                                       |                                                             |                                                                                                 |                                     |                                                                                                    |
|                                                       |                                                             |                                                                                                 |                                     |                                                                                                    |
|                                                       |                                                             |                                                                                                 |                                     |                                                                                                    |
| List of                                               | Conoric                                                     | Darameters                                                                                      |                                     |                                                                                                    |
| List of                                               | Generic F                                                   | Parameters                                                                                      | value                               | Tin                                                                                                    |
| List of<br>module<br>Payments                         | Generic F<br>sub-group<br>device:pump                       | Parameters<br>description<br>Auto Clear ID                                                      | value<br>DEVICE DEPENDENT           | Tip<br>When a sale is automatically cleared                                                                                              |
| List of<br>module<br>Payments<br>Payments             | Generic F<br>sub-group<br>device:pump<br>general            | Parameters<br>description<br>Auto Clear ID<br>Pending Sales                                     | Value<br>DEVICE DEPENDENT<br>2      | <b>Tip</b><br>When a sale is automatically cleared<br>Maximum quantity of pending sales per fuelling position                            |
| List of<br>module<br>Payments<br>Payments<br>Payments | Generic F<br>sub-group<br>device:pump<br>general<br>general | Parameters<br>description<br>Auto Clear ID<br>Pending Sales<br>Maximum pending sale time (secs) | Value<br>DEVICE DEPENDENT<br>2<br>0 | <b>Tip</b><br>When a sale is automatically cleared<br>Maximum quantity of pending sales per fuelling position<br>After this elapsed time |

#### Figure 4-8 Payments Parameters

This module groups the parameters relating to the payment of the sales generated at the pump.

- \* Auto Clear ID: Parameter indicates the type of payment that will be used when a pump sale is automatically cleared. The sale can be set to Automatic or Unpaid and can be assigned per pump.
- NOTE: When used on a Full Serve pump, the use of Auto Clear ID will pay the oldest pending sale when the number of pending sales exceeds the number of allowed Pending Sales.

- \* **Pending Sale**: This value represents the number of stacked sales that will be allowed at the pump.
- \* **Maximum Pending Sale Time**: This value represents the maximum time that a sale will remain in a pending state in seconds. A value of 0 means no maximum. This value determines when the light bulb icon will appear in the Console view
- \* **Pending Sales Pay ID**: When a pending sale is automatically paid then use this payment method. Either Automatic, Unpaid, or Blank. (You must manually clear all unpaid sales when this item is set to Blank.) This option is used to clear sales when closing shifts.

#### 4.1.5 Service Modes

| module S                              | erviceModes                                 | *                       |        |     |  |
|---------------------------------------|---------------------------------------------|-------------------------|--------|-----|--|
| description                           |                                             |                         |        |     |  |
|                                       |                                             |                         | Search |     |  |
|                                       |                                             |                         |        |     |  |
|                                       |                                             |                         |        |     |  |
| end new Conf                          | iguration to Fu                             | ion                     |        |     |  |
| iend new Conf                         | iguration to Fu                             | ion                     |        |     |  |
| iend new Conf                         | iguration to Fu                             | ion                     |        |     |  |
| iend new Conf                         | iguration to Fue                            | ion<br>ameters          |        |     |  |
| iend new Conf<br>List of Ge<br>module | iguration to Fue<br>eneric Par<br>sub-group | a meters<br>description | value  | Тір |  |

Figure 4-9 Service Mode Parameters

This module defines the Service level of the defined pump. The choices are **Full Service** or **Self Service** and can be defined on a per pump basis.

## 4.2 Devices

|          | DRESSER WAYNE      | er: 🙎 ADMIN (en) | Store: Tom's One Stop | )(en) number: 12345 | 678 Fusion Date: 17/4 | 4/2009 6:56:11 🛛 🔀 Logout |
|----------|--------------------|------------------|-----------------------|---------------------|-----------------------|---------------------------|
|          | 051014             | Configuration    | Operation             | Reports             | POS                   | Security                  |
| HOME > S | ecurity > Users    | Generic          |                       |                     |                       |                           |
|          |                    | ► Devices        | Communi               | cation 📃            | _                     |                           |
| List of  | Lisers Securit     | Maintenance      |                       |                     |                       | e Configuration           |
| List of  | Users Securit      | Payment Types    | Loop Mana             | ager                | / Sub-M               | lenu                      |
| USEF IU  | <u>user number</u> | Prices           | Product               |                     |                       | lond                      |
| ADMIN    | 10000              | Others           | Pump                  |                     |                       |                           |
| GUEST    | 10000              |                  | Tank                  |                     |                       |                           |
| JUNITR   | Add Now            | .u.              | TankMonit             | or                  | /                     |                           |
|          | AUUINEW            |                  | Tank sucti            | on /                | /                     |                           |
|          |                    |                  | VehicleIdR            | leader              |                       |                           |

#### Figure 4-10 Devices Menu

The Device Configuration sub-menu is generated according to the modules that have been activated for the particular license that the customer has paid for.

The menu is presented in the figure above and the basic functions are common to all versions.

### 4.2.1 Steps for Creating a Basic Configuration

1. Begin by clearing any previous programming that may be in the system. Go to **Configuration > Maintenance > Clear Configuration** then select **OK** to confirm.

| DRESSER WAYNE | Jser: 🤶 ADMIN (en | ) Store: (e | in) number: 0000 | 0   |          |                            |
|---------------|-------------------|-------------|------------------|-----|----------|----------------------------|
| -Osion        | Configuration     | Operation   | Reports          | POS | Security |                            |
|               | Generic           |             |                  |     |          | Microsoft Internet Explore |
|               | Devices           |             |                  |     |          | Are You Sure?              |
|               | Maintenance.      | Origina     | al Configuration |     |          |                            |
|               | Payment Type      | es Check    | Configuration    |     |          | OK Cancel                  |
|               | Prices            | Apply C     | Configuration    |     |          |                            |
|               | Others            | ► Clear (   | Configuration    |     |          |                            |

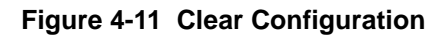

2. Next, go to **Configuration > Maintenance > Apply Configuration** to save the blank configuration to Fusion.

| DRESSER WAYNE | Jser: 😤 ADMIN (en | ) Store  | : (en) number: 000 | 00  |          |
|---------------|-------------------|----------|--------------------|-----|----------|
|               | Configuration     | Operatio | n Reports          | POS | Security |
|               | Generic           |          | T <sub>an</sub>    |     |          |
|               | Devices           |          |                    |     |          |
|               | Maintenance.      | Oric     | inal Configuration |     |          |
|               | Payment Type      | es Che   | ck Configuration   |     |          |
|               | Prices            | ► App    | ly Configuration   |     |          |
|               | Others            | Cle      | ar Configuration   |     |          |

#### Figure 4-12 Apply Configuration

3. The following message will then be displayed indicating that the new configuration has been applied successfully. Select **Close Windows** to continue.

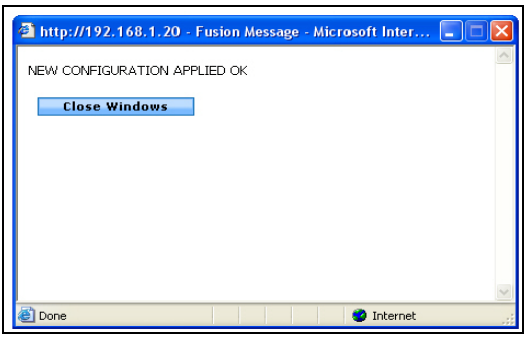

Figure 4-13 Configuration Applied

4. In this step the product is configured which is what resides in the tank. The product name can be the same as the grade name if it is a pure grade. However, if you have blended grades then one or more products are blended to create a grade. Go to **Configuration > Devices > Product**.

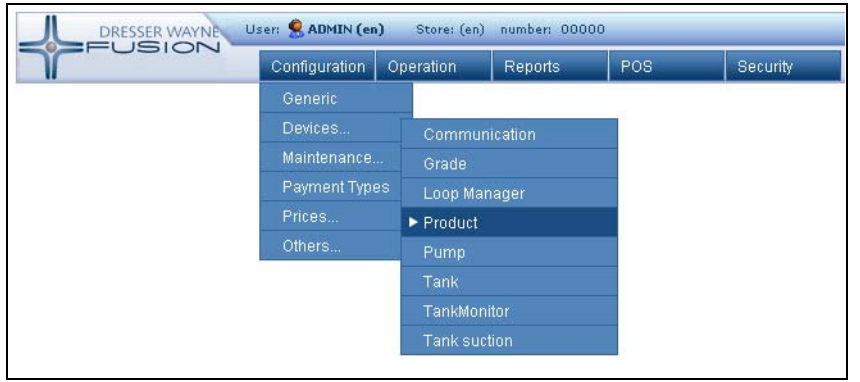

Figure 4-14 Configuration Devices Product

|                   | -051     |                      | ian             | Onevetien | Deneste | DOD | Consuits |  |
|-------------------|----------|----------------------|-----------------|-----------|---------|-----|----------|--|
|                   |          | Conligurat           | lun             | Operation | Reports | FUS | Security |  |
| HOME > C          | onfigura | tion > Devices > Pro | duct            |           |         |     |          |  |
|                   |          |                      |                 |           |         |     |          |  |
|                   |          |                      |                 |           |         |     |          |  |
|                   |          |                      |                 |           |         |     |          |  |
| Produc            | t        |                      |                 |           |         |     |          |  |
| -                 |          | Time                 | Oslau           |           |         |     |          |  |
| a                 | number   | туре                 | COIOF           |           |         |     |          |  |
| <u>lid-Octane</u> | 2        | Low Octane Unleaded  | #000            | C00       |         |     |          |  |
|                   | 4        | High Octope Upleaded |                 |           |         |     |          |  |
| remum             | 1        | High Octane Onleaded | #000            | UFF       |         |     |          |  |
|                   | 3        | Low Octane Unleaded  | #888            | 888       |         |     |          |  |
| equiar            |          |                      | 1 1 1 1 1 0 0 0 | 000       |         |     |          |  |

Figure 4-15 Product Programming Menu

a. Select the **Add** button to create a new product Id, or select the existing Product Id to modify the existing entry. If you select the **Add** button, the following screen will be displayed.

| 🗉 http://192.168.1.20 - SSFDeviceConfigImpleme 📒 |   |
|--------------------------------------------------|---|
| Implementation                                   | ~ |
| Product 💌                                        |   |
| OK Cancel                                        |   |
|                                                  |   |
| 🙆 Done 💣 Internet                                |   |

Figure 4-16 Add New Product

b. Enter a product name in the box, which will be the identification of new product being created and select **OK**. (Example: Premium, Regular)

| Id                                                   | number                          | Туре                                    | Cold | or      |                                                                |
|------------------------------------------------------|---------------------------------|-----------------------------------------|------|---------|----------------------------------------------------------------|
| <u>Mid Octane</u>                                    | 1                               | Low Octane Unleaded                     |      | #FF9999 |                                                                |
| <u>Premium</u>                                       | 3                               | High Octane Unleaded                    |      | #FF3333 |                                                                |
| <u>Regular</u>                                       | 2                               | Low Octane Unleaded                     |      | #6666FF |                                                                |
| Produc                                               | t - Pre                         | emium                                   |      |         |                                                                |
| Produc<br>Paramete                                   | ct - Pre<br>r value             | emium                                   |      | _       | Тір                                                            |
| Produc<br>Paramete<br>Name                           | r value<br>Prem                 | e <b>mium</b><br>ium                    |      |         | Tip<br>Product Name                                            |
| Produc<br>Paramete<br>Name<br>Number                 | r value<br>Prem                 | e <b>mium</b><br>ium                    |      |         | Tip<br>Product Name<br>Product Number                          |
| Produce<br>Paramete<br>Name<br>Number<br>Product Typ | r value<br>Prem<br>3<br>Pe High | e <b>mium</b><br>ium<br>Octane Unleaded | ~    |         | Tip   Product Name   Product Number   Specifies the product ty |

Figure 4-17 Product Parameters

- c. Complete this screen with the product type pull-down to assign a product type to the product being programmed. When you are done there will be a screen like the one below.
- d. Select the Apply Changes button to save the changes.
- e. Repeat the above steps for any additional products.

| Produc         | t      |                      |         |
|----------------|--------|----------------------|---------|
| Id             | number | Туре                 | Color   |
| Mid Octane     | 1      | Low Octane Unleaded  | #FF9999 |
| <u>Premium</u> | 3      | High Octane Unleaded | #FF3333 |
| <u>Regular</u> | 2      | Low Octane Unleaded  | #6666FF |
| Add            |        |                      |         |

Figure 4-18 Product Programming

5. Next, create the fuel grades. For this example a pure grade is being programmed. Go to **Configuration > Devices > Grade**.

| Configuration | Configuration | Oper | ation          | Reports |
|---------------|---------------|------|----------------|---------|
| Devices       | Generic       |      |                |         |
| Grade         | Devices       |      | Communicatior  | ۱       |
|               | Maintenance   |      | ► Grade        |         |
|               | Payment Types |      | Loop Manager   |         |
|               | Prices        |      | Product        |         |
|               | Others        |      | Pump           |         |
|               | 10            |      | Tank           |         |
|               | 25            |      | TankMonitor    |         |
|               |               |      | Tank suction   |         |
| -             |               |      | VehicleIdReade | er      |

#### Figure 4-19 Configuration Devices Grade

a. The following screen will be displayed.

| DRESSER WAYNE            | User: 🕵 ADMIN (en) S   | tore: Tom's One Stop(en) | number: 12345678 F | Fusion Date: 17/4/2009 7: | 32:13 🔀 Logout |
|--------------------------|------------------------|--------------------------|--------------------|---------------------------|----------------|
| THOSICIA                 | Configuration          | Operation                | Reports            | POS                       | Security       |
| HOME > Configuration > D | )evices > Grade        |                          |                    |                           |                |
|                          |                        |                          |                    |                           |                |
|                          |                        |                          |                    |                           |                |
| Grade                    |                        |                          |                    |                           |                |
| Id number High Product H | High Product Percentag | je Low Product Low       | Product Percentage | e unit abbreviation       | Color          |
| Add                      |                        |                          |                    |                           |                |

Figure 4-20 Grade Add

b. Select the **Add** button to create a new "grade". In the screen below you define the grade name and then select the **OK** button.

| 🗿 http://192.168.1.20 - SSFDeviceConfigImpleme |   |
|------------------------------------------------|---|
| Implementation                                 | ^ |
| Grade 💌                                        |   |
| OK Cancel                                      |   |
|                                                | ~ |
| 🕘 Done 🔷 Internet                              |   |

Figure 4-21 Add New Grade

c. The next screen below appears where you insert data for the grade you are creating. Enter data in the boxes provided or use the drop-down box to select values for a field. The example below is creating a Grade ID called "Regular".

| Id number Hig         | h Product High Product Percentage Lo | ow Product Low Product Percentage | unit         | abbreviat | ion Col | or      |
|-----------------------|--------------------------------------|-----------------------------------|--------------|-----------|---------|---------|
| <u>Regular</u>        | 100                                  | 0                                 | Litres       | Ltr       |         | #FFFFFF |
|                       |                                      |                                   |              |           |         |         |
| Grade - Regul         | ar                                   |                                   |              |           |         |         |
| Parameter             | value                                | Tip                               |              |           |         |         |
| Name                  | Regular                              | Grade Name                        | Grade Name   |           |         |         |
| Number                |                                      | Grade Number                      | Grade Number |           |         |         |
| High Product          | Regular 👻                            | High Octane product of            | the ble      | nd        |         |         |
| Percentage High Produ | ct 100                               | Percentage High Produ             | t            |           |         |         |
| Low Product           | ×                                    | Low Octane product of             | the blei     | nd        |         |         |
| Percentage Low Produ  | ct 0                                 | Percentage Low Produc             | t            |           |         |         |
| Measure unit          | Litres                               | Grade unit measure                |              |           |         |         |
| Measure unit (abbr)   | Ltr 💌                                | Measure unit Abbreviat            | ion          |           |         |         |
| Color                 | #FFFFFF                              | Grade Color                       |              |           |         |         |
| Apply Chapage         | Duplicate Delete Cancel              |                                   |              |           |         |         |

Figure 4-22 Grade Parameters

d. This screen is used to program the Grade Number, Color of the product (which will then be selected for reports), Measuring Units. Use the pull-downs to select High and Low Product (blended grades). Select the **Apply Changes** button when you are done.

| Parameter               | value                 | Tip                              |
|-------------------------|-----------------------|----------------------------------|
| Name                    | Regular               | Grade Name                       |
| Number                  |                       | Grade Number                     |
| High Product            | Regular 🗸             | High Octane product of the blend |
| Percentage High Product | Mid Octane<br>Premium | Percentage High Product          |
| Low Product             | Regular               | Low Octane product of the blend  |
| Percentage Low Product  | 0                     | Percentage Low Product           |
| Measure unit            | Gallons               | Grade unit measure               |
| Measure unit (abbr)     | Gal 🔽                 | Measure unit Abbreviation        |
| Color                   | #9999FF               | Grade Color                      |

Figure 4-23 Grade Parameters cont.

**NOTE:** In the event that the grade is a mixture of two Product Types, you must complete the High Product and Low Product and the percentages of both that make up the mixture. Otherwise, for a pure grade, the product should be completed only for high, with a "100" in the Percentage High Product. Leave the Low Product pull-down field blank.

- e. Repeat from Step A for additional grades.
- f. An example Grade programming screen is shown below:

|                | DRESSER \ | WAYNE User:    | S ADMIN (en)    | tore: Tom's ( | One Stop(en) ni | ımber: 12345678 | Fusion    | Date: 21/ | 4/2009 1:08:12 |       | 🔀 Logout |
|----------------|-----------|----------------|-----------------|---------------|-----------------|-----------------|-----------|-----------|----------------|-------|----------|
|                | -031      |                | onfiguration    | Operation     | 5               | eports          | POS       |           | Security       |       |          |
| HOME > C       | onfigura  | tion > Device  | s > Grade       |               |                 |                 |           |           |                |       |          |
|                |           |                |                 |               |                 |                 |           |           |                |       |          |
|                |           |                |                 |               |                 |                 |           |           |                |       |          |
| Grade          |           |                |                 |               |                 |                 |           |           |                |       |          |
| Id             | number    | High Product   | High Product Pe | rcentage      | Low Product     | Low Product P   | ercentage | unit      | abbreviation   | Color | e I      |
| Mid-Grade      | 2         | Mid Octane     | 100             |               |                 | 0               |           | Gallons   | Gal            |       | #CCCC00  |
| Premium        | 3         | Premium        | 100             |               |                 | 0               |           | Gallons   | Gal            |       | #CC0000  |
| <u>Regular</u> | 1         | <u>Regular</u> | 100             |               |                 | 0               |           | Gallons   | Gal            |       | #00CC00  |

Figure 4-24 Grade Parameters Blend

**NOTE:**At any time during the creation of different grades, you can select the button "Duplicate" to create another product with the same characteristics, but with a different ID.

6. Next, you set up fuel tanks. Go to **Configuration > Devices > Tank**.

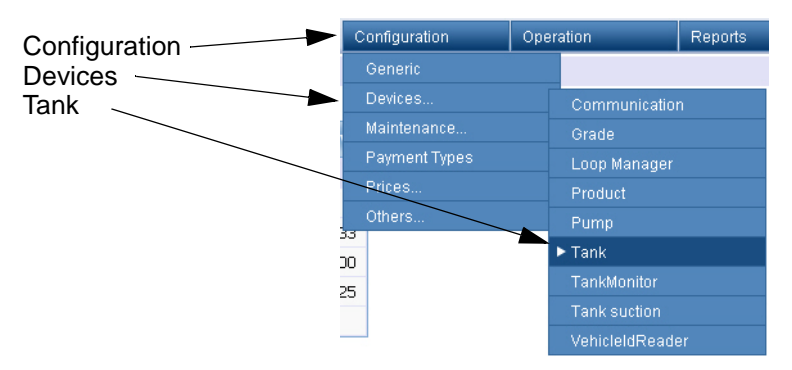

Figure 4-25 Configuration Devices Tank

a. The following window will be displayed:

|    | DRE                                                                                                    | SSER WAYN | US US  | er: 🙎 ADMIN I | (en) Store: T | om's One Stop(en) nu | mber: 12345678       | Fusion Date: 21/4 | /2009 1:14 | 4:28 Kogout          |
|----|----------------------------------------------------------------------------------------------------|-----------|--------|---------------|---------------|----------------------|----------------------|-------------------|------------|----------------------|
|    | r                                                                                                    | 5101      |        | Configuratio  | n Ope         | ration R             | eports P             | os                | Security   |                      |
| на | IME > Conf                                                                                                    | iguration | > Devi | ces > Tank    |               |                      |                      |                   |            |                      |
|    |                                                                                                    |           |        |               |               |                      |                      |                   |            |                      |
|    |                                                                                                    |           |        |               |               |                      |                      |                   |            |                      |
| Т  | ank                                                                                                    |           |        |               |               |                      |                      |                   |            |                      |
| Id | Product                                                                                                    | capacity  | height | table_unit    | manual_unit   | temperature_uni      | t alarm_overflow_lir | nit alarm_prod_hi | gh_limit   | alarm_prod_low_limit |
| 1  | Premium                                                                                                    | 10000     | 0      | MM            | MM            | с                    | 95                   | 90                |            | 30                   |
|    | Mid Octane                                                                                                    | 10000     | 0      | MM            | MM            | с                    | 95                   | 90                |            | 30                   |
| 2  | Contraction of the second second second second second second second second second second second second second s |           |        |               |               |                      |                      |                   |            |                      |

#### Figure 4-26 Tank Programming

b. Select the Add button to create a new tank. The following window will be displayed.

I

I

| http://192.168.1.20 - SSFDeviceConfigImpleme |        |
|----------------------------------------------|--------|
| Implementation                               | ~      |
| Tank 💌                                       |        |
| OK Cancel                                    |        |
|                                              | $\sim$ |
| 🙆 Done 🧐 Internet                            |        |

Figure 4-27 Add New Tank

c. Enter a numeric value for the Tank ID and select **OK**. This example creates an Tank Id "1", which leads to the next screen.

| Id Product ca       | pacity | height   | table_   | unit manual_            | unit temperature_uni       | t alarm_overflow_limit      | alarm_prod_high_limit      | alarm_prod_low_limi |  |  |
|---------------------|--------|----------|----------|-------------------------|----------------------------|-----------------------------|----------------------------|---------------------|--|--|
| 1 Premium 10        | 000    | 0        | MM       | MM                      | С                          | 95                          | 90                         | 30                  |  |  |
| 2 Mid Octane 10     | 000    | 0        | MM       | MM                      | С                          | 95                          | 90                         | 30                  |  |  |
| <u>3 Regular</u> 10 | 000    | 0        | MM       | MM                      | С                          | 95                          | 90                         | 30                  |  |  |
| Tank - 1            |        | alue     | -        | in                      |                            |                             |                            |                     |  |  |
| ID                  | V.     | aiue     | י<br>ד ( | ip<br>Tank Id           |                            |                             |                            |                     |  |  |
| Product             |        | Deserium |          | roduct in Tank          |                            |                             |                            |                     |  |  |
| Casasita            |        | remium   | <u> </u> | Mayles us task consists |                            |                             |                            |                     |  |  |
| Capacity            | 1      | 0000     |          | laximum tank c          | apacity                    |                             |                            |                     |  |  |
| Height              | 0      |          | T        | ank height              |                            |                             |                            |                     |  |  |
| Table measure ur    | nit N  | MM 🔽     | I        | fthere was a ca         | libration table            |                             |                            |                     |  |  |
| Reading measure     | unit N | MM 🔽     | V        | Vhen a manual           | tank reading is executed   |                             |                            |                     |  |  |
| Temperature Unit    | t C    | . •      | Т        | 'emperature un          | it used to display informa | ition on tank product statu | s. Only if Tank Monitoring | module is present   |  |  |
| Overflow Alarm      | 9      | 5        | F        | ercentage of th         | e tank where the overflo   | w alarm will be activated   |                            |                     |  |  |
| High product aları  | m g    | 0        | F        | ercentage of th         | e tank where the high pr   | oduct alarm will be activa  | ted                        |                     |  |  |
| Low product alarr   | m 3    | 0        | F        | ercentage of th         | e tank where the low pro   | oduct alarm will be activat | ed                         |                     |  |  |
| Suction alarm       | 1      | 5        | F        | ercentage of th         | e tank where the suction   | point is reached and the    | suction alarm is activated |                     |  |  |
| Water alarm         | 1      | 0        | F        | ercentage of th         | e tank where the high w    | ater alarm will be activate | d                          |                     |  |  |
| Temperature High    | 1 0    | 8        | Т        | op limit for pro        | duct temperature in corr   | esponding unit (C or F). O  | means no control           |                     |  |  |

#### Figure 4-28 Tank Parameters

d. On this screen complete the data entry for the product that's in the tank. Use the pull-downs where available to assign the grade, units of measure, and temperature units of measure. This example creates a tank with a Premium grade in it. Repeat from step A for additional tanks. When you have completed tank programming you should have a screen similar to the following.

L

| Id | Product        | capacity | height | table_unit | manual_unit | temperature_unit | alarm_overflow_limit | alarm_prod_high_limit | alarm_prod_low_limit |
|----|----------------|----------|--------|------------|-------------|------------------|----------------------|-----------------------|----------------------|
| 1  | <u>Premium</u> | 10000    | 0      | MM         | MM          | С                | 95                   | 90                    | 30                   |
| 2  | Mid Octane     | 10000    | 0      | MM         | MM          | С                | 95                   | 90                    | 30                   |
| 3  | Regular        | 10000    | 0      | MM         | MM          | с                | 95                   | 90                    | 30                   |

Figure 4-29 Tank Parameters cont.

**NOTE:** If you select the product name in the "Product" column, the system will redirect the display to the **Configurations > Devices > Product** programming page and show details for the product selected.

7. In this step you set the Tank Suction. Go to **Configuration > Devices > Tank Suction**.

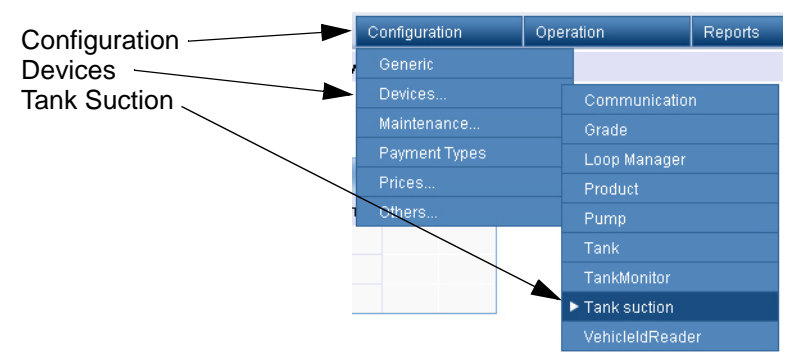

Figure 4-30 Configuration Devices Tank Suction

Each tank suction is associated with one or more tanks (up to three). See the following window.

I

| Select on a tank suction ID to modify an existing entry | HOME > Co        | nfiguration >         | Usen<br>C<br>Device | S > Tar | iN (en)<br>lion<br>Ik suction |
|---------------------------------------------------------|------------------|-----------------------|---------------------|---------|-------------------------------|
|                                                         | Tank su<br>Id    | ction<br>Suction type | tank1               | tank2   | tank3                         |
|                                                         | <u>1-Premium</u> | Simple                | 1                   |         |                               |
| Select Add to create a new                              | 2-Mid Octane     | Simple                | 2                   |         |                               |
| tank suction.                                           | <u>3-Regular</u> | Simple                | 3                   |         |                               |
|                                                         | Add              |                       |                     |         |                               |

Figure 4-31 Tank Suction Menu

a. Select the **Add** button to create a new tank suction or select a Tank Suction Id to open an existing tank suction. Selecting the **Add** button opens the window below. Assign a tank suction and select **OK**.

| http://192.168.1.20 - SSFDeviceConfigImpleme |   |
|----------------------------------------------|---|
| Implementation                               | ~ |
| TankSuction                                  |   |
| OK Cancel                                    |   |
|                                              |   |
| 🕘 Done 🧶 🔮 Internet                          |   |

Figure 4-32 Add Tank Suction

| Id                                                                      | Suction type                                  | tank1 | tank2 | tank3 |                 |                                                                                                    |
|-------------------------------------------------------------------------|-----------------------------------------------|-------|-------|-------|-----------------|----------------------------------------------------------------------------------------------------|
| <u>1-Premium</u>                                                        | Simple                                        | 1     |       |       |                 |                                                                                                    |
| 2-Mid Octane                                                            | Simple                                        | 2     |       |       |                 |                                                                                                    |
| <u>3-Regular</u>                                                        | Simple                                        | 3     |       |       |                 |                                                                                                    |
| Tank su<br>Parameter                                                    | ction - 1-F<br>value                          | Premi | ium   |       | т               | ip                                                                                                    |
| Tank su<br>Parameter<br>ID                                              | ction - 1-F<br>value<br>1-Premium             | Premi | ium   |       | <b>T</b>        | <b>ip</b><br>iank suction ID                                                                                       |
| <b>Tank su</b><br>Parameter<br>ID<br>Suction Type                       | ction - 1-F<br>value<br>1-Premium<br>1-Simple | Premi | ium   |       | T<br>T<br>T     | <b>ip</b><br>"ank suction ID<br>"ype of suction                                                                    |
| Tank su<br>Parameter<br>ID<br>Suction Type<br>First Tank                | ction - 1-F<br>value<br>1-Premium<br>1-Simple | Premi | ium   |       | <br>T<br>T<br>T | <b>ip</b><br>"ank suction ID<br>"ype of suction<br>irst tank of this connection                                    |
| Tank su<br>Parameter<br>ID<br>Suction Type<br>First Tank<br>Second Tank | value<br>1-Premium<br>1-Simple<br>1           | Premi | ium   |       | T<br>T<br>F     | <b>ip</b><br>Tank suction ID<br>Type of suction<br>First tank of this connection<br>Second tank of this connection |

Figure 4-33 Tank Suction Parameters

b. On this screen you can complete the data for the type of suction (Simple, Manifold or parallel), and ID of each tank to be selected according to the tanks created previously. In the simple setup, you should only fill in the information field "ID Tank Number 1". In Manifold or Parallel configurations, you can configure up to 3 tanks. See the example below. When you have finished you will have a screen similar to the following:

|                                            | 051014                                      | Configuration   |         |          |  |  |
|--------------------------------------------|---------------------------------------------|-----------------|---------|----------|--|--|
| HOME > Co                                  | nfiguration >                               | Device          | s > Tar | nk sucti |  |  |
|                                            |                                             |                 |         |          |  |  |
|                                            |                                             |                 |         |          |  |  |
|                                            |                                             |                 |         |          |  |  |
| Tank su                                    | ction                                       |                 |         |          |  |  |
| Tank su<br>Id                              | ction<br>Suction type                       | tank1           | tank2   | tank3    |  |  |
| Tank su<br>Id<br>1-Premium                 | Suction<br>Suction type                     | tank1           | tank2   | tank3    |  |  |
| Tank su<br>Id<br>1-Premium<br>2-Mid Octane | Suction<br>Suction type<br>Simple<br>Simple | tank1<br>1<br>2 | tank2   | tank3    |  |  |

Figure 4-34 Tank Suction Type

8. The next step is used to configure the communication ports. Go to **Configuration > Devices > Communication**.

| Configuration — P<br>Devices — Communication — P | Configuration Or |  | ation          | Reports |  |
|--------------------------------------------------|------------------|--|----------------|---------|--|
|                                                  | Generic          |  |                |         |  |
|                                                  | Devices          |  | Communication  |         |  |
|                                                  | Maintenance      |  | Grade          |         |  |
|                                                  | Payment Types    |  | Loop Manager   |         |  |
|                                                  | Prices           |  | Product        |         |  |
|                                                  | Others           |  | Pump           |         |  |
|                                                  |                  |  | Tank           |         |  |
|                                                  |                  |  | TankMonitor    |         |  |
|                                                  |                  |  | Tank suction   |         |  |
|                                                  |                  |  | VehicleIdReade | er      |  |

## Figure 4-35 Configuration Devices Communication

a. The following screen will be displayed.

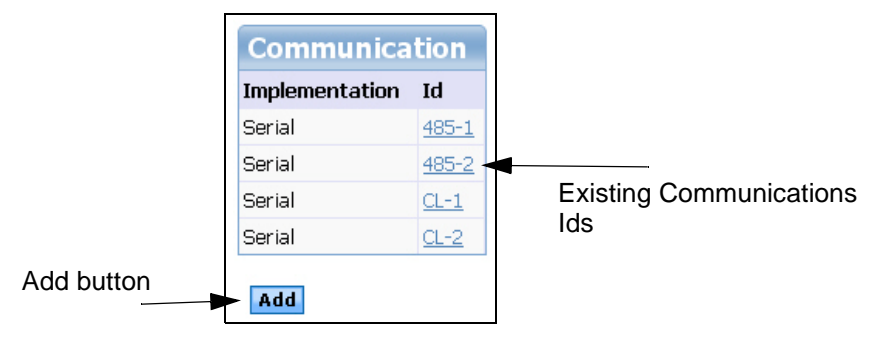

Figure 4-36 Communications Devices Menu
b. Select the Add button to create a new communications channel or select an existing Communications Id to modify. If you want to create a new communications channel, the following window will be displayed where you define a name and select the communications method, then select OK.

| http://192.168.1.20 | SSFDeviceConfigImpleme 🔳 🗖 🔀 |
|---------------------|------------------------------|
| Implementation      | 1                            |
|                     | ComBogus 💌                   |
| OK Cancel           | ComBogus<br>GPBox            |
|                     |                              |
| E Done              | 🔮 Internet                   |

Figure 4-37 Add Communications Devices

c. Serial is chosen from the drop down list and a Communications ID called **CL-1** is assigned. Select **OK** to when you have finished. Use the following screen to program all of the communications parameters for the device. (GRIB boards).

| Communication          | on<br>d    |                                                                                       |
|------------------------|------------|---------------------------------------------------------------------------------------|
| Serial                 | L-1        |                                                                                       |
|                        |            |                                                                                       |
|                        |            |                                                                                       |
| Communicatio           | on - CL-1  |                                                                                       |
| Parameter              | value      | Тір                                                                                   |
| Baud Rate              | 9600 💌     | Serial port baud rate                                                                 |
| Туре                   | Serial     | Communication device type                                                             |
| ID                     | CL-1       | Identification of the communication device                                            |
| Parity                 | NONE 💌     | Serial port parity                                                                    |
| Port Id                | /dev/ttyS0 | Serial Communication Id (Ex. 'COM1' or '/dev/ttyS0'                                   |
| Word Len               | 8 💌        | Word len in bits of every byte transmitted                                            |
| Stop Bits              | 1 💌        | Serial port stop bits                                                                 |
| Max Serial Port Errors | 3          | Maximum Number of errors allowed in a serial port before a reset                      |
| Other Port             |            | Name of the serial port if OTHER was selected on the port combo                       |
| RTS-CTS                | FALSE Y    | Serial port must use hardware handshaking with RTS and CTS signals                    |
| XON-XOFF               | FALSE Y    | Serial port must use sofware handshaking with XON and XOFF protocol                   |
| Write Interval         | 0          | Milliseconds between each byte transmitted. Leave in 0 as default                     |
| Read Timeout           | 500        | Milliseconds to wait for the first byte on a message on the serial port               |
| Read Interbyte TO      | 100        | Milliseconds to wait for each subsequent byte on a message on the serial port         |
| Echo                   | TRUE 🔽     | Does every byte sent over the port is received back as echo?                          |
| RTS (485)              | FALSE V    | If this is a 485 port, then use RTS up to signal transmission, and down for reception |

#### Figure 4-38 Communications Devices Parameters

- d. For all dispensers set Echo = **True**.
- e. Program Port ID using the pull-down.
- f. On this screen you can complete all information on the communication type that is used in the system. When you are done, the screen should be similar to the following.

I

g. Select the **Apply Changes** button to save changes.

| Communica      | tion         |
|----------------|--------------|
| Implementation | Id           |
| Serial         | <u>485-1</u> |
| Serial         | <u>485-2</u> |
| Serial         | <u>CL-1</u>  |
| Serial         | <u>CL-2</u>  |

Figure 4-39 Communications Devices Menu Complete

9. Go to **Configuration > Devices > Loop Manager**. In this step you can set the communications loop to be connected to the pumps. The following window will be displayed.

| -                                  | DRESSER WAYNE                                                | User: 🙎 ADMIN (en) Sto<br>Configuration |
|------------------------------------|--------------------------------------------------------------|-----------------------------------------|
| HOME                               | > Configuration >                                            | Devices > Loop Manager                  |
|                                    |                                                              |                                         |
| Loo                                | p Manager                                                    |                                         |
|                                    |                                                              |                                         |
| Id                                 | Communication                                                |                                         |
| Id<br><u>485-1</u>                 | Communication 485-1                                          |                                         |
| Id<br><u>485-1</u><br><u>485-2</u> | Communication<br>485-1<br>485-2                              |                                         |
| Id<br>485-1<br>485-2<br>CL-1       | Communication           485-1           485-2           CL-1 |                                         |

Figure 4-40 Loop Manager Menu

a. The **Add** button will allow you to create a new communications loop or you can select an existing communications loop to modify.

| 🗿 http://192.168.1.20 - SSFDeviceConfigImpleme 📮 |   |
|--------------------------------------------------|---|
| Implementation                                   | ~ |
| loop1 LoopManager 💌                              |   |
| OK Cancel                                        |   |
|                                                  |   |
| 🙆 Done 💣 Internet                                |   |

Figure 4-41 Add Communications Loop

b. Enter a name for the loop and use the pull-down to define **LoopManager** as the type. Select "**OK**" to continue.

| Loop manager                                                      |                                    |
|-------------------------------------------------------------------|------------------------------------|
| Id Communication                                                  |                                    |
| loop1                                                             |                                    |
|                                                                   |                                    |
|                                                                   |                                    |
|                                                                   |                                    |
| Loon Manager                                                      | nt                                 |
| Loop Manager                                                      | p1                                 |
| Loop Manager<br>Parameter value                                   | р <b>1</b><br>Тір                  |
| Loop Manager<br>Parameter value<br>ID loop                        | p1<br>Tip<br>Loop ID               |
| Loop Manager<br>Parameter value<br>ID loop<br>Communications CL-1 | p1 Tip Loop ID Communications Port |

Figure 4-42 Configure Communications Loop

c. This screen is used to assign a communications port to the Loop Id. Use the Communications pull-down to select a communications port. Select **Apply Changes** to save and continue. The following window will then be displayed.

|                                      | DRESSER WAYNE                                    | User: | ero: | ntig | gur | ratio | l (ei<br>on | n)  |    |
|--------------------------------------|--------------------------------------------------|-------|------|------|-----|-------|-------------|-----|----|
| Home >                               | Configuration > D                                | evice | es   | >    | L   | oot   | o M         | lan | ag |
|                                      |                                                  |       |      |      |     |       |             |     |    |
|                                      |                                                  |       |      |      |     |       |             |     |    |
|                                      |                                                  |       |      |      |     |       |             |     |    |
| Loop I                               | Manager                                          |       |      |      |     |       |             |     |    |
| Loop  <br>Id                         | Manager<br>Communication                         |       |      |      |     |       |             |     |    |
| Loop  <br>Id<br><u>CL-1 FP1</u>      | Manager<br>Communication<br><u>CL-1 FP1</u>      |       |      |      |     |       |             |     |    |
| Loop  <br>Id<br>CL-1 FP1<br>CL-2 FP2 | Manager<br>Communication<br>CL-1 FP1<br>CL-2 FP2 |       |      |      |     |       |             |     |    |

Figure 4-43 Communications Loop Complete

10. Next, program the pump types by going to **Configuration > Devices > Pump**.

| Configuration ——— | Configuration | Oper | ation          | Reports |
|-------------------|---------------|------|----------------|---------|
| Devices —         | Generic       |      |                |         |
| Pump 🔍            | Devices       |      | Communicatio   | n       |
|                   | Maintenance   |      | Grade          |         |
|                   | Payment Types |      | Loop Manager   |         |
|                   | Prices        |      | Product        |         |
|                   | Others        |      | ► Pump         |         |
|                   |               |      | Tank           |         |
|                   |               |      | TankMonitor    |         |
|                   |               |      | Tank suction   |         |
|                   |               |      | VehicleIdReade | er      |

Figure 4-44 Configuration Devices Pump

a. Each pump will have a number of parameters, in addition to the configuration of its hoses. Select **Add** to program a new pump or select the **Pump Id** to configure an existing pump.

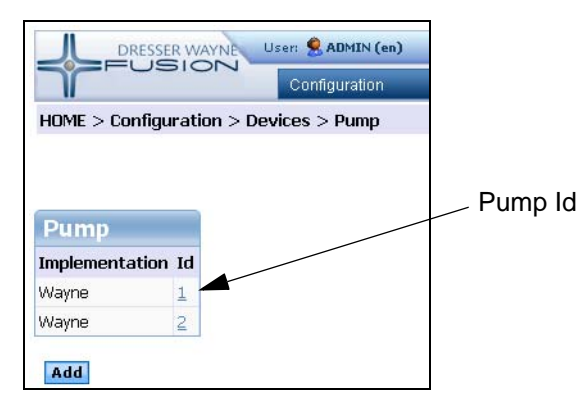

Figure 4-45 Pump Programming Menu

b. When you select the **Add** button the following window will be displayed where you select the pump ID and the pump brand that you will be programming. Select **OK** when you are finished.

| http://192.168.1.20 - State State | SSFDeviceConfigImp                                           | Ieme 🔳 🗖 🗙 |
|----------------------------------------------------------------------------------------------------|--------------------------------------------------------------|------------|
|                                                                                                    | Bogus 💌                                                      |            |
| OK Cancel                                                                                                    | Bogus<br>DartWayne<br>Galileo<br>Gilbarco<br>Kraus           | 2          |
| Done Done                                                                                                    | NuovoPignone<br>OrpakPIR<br>TeosisDCR<br>Tokheim-US<br>Wayne | ernet 🥂    |

## Figure 4-46 Add Pump

c. In the following example, a Wayne pump was created with a Pump Id of 1.

| Pump - 1                              |                    |                                                                                                    |
|---------------------------------------|--------------------|----------------------------------------------------------------------------------------------------|
| Parameter                             | value              | Тір                                                                                                    |
| Amount decimal option                 | 3-X.2 🖌            | Amount decimal option                                                                                                    |
| Pump Type                             | Wayne              | Pump type for the system                                                                                                    |
| Volume decimal option                 | 1-3.3 💌            | Volume decimal option                                                                                                    |
| ID                                    | 1                  | Identification of the pump for the system. Is the logical number of the pump                                                |
| Physical ID                           | 1                  | Is the internal identification of the fuelling position                                                                     |
| PPU decimal option                    | 4-1.3 💙            | PPU decimal option                                                                                                    |
| Minimum sale volume                   | 0.100              | Minimum volume of a sale in order to consider it valid                                                                      |
| Pump type of computer                 | SIMPLE 💌           | Identifies if the pump is a one sided or two sided                                                                          |
| Hoses                                 | 3                  | Number of hoses for the fuelling position                                                                                   |
| Maximum sale volume                   | 40000.00           | Maximum volume of a sale in order to consider it valid                                                                      |
| Minimum sale amount                   | 0.000              | Minimum amount of a sale in order to consider it valid                                                                      |
| Communications loop                   | loop1 💌            | Identifies the communication loop used to talk to this pump                                                                 |
| Maximum sale amount                   | 0.000              | Maximum amount of a sale in order to consider it valid                                                                      |
| Maximum pump errors                   | 6                  | Number of consecutive errors to make the pump go to error state                                                             |
| Preset Type in Fill Up Fuel Tank      | VOLUME V           | It determines the Preset Type in case of sending "FILL UP" in Preset command                                                |
| Preset Amount in Fill Up Fuel<br>Tank | 999.000            | It determines the Preset Amount in case of sending "FILL UP" in Preset command                                              |
| Totalizer Update Time                 | 0                  | Time to wait (in secs) for the electronic totalizer to update in case it didn't when the sale finished                      |
| Slot ID                               | 0                  | Slot ID where the pump is conected to the GPBox                                                                             |
| Check Blend Ratios                    | 1-YES 👻            | If the blend ratios from the pump and Fusion don't match, should the pump come online?                                      |
| Maximum transaction                   | 0                  | Maximum volume in transaction (zero means no limit)                                                                         |
| Slow down                             | 0                  | Set the slow down value to prevent a transaction stop correctly with a preset. Set zero if you don't know the correct value |
| Price Level Switched                  | 0-NO 💌             | Price level 2 of Fusion goes to 1 of Pump and viceversa                                                                     |
| Third FeedStock                       | 0-NO 💌             | Third Feedstock is available (3 way blender)                                                                                |
| Apply Changes Dupli                   | cate Delete Cancel |                                                                                                    |

Figure 4-47 Pump Parameters

**NOTE:**The setup of the pump will vary depending on the type of pump you choose to program.

- d. On this screen, is the physical ID (internal pump address), the communication type and the number of hoses, and other pump programming.
- e. Set the "Preset Amount in Fill Up Fuel Tank". This value is used to determine the maximum amount of fuel that the customer can fill when using "Fill Up" in the Preset command. The default value is 999.000 and is set on individual pump basis.
- f. Program the communications loop using the Communications Loop pull-down.
- g. Select Apply Changes to save the programming that you have done.
- h. When you have completed this screen you will see the hose configuration screen at the bottom of the page.

| Totalize     | er Update Ti | me      | 0                          |                    |             | Time to wait (in secs) for the electronic totalizer to update in case it didn't when the sale finished                      |
|--------------|--------------|---------|----------------------------|--------------------|-------------|----------------------------------------------------------------------------------------------------|
| Slot ID      |              |         | 0                          |                    |             | Slot ID where the pump is conected to the GPBox                                                                             |
| Maximu       | ım transacti | on      | 0                          |                    |             | Maximum volume in transaction (zero means no limit)                                                                         |
| Slow do      | own          |         | 0                          |                    |             | Set the slow down value to prevent a transaction stop correctly with a preset. Set zero if you don't know the correct value |
| Price Le     | evel Switche | d       | 0-NO                       | ~                  |             | Price level 2 of Fusion goes to 1 of Pump and viceversa                                                                     |
| Арр          | ly Change    | s C     | ouplicate                  | Delete             | Cancel      |                                                                                                    |
| Hos          | e            |         |                            |                    |             |                                                                                                    |
| Id           | Logical ID   | Real ID | Grade                      | Suction high       | Suction low |                                                                                                    |
| <u>hose1</u> | 1            | 1       | <u>Mid</u><br><u>Grade</u> | <u>1-Mid Grade</u> |             |                                                                                                    |
| hose2        | 2            | 2       | Regular                    | 2-Regular          |             |                                                                                                    |
| hose3        | 3            | 3       | Premium                    | <u>3-Premium</u>   |             |                                                                                                    |

#### Figure 4-48 Pump Parameters cont.

i. Select the Hose ID of each hose to program. See the following screen.

| Hoses                                                                                              | 3       | Number of hoses for t                 | the fuelling posit                                                                          | tion                                            |                                                                                                    |
|----------------------------------------------------------------------------------------------------|---------|---------------------------------------|---------------------------------------------------------------------------------------------|-------------------------------------------------|----------------------------------------------------------------------------------------------------|
| Communications loop                                                                                | loop1   | Identifies the commun                 | nication loop use                                                                           | ed to talk to this pump                         |                                                                                                    |
| Minimum sale amount                                                                                | 0.000   | Minimum amount of a                   | a sale in order to                                                                          | o consider it valid                             |                                                                                                    |
| Maximum sale amount                                                                                | 0.000   | Maximum amount of a                   | a sale in order t                                                                           | o consider it valid                             |                                                                                                    |
| Maximum pump errors                                                                                | 6       | Number of consecutiv                  | e errors to mak                                                                             | e the pump go to error state                    |                                                                                                    |
| Preset Type in Fill Up Fuel Tank                                                                   | VOLUME  | It determines the Pres                | set Type in case                                                                            | of sending "FILL UP" in Preset co               | ommand                                                                                                    |
| Preset Amount in Fill Up Fuel<br>Tank                                                              | 999.000 | It determines the Pres                | set Amount in ca                                                                            | ase of sending "FILL UP" in Preset              | command                                                                                                    |
| Totalizer Update Time                                                                              | 0       | Time to wait (in secs)                | ) for the electror                                                                          | nic totalizer to update in case it d            | idn't when the sale finished                                                                                                    |
| Slot ID                                                                                            | 0       | Slot ID where the pur                 | np is conected t                                                                            | o the GPBox                                     |                                                                                                    |
| Maximum transaction                                                                                | 0       | Maximum volume in t                   | ransaction (zero                                                                            | ) means no limit)                               |                                                                                                    |
| Slow down                                                                                          | 0       | Set the slow down va<br>correct value | lue to prevent a                                                                            | transaction stop correctly with a               | preset. Set zero if you don't know the                                                                                                    |
|                                                                                                    |         |                                       |                                                                                             |                                                 |                                                                                                    |
| Price Level Switched Duplicate Delete Hose                                                         | 0-NO    | Price level 2 of Fusion               | goes to 1 of Pu<br>Pump -                                                                   | mp and viceversa<br>3 - hose1                   |                                                                                                    |
| Price Level Switched Duplicate Delete HOSe Id Logical ID Real ID Gra                               | 0-NO    | Price level 2 of Fusion               | goes to 1 of Pu<br>Pump -<br>Parameter                                                      | imp and viceversa 3 - hose1 value               | Тір                                                                                                    |
| Price Level Switched Duplicate Delete Hose Id Logical ID Real ID Gra hose1 1 0                     | 0-NO    | Price level 2 of Fusion               | Pump -<br>Parameter<br>Number                                                               | Imp and viceversa 3 - hose1 value 1             | T <b>ip</b><br>Logical Hose                                                                                                    |
| Price Level Switched Duplicate Delete Hose Id Logical ID Real ID Gra hose1 1 0 hose2 2 0           | 0-NO    | Price level 2 of Fusion               | Pump -<br>Parameter<br>Number                                                               | Imp and viceversa 3 - hose1 value 1             | Tip<br>Logical Hose<br>Number<br>(consecutives)                                                                                                    |
| Price Level Switched Duplicate Delete HOSE Id Logical ID Real ID Gra hose1 1 0 hose2 2 0 hose3 3 0 | 0-NO    | Price level 2 of Fusion               | Pump -<br>Parameter<br>Number<br>Physical ID                                                | Imp and viceversa 3 - hose1 value 1 0           | Tip<br>Logical Hose<br>Number<br>(consecutives)<br>Physical hose ic<br>Real number<br>inside pump<br>(leave this in 0 it<br>you don't know)                                                                                               |
| Price Level Switched Duplicate Delete Hose Id Logical ID Real ID Gra hose1 1 0 hose2 2 0 hose3 3 0 | o-NO    | Price level 2 of Fusion               | Pump -<br>Parameter<br>Number<br>Physical ID<br>Grade                                       | Imp and viceversa 3 - hose1 value 1 0 Mid-Grade | Tip<br>Logical Hose<br>Number<br>(consecutives)<br>Physiccal hose ic<br>Real number<br>inside pump<br>(leave this in 0 ii<br>you don't know)<br>Grade delivered<br>at this hose                                                           |
| Price Level Switched Duplicate Delete HOSE Id Logical D Real ID Gra hose1 1 0 hose2 2 0 hose3 3 0  | 0-NO    | Price level 2 of Fusion               | goes to 1 of Pu<br>Pump -<br>Parameter<br>Number<br>Physical ID<br>Grade<br>High<br>Suction | Imp and viceversa 3 - hose1 value 1 0 Mid-Grade | Tip<br>Logical Hose<br>Number<br>(consecutives)<br>Physical hose ic<br>Real number<br>inside pump<br>(leave this in 0 it<br>you don't know)<br>Grade delivered<br>at this hose<br>Suction used to<br>get high feedsto<br>get high feedsto |

Figure 4-49 Hose ID Programming

L

j. This screen is used to program the grade associated with the hose that you selected. Also select the Physical hose ID (internal dispenser hose number), the high suction value and if a blended grade, the low suction. For example the data below represents a 3-hose dispenser.

**NOTE:** The value that you program for the **Physical ID** is zero based which means that you will program a value that is one less than the dispenser internal hose ID. (Example: For a Wayne V390, the hoses are defined as 1,2, and 3. The Fusion **Physical ID** for a V390 would be 0,1, and 2.)

| Totaliz                     | er Update Time                                                                                                    | Э        | 0                                 | Time to                                         | wait (in secs) f |  |  |
|-----------------------------|----------------------------------------------------------------------------------------------------|----------|-----------------------------------|-------------------------------------------------|------------------|--|--|
| Slot ID                     | Slot ID 0 Slot ID where the pump                                                                                                    |          |                                   |                                                 |                  |  |  |
| Maxim                       | Maximum transaction 0 Maximum volume in transaction (zero means no limit)                                                             |          |                                   |                                                 |                  |  |  |
| Slow d                      | ow down 0 Set the slow down value to prevent a transaction stop correctly with a preset. Set zero if you don't know the correct value |          |                                   |                                                 |                  |  |  |
| Price L                     | evel Switched                                                                                                    |          | 0-N(                              | D Price levi                                    | el 2 of Fusion ( |  |  |
|                             |                                                                                                    |          |                                   |                                                 |                  |  |  |
| Hos<br>Id                   | e<br>Logical ID Re                                                                                                    | eal ID ( | Grade                             | Suction high                                    | Suction low      |  |  |
| Hos<br>Id<br>hose1          | E Logical ID Re                                                                                                    | eal ID ( | Grade<br>Regular                  | Suction high<br><u>3-Regular</u>                | Suction low      |  |  |
| Hos<br>Id<br>hose1<br>hose2 | Logical ID Re<br>1 0<br>2 0                                                                                                    | eal ID ( | Grade<br>Regular<br>Mid-<br>Grade | Suction high<br><u>3-Regular</u><br>2-MidOctane | Suction low      |  |  |

#### Figure 4-50 Hose ID Programming cont.

- k. Select **Apply Changes** to save the programming.
  - I. Repeat from step i for additional hoses.
  - m. The previous programming examples will result in a Pump programming screen similar to below.

|                | RW  | AYNE User: S ADMIN (en) |
|----------------|-----|-------------------------|
| HOME > Configu | rat | ion > Devices > Pump    |
|                |     |                         |
|                |     |                         |
| Pump           |     |                         |
| Implementation | Id  |                         |
| Wayne          | 1   |                         |
| Wayne          | 2   |                         |
| Wayne          | 3   |                         |
| Add            |     |                         |

Figure 4-51 Pump Programming Menu

**NOTE:** Any configuration shall be subject to review by the system. This means that any changes on the configuration are validated before being uploaded to the Fusion controller. To validate the new configuration, refer to the following: Maintenance.

# 4.3 Payment Types

| DRESSER WAYNE              | ser: 🤶 ADMIN (en) | Store: Tor | n's One Stop(en) | number: 12345678 | Fusion Date: 21/ | /4/2009 7:37:47 | <b>Logout</b> |
|----------------------------|-------------------|------------|------------------|------------------|------------------|-----------------|---------------|
| FOSICIA                    | Configuration     | Opera      | ition            | Reports          | POS              | Security        |               |
| HOME > Configuration > Dev | Generic           |            |                  |                  |                  |                 |               |
|                            | Devices           |            |                  |                  |                  |                 |               |
|                            | Maintenance       |            |                  |                  |                  |                 |               |
|                            | ► Payment Types   |            |                  |                  |                  |                 |               |
| Pump                       | Prices            |            |                  |                  |                  |                 |               |
| Implementation Id          | Others            |            |                  |                  |                  |                 |               |

#### Figure 4-52 Payment Types Menu

In the menu of payment types can vary according to the Fusion license and modules installed. There are types of payments that belong to the system and can not be modified, and there are others that come pre-loaded with the system. Other types of payments can be made by choosing a payment group, as seen in the next few screens.

| Payment ID | Description                              | Group       | Enabled on Console | System Tender |
|------------|------------------------------------------|-------------|--------------------|---------------|
| Pump Test  | The delivery was a Pump Test             | PUMP_TEST   | No                 | Yes           |
| Automatic  | The Delivery was payed in automatic way  | CASH        | No                 | Yes           |
| POS        | The Delivery was payed by a external POS | POS         | No                 | Yes           |
| MOD TICKET | Cleared using ticket                     | POS         | No                 | Yes           |
| Credit     | Credit                                   | CREDIT_CARD | Yes                | No            |
| Cash       | Cash                                     | CASH        | Yes                | No            |
|            | Add I                                    | lew         |                    |               |

## Figure 4-53 List of Payment Types

If you select the link **Add New** it displays the following screen, beneath the table of payment types, containing the necessary fields to create a new type of payment:

| Payment ID                                                      | Description                                                | Group     | Enabled on Console | System Tende |
|-----------------------------------------------------------------|------------------------------------------------------------|-----------|--------------------|--------------|
| Pump Test                                                       | The delivery was a Pump Test                               | PUMP_TEST | No                 | Yes          |
| Automatic                                                       | The Delivery was payed in automatic way                    | CASH      | No                 | Yes          |
| POS                                                             | The Delivery was payed by a external POS                   | POS       | No                 | Yes          |
| MOD TICKET                                                      | The transaction was cleared using the SPIRIT TICKET module | POS       | No                 | Yes          |
|                                                                 | Add New                                                    |           |                    |              |
| end updated                                                     | Davment Types                                              |           |                    |              |
| iend updated<br>Add/Edit<br>Payment ID                          | Payment Types                                              |           |                    |              |
| iend updated i<br>Add/Edit<br>Payment ID<br>Description         | Payment Types                                              | _         |                    |              |
| end updated (<br>Add/Edit<br>Payment ID<br>Description<br>Group | Payment Types                                              |           |                    |              |

Figure 4-54 Add Payment Types

When creating a new payment type, you must choose the payment type from the **Group** pull-down, The options can be configured:

**NOTE:**As with most screens modification of data, the ID field can not be changed. In this case, the Payment ID field can be changed.

Once you've created or modified as necessary, should select the link **Send updated data to Fusion**, which will sending the changes to the controller, to verify and update with the payment type. In this case a screen messaging, confirming the change.

# 4.4 Prices

I

# 4.4.1 Price Change

| DRESSER WAYNE              | ser: 🔶 ADMIN (en | ) Store: To | m's One Stop(en) | number: 123 | 45678 | Fusion Date: 14/12 |
|----------------------------|------------------|-------------|------------------|-------------|-------|--------------------|
| THOSICIA                   | Configuration    | Operation   | Reports          | POS         | Fleet | Security           |
| HOME > Configuration > Dev | Generic          |             |                  |             |       |                    |
|                            | Devices          |             |                  |             |       |                    |
|                            | Maintenance.     | -           |                  |             |       |                    |
|                            | Payment Type     | s           |                  |             |       |                    |
| Pump                       | ► Prices         | Price Cl    | nange            |             |       |                    |
| Implementation Id          | Others           | Current     | Prices           |             |       |                    |
| Add                        |                  | Price Le    | vels             |             |       |                    |
| Add                        |                  | Price Le    | vel Mapping      |             |       |                    |

## Figure 4-55 Price Change Menu

The prices of fuel products are administered by the Fusion system, and must always be modified using fusion and never directly at the pump. Should the Fusion and the dispenser have a different price, Fusion will correct the price on the dispenser.

## 4.4.1.1 Scheduling a New Price Change

| Search Pri        | ce Change          | List of Price Change |                    |                  |                |                |        |  |  |  |
|-------------------|--------------------|----------------------|--------------------|------------------|----------------|----------------|--------|--|--|--|
| Price ID          |                    | Price ID             | Application Date   | Application Time | Processed Date | Processed Time | Result |  |  |  |
| Application Date  |                    | 1                    | 20081021           | 000000           | 20090421       | 080300         | ОК     |  |  |  |
| Application bate  |                    |                      |                    | Add Ne           | ew .           |                |        |  |  |  |
| Result            | Select Value 🛛 💌   |                      |                    |                  | Sele           | ect Add New    | / and  |  |  |  |
| Clear             | Search             | Add/I                | Edit Price Cha     | ange             |                |                |        |  |  |  |
| Send price change | e update to Fusion | Applicatio           | on Date (yyyymmdd) | 20090603         | the the        | following tak  | ole    |  |  |  |
|                   |                    | Applicatio           | on Time (hhmmss)   | 000000           | will           | be displaye    | d      |  |  |  |
|                   |                    |                      |                    | Add Cance        |                |                |        |  |  |  |

Figure 4-56 Enter Price Change

Use the link **Add New**, as shown in the image above to enter a new price change to be implemented by Fusion.

The first thing to do is indicate the date and time that the price change should be implemented. To implement immediately, a date and time equal or prior to the time on the Fusion Console.

It is important to note that the date and time of the Fusion may vary from the date and time of the machine that is running the web browser. This can be viewed on the top of the page header.

The date can be entered manually, in **YYYYMMDD** format (year, month and day) or by selecting on the calendar image to the right of the date field, the same holds true when entering the time format **hhmmss** (hour, minutes and seconds). Once these two fields are complete, select the **Add** button.

| pplication Date (yyyymmdd) | 20090421 | <u> </u>  |           |           |           |           |           |           |
|----------------------------|----------|-----------|-----------|-----------|-----------|-----------|-----------|-----------|
| pplication Time (hhmmss)   | 000000   |           |           |           |           |           |           |           |
|                            | Add      | Can       | cel       |           |           |           |           |           |
|                            | 🗿 h      | ttp://    | 192.1     | 68.1.     | 20 - D    | ate P     | ic        |           |
|                            | 1        | 4         |           |           | oril 200  |           |           | <b>b</b>  |
|                            |          |           |           | -         |           |           |           |           |
|                            |          | Sun       | Mon       | Tue       | Wed       | Thu       | Fri       | Sat       |
|                            |          |           |           |           | 1         | 2         | 3         | 4         |
|                            |          | 5         | 6         | Z         | 8         | 2         | <u>10</u> | 11        |
|                            |          | 12        | <u>13</u> | <u>14</u> | <u>15</u> | <u>16</u> | <u>17</u> | <u>18</u> |
|                            |          | <u>19</u> | 20        | 21        | 22        | 23        | <u>24</u> | 25        |
|                            |          | <u>26</u> | 27        | <u>28</u> | <u>29</u> | <u>30</u> |           |           |
|                            |          |           |           | _         |           |           |           |           |

Figure 4-57 Enter Price Change cont.

This enables the entry of new prices for products that need to change. You only need to enter the products that need a price change while the other prices remain the same.

Select the product, the price level and then the unit price you want, including the decimal point. Then select the **Submit** button, and continue with the next product.

I

| DRESS            | SER WAYNE User     | : 🙎 ADMIN (en) | Store: Tom's One Stop(e | n) number: 123456  | 578 Fusion       | Date: 21/4/2009 8:00:55 |  |
|------------------|--------------------|----------------|-------------------------|--------------------|------------------|-------------------------|--|
|                  |                    | Configuration  | Operation               | Reports            | POS              | Security                |  |
| HOME > Config    | juration > Prices  | > Price Change |                         |                    |                  |                         |  |
| Search Pri       | ice Change         | List of P      | rice Change             |                    |                  |                         |  |
| Price ID         |                    | Price ID Ap    | plication Date App      | lication Time Pro  | cessed Date Proc | essed Time Result       |  |
| Application Date |                    | 1 20           | 081021 0000             | 00                 |                  |                         |  |
| Result           | Select Value       | ~              |                         | Add New            |                  |                         |  |
| Clear            | Sear               | ch Add/Ed      | it Price Chang          | 9                  |                  |                         |  |
| Send price chang | e update to Fusior | Application E  | ate (yyyymmdd) 200      | 90421              |                  |                         |  |
|                  |                    | Application T  | ime (hhmmss) 000        | 000                |                  |                         |  |
|                  |                    |                | Submit Dele             | te Cancel          |                  |                         |  |
|                  |                    | Linkof         | vice Change D           | Index              |                  |                         |  |
|                  |                    | LISCOT F       | Grade ID                | Price Level        | PPH              | Delete                  |  |
|                  |                    | 1              | Regular V               | 1                  | 1.700            |                         |  |
|                  |                    | 1              | Premium 🔽               | 1 🗸                | 1.900            |                         |  |
|                  |                    | 1              | Mid-Grade 🗸             | 1 🗸                | 1 800            |                         |  |
|                  |                    | 1              | Select Value 🗸          | Select Value 🗸     |                  |                         |  |
|                  |                    |                |                         | First Prov. 1 of 1 | Mout Look Ruber  | the Consol              |  |

Figure 4-58 Price Change Detail

Once the entry of all products with price changes has been made, we need to tell Fusion to update the data for processing. Select the link to the left of the page labelled **Send price change update to Fusion**. See below.

| Search Pri       | ce Change                          |  |  |  |  |  |  |
|------------------|------------------------------------|--|--|--|--|--|--|
| Price ID         |                                    |  |  |  |  |  |  |
| Application Date |                                    |  |  |  |  |  |  |
| Result           | Select Value 💌                     |  |  |  |  |  |  |
| <u>Clear</u>     | Search                             |  |  |  |  |  |  |
| Send price chang | Send price change update to Fusion |  |  |  |  |  |  |

Figure 4-59 Send Price Change to Fusion

## 4.4.1.2 Verifying the Price Change

Once the price change has been sent to Fusion, you can track the status of it by viewing the table **List of Price Change**. This tracks the status of price changes, you can refresh the content, (usually by selecting the 'F5' on the browser).

| List of Price Change |                  |                  |                |                |        |  |  |  |  |  |  |
|----------------------|------------------|------------------|----------------|----------------|--------|--|--|--|--|--|--|
| Price ID             | Application Date | Application Time | Processed Date | Processed Time | Result |  |  |  |  |  |  |
| 2                    | 20090603         | 000000           | 20090603       | 053047         | OK     |  |  |  |  |  |  |
| 1                    | 20081021         | 000000           | 20090421       | 080300         | ОК     |  |  |  |  |  |  |
|                      |                  | Add No           | <u>ew</u>      |                |        |  |  |  |  |  |  |

Figure 4-60 Verify Price Change

I

You have to pay attention to three areas:

- \* **Processed Date**: This indicates the date on which the Fusion processed price changes.
- \* Processed Time: This indicates the time that Fusion processed price changes.
- \* **Result**: The result of processing price changes. OK means that the change was implemented correctly. ERROR indicates that something went wrong.

More information can be obtained through the reports of price changes, in the Reports section.

## 4.4.1.3 Editing a Price Change

Price changes that have not yet been processed by the Fusion, can be edited.

For editing, just select the latest entry under the **Price ID** column in the **List of Price Change** table for the change you want to edit.

Once edited, you have to select the **Submit** button under the **List of Price Change Detail** table for information to be recorded. As before, Select the link to the left of the page labelled **Send price change update to Fusion**, and the updated information will be sent to Fusion.

Processed price changes can not be edited.

# 4.4.2 Current Prices

| DRESSER WAYNE              | er: 🙎 ADMIN (er | i) Store: To | m's One Stop(en) | number: 123 | 45678 | Fusion Date: 14/12/ |
|----------------------------|-----------------|--------------|------------------|-------------|-------|---------------------|
| THOSION                    | Configuration   | Operation    | Reports          | POS         | Fleet | Security            |
| HOME > Configuration > Dev | Generic         |              |                  |             |       |                     |
|                            | Devices         |              |                  |             |       |                     |
|                            | Maintenance.    |              |                  |             |       |                     |
|                            | Payment Type    | es           |                  |             |       |                     |
| Pump                       | Prices          | Price C      | hange            |             |       |                     |
| Implementation Id          | Others          | ► Current    | Prices           |             |       |                     |
| Add                        |                 | Price Le     | evels            |             |       |                     |
| Aug                        |                 | Price Le     | evel Mapping     |             |       |                     |

## Figure 4-61 Current Prices Menu

This functionality is provided which can be used to display the current fuel prices of different grades,

|                                                                      | Con                      | iguration            | Operation |
|----------------------------------------------------------------------|--------------------------|----------------------|-----------|
| HOME > Configure                                                     | ation > Drices >         | Current Dri          | r         |
| Printable vers                                                       | ion                      |                      |           |
|                                                                      | es                       |                      |           |
| Current Price<br>Total Records: 3<br>Grade ID                        | es<br><u>Price Level</u> | PPU                  |           |
| Current Pric<br>Total Records: 3<br>Grade ID<br>Mid-Grade            | es<br><u>Price Level</u> | <u>PPU</u><br>1      | 1.800     |
| Current Pric<br>Total Records: 3<br>Grade ID<br>Mid-Grade<br>Premium | es<br><u>Price Level</u> | <u>РРU</u><br>1<br>1 | 1.800     |

Figure 4-62 Current Prices

## 4.4.3 Price Levels

| DRESSER WAYNE              | er: 🙎 ADMIN (en | ) Store: To | m's One Stop(en) | ) number: 123 | 45678 | Fusion Date: 14/12 |
|----------------------------|-----------------|-------------|------------------|---------------|-------|--------------------|
| TEOSION                    | Configuration   | Operation   | Reports          | POS           | Fleet | Security           |
| HOME > Configuration > Dev | Generic         |             |                  |               |       |                    |
|                            | Devices         |             |                  |               |       |                    |
|                            | Maintenance.    |             |                  |               |       |                    |
|                            | Payment Type    | es          |                  |               |       |                    |
| Pump                       | Prices          | Price C     | hange            |               |       |                    |
| Implementation Id          | Others          | Current     | -<br>Prices      |               |       |                    |
|                            |                 | ► Price L   | evels            |               |       |                    |
| Add                        |                 | Price L     | evel Mapping     |               |       |                    |

Figure 4-63 Price Levels

This functionality is provided which can be used to change to the current price levels for each dispenser. Once you select **Price Levels** the following window is displayed:

I

|           | DRESSER WAYNE  | Use     | r: 🤶 ADMIN (en)  | s | tore: Tom's One Stop(en) | number: 12345678 |
|-----------|----------------|---------|------------------|---|--------------------------|------------------|
|           | -05101         |         | Configuration    |   | Operation                | Reports          |
| HOME > C  | onfiguration > | > Price | s > Price Levels | 5 |                          |                  |
|           |                |         |                  |   |                          |                  |
| List of   | Devices        |         |                  |   |                          |                  |
| Device ID | Price Level    |         |                  |   |                          |                  |
| 1         | 1 🛩            |         |                  |   |                          |                  |
| 2         | 1 💌            |         |                  |   |                          |                  |
| 3         | 1 🕶            |         |                  |   |                          |                  |
| 4         | 1 🛩            |         |                  |   |                          |                  |
| 5         | 1 🛩            |         |                  |   |                          |                  |
| 6         | 1 💌            |         |                  |   |                          |                  |
| 7         | 1 🛩            |         |                  |   |                          |                  |
| 8         | 1 🛩            |         |                  |   |                          |                  |
| 9         | 1 💌            |         |                  |   |                          |                  |

#### Figure 4-64 Price Levels Programming

Using the pull-down for each Device Id, chose a price level for each dispenser, then select the **Submit** button.

## 4.4.4 Price Level Mapping

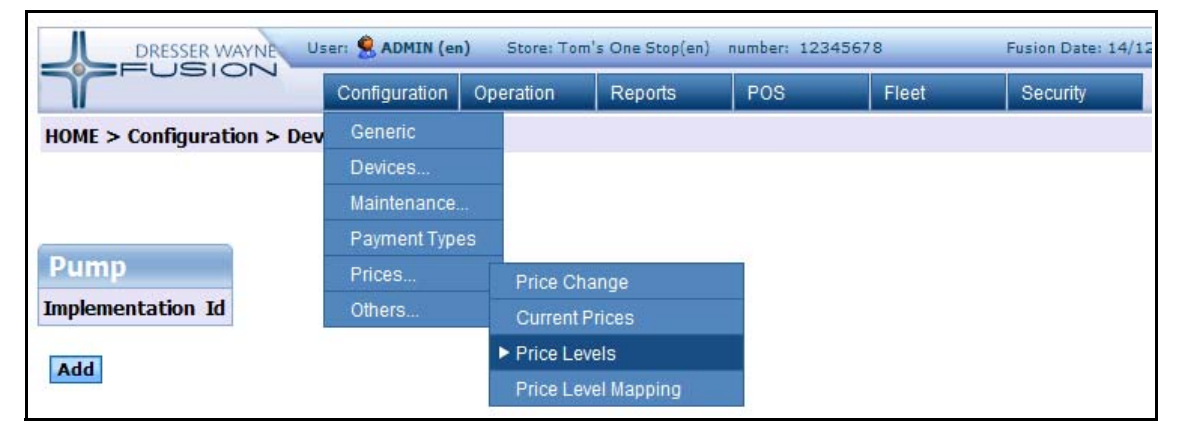

Figure 4-65 Price Level Mapping

Price Level Mapping is used to define different Price Levels that can be used after the sale has been rung up so that you can change the price per unit before finalizing the sale.

Select **Add New** to add a new price level or select an existing price level to modify a current price level.

| W.                        |            | C                                                         | Configuration Operation                                       | on Reports                                   | POS                                   | Fleet         | Security |  |
|---------------------------|------------|-----------------------------------------------------------|---------------------------------------------------------------|----------------------------------------------|---------------------------------------|---------------|----------|--|
| HOME > Confi              | igı        | uration > Prices                                          | > Price Level Mapp                                            | ing                                          |                                       |               |          |  |
|                           |            |                                                           |                                                               | -                                            |                                       |               |          |  |
|                           |            |                                                           |                                                               |                                              |                                       |               |          |  |
|                           |            |                                                           |                                                               |                                              |                                       |               |          |  |
|                           |            |                                                           |                                                               |                                              |                                       |               |          |  |
| list of Re                | asi        | ults Price Le                                             | evel Manning                                                  | Add/Edit                                     | Price Leve                            | Mannin        | α        |  |
| List of Re                | s          | ults Price Le                                             | evel Mapping                                                  | Add/Edit F                                   | Price Leve                            | l Mappin      | ıg       |  |
| List of Re<br>Price Level | s          | ults Price Le<br><u>Mapping Label</u>                     | evel Mapping<br><u>Description</u>                            | Add/Edit I<br>Price Level*                   | Price Leve<br>Price Level 2           | Mappin<br>Y   | Ig       |  |
| List of Re<br>Price Level |            | ults Price Le<br><u>Mapping Label</u><br>Normal           | evel Mapping<br>Description<br>Normal Prices                  | Add/Edit Price Level*                        | Price Level                           | Mappin        | g        |  |
| List of Re<br>Price Level | 2 <b>5</b> | ults Price Le<br><u>Mapping Label</u><br>Normal<br>Native | evel Mapping<br>Description<br>Normal Prices<br>Native Prices | Add/Edit P<br>Price Level*<br>Mapping Label* | Price Leve<br>Price Level 2<br>Native | l Mappin<br>V | 1g       |  |

Figure 4-66 Price Level Mapping

# 4.5 Receipt Layout Programming

The following section contains instructions for creating a receipt ticket layout. A receipt layout is a template that the Ticket Module will then use to generate real receipts.

The main layout will contain separate sections, in order to be able to show some cyclic information.

These sections are:

- \* Detail Line
- \* Taxes
- \* Tenders

The main template, and its sections, will also contain tags (similar to html tags) that will then be replaced with the actual transaction data. These tags are delimited by the '**^**' symbol.

So, for example, when you want to show the Total Amount on any part of the ticket, you should write in the layout **^HATO^**.

Also, it's possible to add formatting information for each field. For example, to show the total amount with 3 fixed decimal places, you would write in the layout **^HATO%.03f^**. The definition of this format is defined in the following tables.

 To access the Receipt Layout Programming section, go to POS > Receipts > Configuration and select the existing Ticket ID to modify the current layout or select Add New to create a new layout.

| DRESSER WAYNE Usen             | 🙎 ADMIN (en | ) Store: (en) | number: 00000 |                                                                                                    |                                                                                                    | Fusion Date: 2/3/2010 5:32:52                                                                                                    |
|--------------------------------|-------------|---------------|---------------|----------------------------------------------------------------------------------------------------|----------------------------------------------------------------------------------------------------|----------------------------------------------------------------------------------------------------|
|                                | nfiguration | Operation     | Reports       | POS                                                                                                    | Security                                                                                                    |                                                                                                    |
| HOME > POS > Receipts > Config | guration    |               |               |                                                                                                    |                                                                                                    |                                                                                                    |
| List of Results Tickets        |             |               | Add/I         | dit Tickets                                                                                                    |                                                                                                    |                                                                                                    |
| <u>Ticket Id</u>               |             |               | Ticket Id     | ТКТ                                                                                                    |                                                                                                    |                                                                                                    |
| TKT<br>Add New                 |             |               | Layout        | *HTHO^:*HTM<br>*SD^*CDFT^*F<br>\$^DPPU%.03f<br>*DUSD%-3.3s<br>*FSMA^*DTAM<br>*DPSD%-28.2<br>*ST^<br>*TDE%-20.20<br>*/ST^<br>*CCHT*Chang<br>6.02f*/CCH | I^:^HTSE^<br>ump No. ^DFF<br>^/^DUSD^<br>^ ^DQTY&6.03<br>&6.02f^^/CDF<br>8s^ ^FSM&^/<br>s^<br>e:^HCHD&-13.<br>T^<br>THANK Y( | No. ^HFNU&O61d^<br>'N&021d^ ^DPSD&-15.15s^<br>'T^^CDNFT^<br>'DTAM&6.02f^/CDNFT^^/SD^<br>^FSMA^^TAM&6.02f^<br>.13s^ ^FSMA^^HCHA&<br>DU |
|                                |             |               |               |                                                                                                    |                                                                                                    | Submit Delete Cance                                                                                                    |

Figure 4-67 POS Receipts Configuration Window

2. Use the Field Formatting tables to generate the receipt formatting information that goes in the Layout field.

## 4.5.1 Field Formatting

The format specification, which consists of optional and required fields, has the following form:

#### ^RCPT\_FIELD[%[flags][width][.precision]type]^

The RCPT\_FIELD consist of a string, and the options are described in a particular section named "Receipt Fields".

The format specification is not mandatory, but if present it must start with a % symbol.

Each field in lower case of the format specification is a character (or two) or a number signifying a particular format option.

*type* - Required character that determines whether the associated argument is interpreted as a string, or a number.

| Character | Туре                  | Output Format                                                                                                    |
|-----------|-----------------------|----------------------------------------------------------------------------------------------------|
| ld        | Integer number        | Signed decimal integer.<br>Must be preceeded by a                                                                                                    |
| S         | String                | Characters are printed up to<br>the end of the field or until<br>the <i>precision</i> value is<br>reached.                                                                                                    |
| f         | Floating point number | Signed value having the<br>form $[-]dddd.dddd$ , where<br>dddd is one or more<br>decimal digits. The number<br>of digits before the decimal<br>point depends on the<br>magnitude of the number,<br>and the number of digits<br>after the decimal point<br>depends on the requested<br>precision. |

*flags* - Optional character or characters that control justification of output and printing of signs, blanks and decimal points. More than one flag can appear in a format specification.

| Flag             | <b>M ean ing</b>                                                                                                    | Default                                              |
|------------------|----------------------------------------------------------------------------------------------------|------------------------------------------------------|
| -                | Left align the result within the given field width.                                                                                                    | Right align.                                         |
| +                | Prefix the output value with<br>a sign $(+ \text{ or } -)$ if the output<br>value is of a signed type                                                                                                    | Sign appears only for<br>negative signed values (-). |
| 0<br>Blank (' ') | If width is prefixed with 0,<br>zeros are added until the<br>minimum width is reached.<br>If 0 and – appear, the 0 is<br>ignored. If 0 is specified<br>with an integer form at (d)<br>the 0 is ignored.<br>Prefix the output value with<br>a blank if the output value is<br>signed and positive; the<br>blank is ignored if both the<br>blank and + flags appear. | No padding.<br>No blank appears.                     |
| #                | W hen used with the <b>f</b><br>format, this flag forces the<br>output value to contain a<br>decimal point in all cases.                                                                                                    | Decimal point appears only<br>if digits follow it.   |

width - Optional number that specifies the minimum number of characters output.

If the number of characters in the output value is less than the specified width, blanks are added to the left or the right of the values - depending on whether the - flag (for left alignment) is specified - until the minimum width is reached. If width is prefixed with 0, zeros are added until the minimum width is reached (not useful for left-aligned numbers).

The width specification never causes a value to be truncated. If the number of characters in the output value is greater than the specified width, or if width is not given, all characters of the value are printed.

*precision* - Optional number that specifies the maximum number of characters printed for all or part of the output field, or the minimum number of digits printed for integer values.

How precision values affect type:

| Туре | Meaning                      | Default                      |
|------|------------------------------|------------------------------|
| ld   | The precision specifies the  | Default precision is 1.      |
|      | minimum number of digits     |                              |
|      | to be printed. If the number |                              |
|      | of digits in the argument is |                              |
|      | less than precision, the     |                              |
|      | output value is padded on    |                              |
|      | the left with zeros. The     |                              |
|      | value is not truncated when  |                              |
|      | the number of digits         |                              |
|      | exceeds precision.           |                              |
| f    | The precision value          | Default precision is 6; if   |
|      | specifies the number of      | precision is 0, or if the    |
|      | digits after the decimal     | period (.) appears without a |
|      | point. If a decimal point    | number following it, no      |
|      | appears, at least one digit  | decimal point is printed.    |
|      | appears before it. The value |                              |
|      | is rounded to the            |                              |
|      | appropriate number of        |                              |
|      | digits.                      |                              |
| S    | The precision specifies the  | Characters are printed until |
|      | maximum number of            | a null character is          |
|      | characters to be printed.    | encountered.                 |
|      | Characters in excess of      |                              |
|      | precision are not printed.   |                              |

## 4.5.2 Receipt Sections

As mentioned previously, the receipt template has one or many sections. A single section may be present more than one time in the same receipt.

Sections are enclosed within an opening tag and a closing tag.

The format of the section tags has the following form:

^section^ ... ^/section^

The available sections are:

| Section Tag | Section Name | Description                  |
|-------------|--------------|------------------------------|
| SD          | Detail Lines | This section will cycle      |
|             |              | through all the PLUs         |
|             |              | included in the transaction. |
| SX          | Taxes Lines  | This section will cycle      |
|             |              | through all the Taxes        |
|             |              | included in the transaction. |
| ST          | Tenders      | This section will cycle      |
|             |              | through all the Tenders      |
|             |              | included in the transaction. |

## 4.5.3 Receipt Fields

There are two types of fields that can be included in the layout. The value field and the conditional field.

Value fields will be replaced with actual transaction values.

Conditional fields are opening and closing tags enclosing a part of the layout that will only appear under the condition specified.

The value fields are listed in the following tables, and will be described per section:

#### **Detail Section Value Fields**

| Field       | Meaning                   | Format | D escrip tio n                                                                                                    |
|-------------|---------------------------|--------|----------------------------------------------------------------------------------------------------|
| DLIN        | Line num ber              | Number | Detail line number<br>within transaction                                                                                                    |
| DPLU        | PLUID                     | String |                                                                                                    |
| DPPU        | PPU                       | Float  | Price per unit                                                                                                    |
| DQTY        | Quantity                  | Float  | Quantity of this<br>PLU                                                                                                    |
| DNAM        | Net Amount                | Float  | Net Amount for this<br>line                                                                                                    |
| DTAM        | Total Amount              | Float  | Total A mount for this line                                                                                                    |
| DPLD        | PLU long<br>description   | String | Long Description of<br>PLU                                                                                                    |
| DPSD        | PLU short<br>description  | String | Short description of<br>PLU or Bar Code<br>description if<br>specified                                                                                                    |
| DULD        | Unit Long<br>Description  | String | Measure unit long<br>description for this<br>PLU                                                                                                    |
| DUSD        | Unit Short<br>Description | String | Measure unit short<br>description for this<br>PLU                                                                                                    |
| DBRC        | Bar Code                  | String | Bar Code used to identify PLU                                                                                                    |
| DFPN        | Pump Number               | Number | Pump Number of<br>the associated Fuel<br>Sale                                                                                                    |
| DFHN        | Hose Number               | Number | Hose Number,<br>within the pump, of<br>the associated Fuel<br>Sale.                                                                                                    |
| DFA Vxx .xx | Add In Value              | String | x xxx is the tag<br>name of the Add In<br>V alue for that Sale.<br>This is specific for<br>each Add In. Since<br>each Add In can add<br>a tag to a sale, that<br>tag is the xx.xx and<br>the corresponding<br>value will be<br>inserted here.<br>Ex ample<br>"DFA VPLATE"<br>will insert the value |

#### **Tax Section Value Fields**

| Field | <b>M</b> eaning | Format | D escrip tion                                                      |
|-------|-----------------|--------|--------------------------------------------------------------------|
| XID   | Tax ID          | String | Tax Id                                                             |
| XDES  | Tax Description | String | Tax Description                                                    |
| XVAL  | Tax Value       | Float  | V alue used to<br>calculate tax<br>(percentage of fixed<br>amount) |
| XAMI  | Amount Included | Float  | Tax amount<br>included in price                                    |
| XAME  | Amount Not      | Float  | Tax amount not                                                     |
|       | Included        |        | included in price                                                  |

#### **Tender Section Value Fields**

| Field | Meaning            | Format | D escrip tio n                                                                                                    |
|-------|--------------------|--------|----------------------------------------------------------------------------------------------------|
| TID   | Tender ID          | String | Tender Id                                                                                                    |
| ТАМ   | Tender A mount     | Float  | Total amount of this<br>Tender. If The<br>amount of this<br>tender was 10, and<br>the total was 3 and<br>there were 7 of<br>change due, then<br>this value is 10, and<br>not 3 |
| TDE   | Tender Description | String | Description for this<br>Tender                                                                                                    |

#### **Header Value Fields**

| Field | Meaning         | Format  | D escrip tio n       |
|-------|-----------------|---------|----------------------|
| HTID  | Transaction ID  | Integer | Transaction number.  |
|       |                 |         | This is a            |
|       |                 |         | consecutive number   |
|       |                 |         | for the system and   |
|       |                 |         | not for the POS or   |
|       |                 |         | receipt group        |
| HPID  | POS ID          | Integer | POS Id               |
| HSID  | Shift ID        | Integer | Shift number. This   |
|       |                 |         | is the same shift    |
|       |                 |         | number as for        |
|       |                 |         | pumps                |
| HDYE  | Year            | Integer | Year of transaction  |
|       |                 |         | in 4 digits          |
| HDMO  | Month           | Integer | Month of             |
|       |                 |         | transaction          |
| HDDA  | Day             | Integer | Day of transaction   |
| HTHO  | Hour            | Integer | Hour of transaction  |
| HTMI  | Minutes         | Integer | M inu te of          |
|       |                 |         | transaction          |
| HTSE  | Seconds         | Integer | Seconds of           |
|       |                 |         | transaction          |
| HCID  | Customer ID     | String  | Customer ID          |
| НСТІ  | Customer Tax ID | String  | Customer tax         |
|       |                 |         | identification (RUC, |
|       |                 |         | RUT, CUIT            |
|       |                 |         | Number, etc)         |

I

| Field   | Meaning                                | Format     | D escription                           |
|---------|----------------------------------------|------------|----------------------------------------|
| HCTY    | Customer Tax Type                      | String     | Customer Tax Type                      |
|         | ID                                     | -          | Id                                     |
| HCNA    | Customer Name                          | String     | Customer Name                          |
| HCAD    | Customer Address                       | String     | Customer Address                       |
| нстр    | Customer Tax Type                      | String     | Tax Type                               |
| HRGR    | Receipt Group                          | String     | Receipt Group                          |
| HRNU    | Receipt Number                         | Integer    | Receipt Number                         |
| HRTY    | Receipt Type                           | String     | Receipt Type                           |
| НАТО    | Total Amount                           | Float      | Total amount of                        |
|         |                                        |            | transaction,                           |
|         |                                        |            | including all taxes                    |
| HATX    | Total Taxes                            | Float      | Total amount of                        |
|         |                                        |            | taxes, included and                    |
| ΗΔΝΤ    | Net A mount                            | Float      | Net Amount This is                     |
| 1111111 | i vot minount                          | Tiout      | total amount - total                   |
|         |                                        |            | taxes                                  |
| НСНТ    | Change Due Tender                      | String     | Tender type for                        |
|         | Туре                                   |            | change due, if any                     |
| НСНА    | Change Due                             | Float      | A mount for change                     |
| ИСИР    | Amount<br>Change Due Tender            | S tain a   | due<br>Tandan das arintian             |
| нснр    | Description                            | String     | for change due if                      |
|         | Description                            |            | anv                                    |
| HRPT    | Printed Times                          | Integer    | Number of times                        |
|         |                                        | 0          | this receipt was                       |
|         |                                        |            | p rin ted                              |
| HUID    | User ID                                | String     | User ID or                             |
| UOTID   | Original Transaction                   | Integar    | Attendant ID                           |
| потір   | ID                                     | Integer    | of original invoice                    |
|         | 10                                     |            | Only for CREDIT                        |
|         |                                        |            | transactions                           |
| HODYE   | Original Transaction                   | Integer    | Original transaction                   |
|         | Year                                   |            | Year in 4 digits.                      |
|         |                                        |            | Only for CREDIT                        |
| НОРМО   | Original Transaction                   | Integer    | Original transaction                   |
| HODWO   | Month                                  | Integer    | Month. Only for                        |
|         |                                        |            | CREDIT                                 |
|         |                                        |            | transactions                           |
| HODDA   | Original Transaction                   | Integer    | Original transaction                   |
|         | Day                                    |            | Day. Only for                          |
| НОТНО   | Original Transaction                   | Integer    | Original transaction                   |
| 10110   | Hour                                   | Integer    | Hour. Only for                         |
|         |                                        |            | CREDIT                                 |
| НОТИІ   | Original Transpotion                   | Integar    | transactions                           |
| потмт   | M inutes                               | Integer    | M inute. Only for                      |
|         |                                        |            | CREDIT                                 |
| HOTCE   |                                        | Tertere en | transactions                           |
| HUISE   | Seconds                                | Integer    | Seconds. Only for                      |
|         |                                        |            | CREDIT                                 |
| HODOD   | 0.1.1.1.                               | Q / 1      | transactions                           |
| HURGR   | Receipt Group                          | String     | Receipt Group                          |
|         |                                        |            | Only for CREDIT                        |
|         |                                        | ~          | transactions                           |
| HORNU   | Original transaction<br>Receipt Number | Integer    | Original transaction<br>Receipt Number |
|         | Keeeipt Number                         |            | Only for CREDIT                        |
|         |                                        |            | transactions                           |

#### Site Data Value Fields

| Field | Meaning             | Format  | D escrip tio n      |
|-------|---------------------|---------|---------------------|
| FSNU  | Site Number         | Integer | Site Number as      |
|       |                     | -       | configured in       |
|       |                     |         | Generic             |
|       |                     |         | Configuration       |
| FSNA  | Site Name           | String  | Site Name as        |
|       |                     |         | configured in       |
|       |                     |         | Generic             |
|       |                     |         | Configuration       |
| FSLNA | Site Legal Name     | String  | Site Legal Name as  |
|       |                     |         | configured in       |
|       |                     |         | Generic             |
|       |                     |         | Configuration       |
| FSAD  | Site Address        | String  | Site Address as     |
|       |                     |         | configured in       |
|       |                     |         | Generic             |
|       |                     |         | Configuration       |
| FSAD2 | Site Address        | String  | Second line of Site |
|       | (se con d lin e)    |         | Address as          |
|       |                     |         | configured in       |
|       |                     |         | Generic             |
|       |                     |         | Configuration       |
| FSAD3 | Site Address (third | String  | Third line of Site  |
|       | line)               |         | Address as          |
|       |                     |         | configured in       |
|       |                     |         | Generic             |
|       |                     |         | Configuration       |
| FFID  | Site Fiscal         | String  | Site Fiscal         |
|       | Identification      |         | Identification      |
|       |                     |         | number as           |
|       |                     |         | configured in       |
|       |                     |         | Generic             |
|       |                     |         | Configuration       |
| FSMD  | Site Money          | String  | Money Description   |
|       | Description         |         | as configured in    |
|       |                     |         | Generic             |
|       |                     |         | Configuration       |
| FSMA  | Site Money          | String  | Money               |
|       | Abbreviation        |         | Abbreviation as     |
|       |                     |         | configured in       |
|       |                     |         | Generic             |
|       |                     |         | Configuration       |

#### **Miscellaneous Value Fields**

| Field   | <b>M</b> eaning                  | Format | D escrip tio n                                                                                                    |
|---------|----------------------------------|--------|----------------------------------------------------------------------------------------------------|
| MHEXxxx | Character to be<br>converted     | N/A    | This field is to<br>convert a number to<br>an hexadecimal<br>character that may<br>be later interpreted<br>by the printer. "xxx"<br>in the field should<br>be replaced with the<br>decimal<br>representation of the |
| M CR    | Carriage Return                  | N/A    | character to display<br>This field will be<br>replaced with a CR<br>symbol                                                                                                    |
| MLF     | Line Feed                        | N/A    | This field will be<br>replaced with a LF<br>symbol                                                                                                    |
| MCL     | Carriage Return and<br>Line Feed | N/A    | This field will be<br>replaced with a CR<br>and a LF symbols                                                                                                    |

I

#### **Conditional Fields**

| Field | Maaning              | Format            | Description                               |
|-------|----------------------|-------------------|-------------------------------------------|
| CRNU  | Printed Timor > 0    | r vi mat<br>N / A | Data an closed in                         |
| UKINU | i iinicu i imes > 0  | 11 / 21           | this condition will                       |
|       |                      |                   | only be present if                        |
|       |                      |                   | this is receipt was                       |
|       |                      |                   | already printed                           |
|       |                      |                   | once (Receipt                             |
|       |                      |                   | reprinting)                               |
| ССНТ  | Change Due Tender    | N/A               | Data en closed in                         |
|       |                      |                   | this condition will                       |
|       |                      |                   | only be present if                        |
|       |                      |                   | there is change due                       |
| CCID  | Customer ID          | N/A               | Data enclosed in                          |
|       |                      |                   | this condition will                       |
|       |                      |                   | only be present if                        |
|       |                      |                   | there is a custom er                      |
|       |                      |                   | id in the transaction                     |
| CCTI  | Customer Tax ID      | N/A               | Data enclosed in                          |
|       |                      |                   | this condition will                       |
|       |                      |                   | only be present if                        |
|       |                      |                   | there is a custom er                      |
|       |                      |                   |                                           |
| CTSV  | Transaction Status   | Ν / Δ             | Data enclosed in                          |
| C15V  | Void                 | 11 / A            | this condition will                       |
|       | , ora                |                   | only be present if                        |
|       |                      |                   | the transaction is                        |
|       |                      |                   | voided                                    |
| CODI  | Detail Quantity is   | N/A               | Data en closed in                         |
|       | different than 1.0   |                   | this condition will                       |
|       |                      |                   | only be present if                        |
|       |                      |                   | the line being                            |
|       |                      |                   | processed has                             |
|       |                      |                   | Q uantity different                       |
|       |                      |                   | than 1.0                                  |
| CQEQ  | Detail Quantity is   | N/A               | Data enclosed in                          |
|       | 1.0                  |                   | this condition will                       |
|       |                      |                   | only be present if                        |
|       |                      |                   | the line bing                             |
|       |                      |                   | auantity equal to 1.0                     |
| CXEX  | Tax has extra        | N/A               | Data en closed in                         |
| CALA  | amount               | 11,711            | this condition will                       |
|       |                      |                   | only be present if                        |
|       |                      |                   | the tax being                             |
|       |                      |                   | processed has                             |
| CORT  | Transaction is       | N/A               | Data enclosed in                          |
|       | refund and has       |                   | this condition will                       |
|       | Original Transaction |                   | only be present if                        |
|       | information          |                   | the transaction is a                      |
|       | available            |                   | tull refund of an                         |
| CODTN | ·                    | NT / A            | original invoice                          |
| CORTN | I ransaction is      | IN / A            | Data enclosed in                          |
|       | have Original        |                   | unis condition will<br>only be present if |
|       | Transaction          |                   | the transaction is a                      |
|       | information          |                   | refund and no                             |
|       | available            |                   | original transaction                      |
|       |                      |                   | in form ation is                          |
|       |                      |                   | available                                 |
| CDFT  | Detail is a Fuel     | N/A               | Data enclosed in                          |
|       | Transaction          |                   | this condition will                       |
|       |                      |                   | only be present if                        |
|       |                      |                   | this detail item is a                     |
|       |                      |                   | fuelsale                                  |
| CDNFT | Detail is NOT a      | N/A               | Data enclosed in                          |
|       | Fuel Transaction     |                   | this condition will                       |
|       |                      |                   | only be present if                        |
|       |                      |                   | this detail item is                       |
|       |                      |                   | NOT a fuel sale                           |

## 4.5.4 Customization Fields

The Ticket Module may be customized for different needs and regions. That is the reason why some fields and/or functionality may be available only on some installations with a specific customization group definition.

This customization group is defined in the license file and may not be changed manually.

The customization fields are listed in the following table, and will be described per section:

| Header Section Customization Value Fields |  |
|-------------------------------------------|--|
|-------------------------------------------|--|

| Field    | M eaning                                     | Format | D escrip tio n                                                              |
|----------|----------------------------------------------|--------|-----------------------------------------------------------------------------|
| ZHSATRES | Número Resolución<br>SAT Guatemala           | String | This is the number<br>registered in the<br>SAT regulations<br>functionality |
| ZHSATFEC | Fecha resolución<br>SAT Guatem ala           | String |                                                                             |
| ZHSATDDE | Número DESDE<br>resolución SAT<br>Guatemala  | Number |                                                                             |
| ZHSATHTA | Número HASTA<br>resolución SAT<br>Guatem ala | Number |                                                                             |
| ZHISR    | Descripción modo<br>de pago de<br>impuestos  | String |                                                                             |

#### 4.5.5 Receipt Layout Example

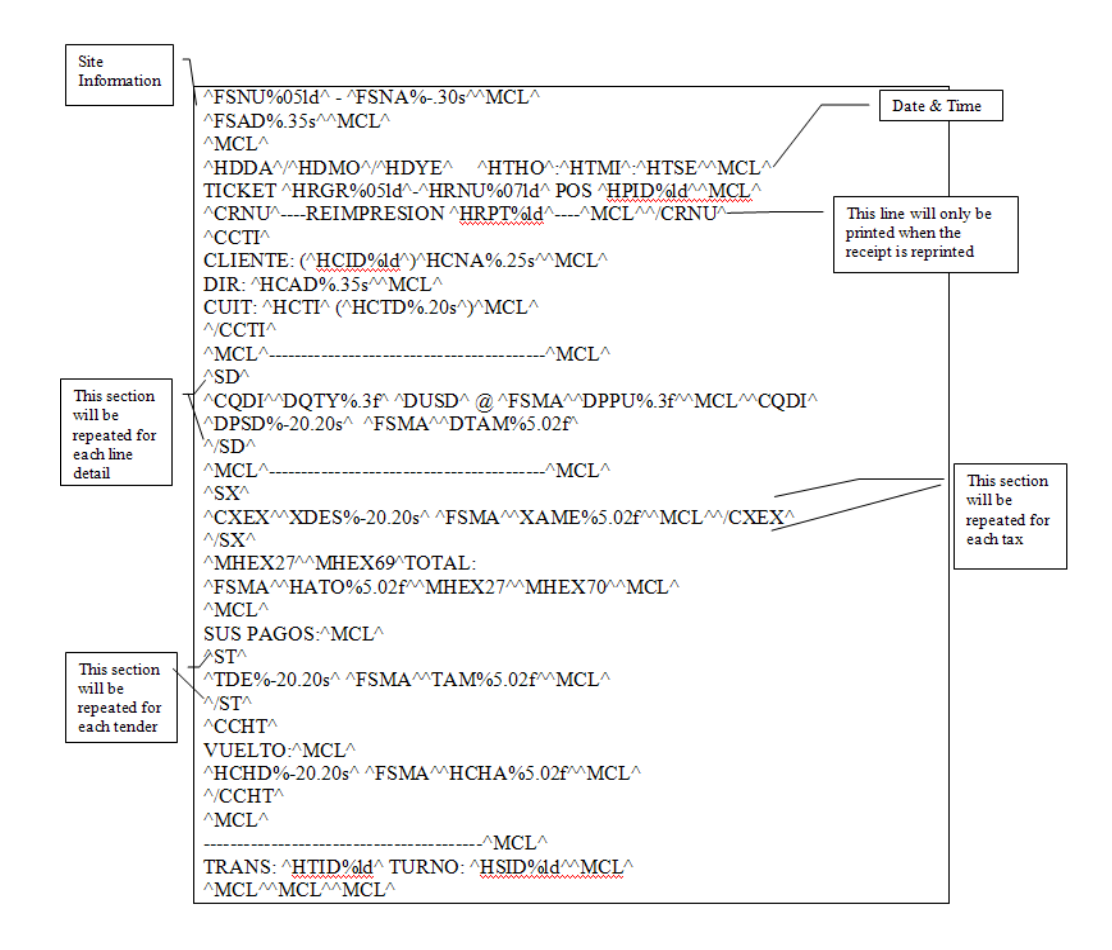

# 5 OPERATION

| DRESSER WAYNE              | Jser: 🙎 ADMIN (ei | n) Store: Tor    | n's One Stop(e | n) number: |
|----------------------------|-------------------|------------------|----------------|------------|
| FOSICIA                    | Configuration     | <u>Operation</u> | Reports        | POS        |
| HOME > Configuration > Dev | vices > Pump      | Console          |                |            |
|                            |                   | Sales            |                |            |
|                            |                   | Tanks            |                |            |
| 0.000                      |                   | Forecourt        |                |            |
| Pump                       |                   | Master Tabl      | es             |            |
| Implementation Id          |                   | Manuals/Do       | cs             |            |
|                            |                   | Database         |                |            |

#### Figure 5-1 Operation Menu

In the Operations module, tasks are related to the day to day operation of the C-Store. Tasks are primarily transactional in nature and are separate from configuration maintenance.

Most of the operations of this module are complete with a message sent to the Fusion® controller, with the transaction to be performed. Fusion® validates the transaction and returns an error if an operation fails.

# 5.1 Console

Selecting the **Console** menu item will activate the Console portion of Fusion. The Console will be loaded and then displayed on the browser screen if the console function is installed on your system.

## 5.2 Sales

## 5.2.1 Transactions to Pump Test

Select **Transactions to Pump Test** to access the menu below which allows you to change the payment method of a transaction used to test a pump to a Pump Test state. The initial screen will look for all the transactions of the past three days, and display them in a table. If you want other transactions, you must use the filters provided for that purpose.

| Sear                                            | ch Trans                                                                                 | action                                                   |                          | _                                                      |                                               |                                          |                                                      |         |          |                         |             |
|-------------------------------------------------|------------------------------------------------------------------------------------------|----------------------------------------------------------|--------------------------|--------------------------------------------------------|-----------------------------------------------|------------------------------------------|------------------------------------------------------|---------|----------|-------------------------|-------------|
| Date Ra                                         | nge 2009                                                                                 | 0514                                                     |                          | 20090515                                               |                                               |                                          | G                                                    | 1 01    |          |                         |             |
| Pump                                            | 2                                                                                        |                                                          |                          | ~                                                      | F                                             |                                          | Searc                                                | h filte | ers      |                         |             |
| Grade I                                         | Sele                                                                                     | ct Value                                                 |                          | ~                                                      | )                                             |                                          |                                                      |         |          |                         |             |
| Paymen                                          | t type Casi                                                                              | n                                                        |                          | *                                                      |                                               |                                          |                                                      |         |          |                         |             |
|                                                 |                                                                                          | _                                                        |                          | Clear                                                  | Searc                                         | h                                        |                                                      | -Cl     | hoose Tr | ansac                   | tion        |
|                                                 |                                                                                          |                                                          |                          |                                                        |                                               |                                          |                                                      |         |          |                         |             |
| _                                               |                                                                                          |                                                          |                          |                                                        |                                               | -                                        |                                                      |         |          |                         |             |
| List                                            | of Pump                                                                                  | Sales                                                    |                          |                                                        |                                               |                                          |                                                      |         |          | Add/                    | 'Edit Sales |
| List of 70tal R                                 | of Pump                                                                                  | Sales                                                    |                          |                                                        |                                               |                                          |                                                      |         |          | Add /<br>Sale #         | Edit Sales  |
| List (<br>70tal R<br><u>Sale #</u>              | of Pump<br>cords: 5<br>End Date                                                          | Sales<br>End Time                                        | Pump                     | <u>Grade ID</u>                                        | Volume                                        | Money                                    | Payment Type                                         |         |          | Add /<br>Sale #<br>Pump | 'Edit Sales |
| List (<br>70tal R<br><u>Sale #</u><br><u>10</u> | of Pump<br>cords: 5<br>End Date<br>2009/05/15                                            | Sales<br><u>End Time</u><br>01:34:27                     | Pump<br>2                | <u>Grade ID</u><br>Premium                             | <u>Volume</u><br>6.62                         | <u>Money</u><br>12.57                    | <u>Payment Type</u><br>Cash                          |         |          | Add /<br>Sale #<br>Pump | 'Edit Sales |
| List (<br>70tal R<br>Sale #<br>10<br>8          | of Pump<br>scords: 5<br>End Date<br>2009/05/15<br>2009/05/15                             | Sales<br><u>End Time</u><br>01:34:27<br>01:32:40         | Pump<br>2<br>2           | <b>Grade ID</b><br>Premium<br>Premium                  | <u>Volume</u><br>6.62<br>4.50                 | <u>Money</u><br>12.57<br>8.54            | Payment Type<br>Cash<br>Cash                         |         |          | Add /<br>Sale #<br>Pump | 'Edit Sales |
| List<br>Total R<br>Sale #<br>10<br>8<br>Z       | of Pump<br>cords: 5<br>End Date<br>2009/05/15<br>2009/05/15<br>2009/05/15                | End Time<br>01:34:27<br>01:32:40<br>01:31:59             | Pump<br>2<br>2<br>2      | <b>Grade ID</b><br>Premium<br>Premium<br>Mid-Grade     | <b>Volume</b><br>6.62<br>4.50<br>7.07         | Money<br>12.57<br>8.54<br>12.72          | Payment Type<br>Cash<br>Cash<br>Cash                 |         |          | Add/<br>Sale #<br>Pump  | Edit Sales  |
| List of Potal R<br>Sale #<br>10<br>8<br>Z       | of Pump<br>ecords: 5<br>End Date<br>2009/05/15<br>2009/05/15<br>2009/05/15<br>2009/05/15 | End Time<br>01:34:27<br>01:32:40<br>01:31:59<br>01:28:53 | Pump<br>2<br>2<br>2<br>2 | Grade ID<br>Premium<br>Premium<br>Mid-Grade<br>Premium | <b>Volume</b><br>6.62<br>4.50<br>7.07<br>5.77 | Money<br>12.57<br>8.54<br>12.72<br>10.97 | Payment Type<br>Cash<br>Cash<br>Cash<br>Cash<br>Cash |         |          | Add/<br>Sale #<br>Pump  | Edit Sales  |

Figure 5-2 Transactions to Pump Test

Once you select the transaction you wish to change to a pump test, you select the **Send Status Change** button. The transaction status change will then be sent to the controller.

| Add/   | Edit Sales        |
|--------|-------------------|
| Sale # | 8                 |
| Pump   | 2                 |
| S      | end Status Change |

Figure 5-3 Send Status Change

# 5.3 Tanks

This menu will only be configured if at least one tank in the devices to the system, and this configuration has been applied in Fusion <sup>®</sup>. Contains all the operations relating to tanks, plus some information on the current state of the same.

## 5.3.1 Calibration

| infiguration | Operation     | Reports     | POS           |
|--------------|---------------|-------------|---------------|
|              | Console       |             |               |
|              | Sales         |             |               |
|              | Tanks         | ► Calibrati | on            |
|              | Forecourt     | Dip Rea     | ding Table    |
|              | Period Close  | Dip Rea     | ding/Delivery |
|              | Master Tables | Stop Del    |               |
|              |               | Current     | Status        |
|              |               | Status C    | hange         |
|              |               | Delivery    | Notes         |

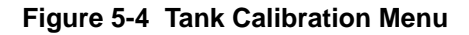

Selecting this menu brings up the Dip Reading table, Select the Tank Id of the tank you want to calibrate. The following screen will be displayed.

| DRESSER WAYNE User: &            | ADMIN (en) | itore: Tom's One S | top(en) number: | 12345678  |        |
|----------------------------------|------------|--------------------|-----------------|-----------|--------|
| Confi                            | guration   | Operation          | Reports         | 3         | POS    |
| HOME > Operation > Tanks > Calib | ration     |                    |                 |           |        |
|                                  |            |                    |                 |           |        |
| Dip Reading Table                | List       | of Dip Rea         | ding Table      | Tank 1    | -      |
| Tank                             | Refer      | <u>ence Height</u> | <u>Volume</u>   |           | Delete |
| 1                                | 10         |                    | 20              |           |        |
| 2                                | 100        |                    | 280             |           |        |
| 2                                | 500        |                    | 1200            |           |        |
| Duplicate                        | 5000       |                    | 12500           |           |        |
| <u>Calculate all tables</u>      | 5555       |                    | 12300           |           | -      |
|                                  |            |                    |                 |           |        |
|                                  |            |                    |                 |           |        |
|                                  |            |                    |                 | 1         |        |
|                                  |            |                    |                 |           |        |
|                                  |            |                    |                 |           |        |
|                                  | -          |                    |                 | Submit Ca | ancel  |
|                                  |            |                    |                 | Submit C  | incer  |

Figure 5-5 Dip Reading Table

For example below shows the data for Tank 1. The measurement called **Reference Height** is listed millimeters, but that figure could change depending on system programming. Enter the various measurements and volumes then select the **Submit** button.

| <u>Reference Height</u> | <u>Volume</u> | Delete     |
|-------------------------|---------------|------------|
| 10                      | 20            |            |
| 100                     | 280           |            |
| 500                     | 1200          |            |
| 5000                    | 12500         |            |
|                         |               |            |
|                         |               |            |
|                         |               |            |
|                         |               |            |
|                         |               |            |
|                         | Subn          | nit Cancel |

Figure 5-6 Dip Reading Table Tank 1

Once you have created all the tables of all the necessary tanks, you then select the link **Calculate all tables**. This operation sends a message to Fusion ® to calculate the Dip Reading Tables for all the tanks that were programmed. See the next section.

| http://192.168.1.20 - | Fusion Message | - Microsoft Inter | 🗆 🛛 |
|-----------------------|----------------|-------------------|-----|
| ок                    |                |                   | ~   |
| Close Windows         |                |                   |     |
|                       |                |                   |     |
|                       |                |                   |     |
|                       |                |                   |     |
|                       |                |                   |     |
|                       |                |                   | ~   |
| E Done                |                | 🥥 Internet        |     |

Figure 5-7 Close Window

Select Close Windows to exit acknowledgement screen.

# 5.3.2 Dip Reading Table

| Configuration | Operation     | Reports    | POS                |
|---------------|---------------|------------|--------------------|
| alibration    | Console       |            |                    |
|               | Sales         |            |                    |
|               | Tanks         | Calibrati  | on                 |
|               | Forecourt     | ► Dip Read | ding Table         |
|               | Period Close  | Dip Read   | -<br>ding/Delivery |
|               | Master Tables | Stop Del   | ivery              |
|               |               | Current 9  |                    |
|               |               | Status Ci  | hange              |
|               |               | Delivery   | Vintes             |

#### Figure 5-8 Dip Reading Table Menu

This menu is used to determine tank volumes based on the measured fuel height within the tank. The table is based on the Calibration data entered in the previous section. Using this screen you can choose the tank, by selecting a link in the "Tank" column and the system will display a screen like the following.

| Dip Reading Table | Search           |             | Calculated Dip Readi          | ng Table           |
|-------------------|------------------|-------------|-------------------------------|--------------------|
| Tank              | Reference Height |             | <u>Reference Height</u>       | <u>Volume</u>      |
| 1                 | Volume           |             | 1                             | 0.63               |
| 2                 |                  |             | 2                             | 1.79               |
| 3                 | <u> </u>         | lear Search | 3                             | 3.29               |
|                   |                  |             | 4                             | 5.07               |
|                   | /                |             | 5                             | 7.08               |
|                   | /                |             | 6                             | 9.31               |
| Fi                | Iter Search      |             | 7                             | 11.72              |
|                   |                  |             | 8                             | 14.32              |
|                   |                  |             | 9                             | 17.08              |
|                   |                  |             | 10                            | 20                 |
|                   |                  |             | 11                            | 22.8               |
|                   |                  |             | 12                            | 25.67              |
|                   |                  |             | 13                            | 28.61              |
|                   |                  |             | 14                            | 31.6               |
|                   | (                | Calibration | 15                            | 34.64              |
|                   | ta               | able result | 16                            | 37.72              |
|                   | L                |             | 17                            | 40.85              |
|                   |                  |             | 18                            | 44                 |
|                   |                  |             | 19                            | 47.18              |
|                   |                  |             | 20                            | 50.39              |
|                   |                  |             | First Prev 12345678910 of 250 | ) <u>Next Last</u> |

#### Figure 5-9 Dip Reading Calibration Table

According to the data loaded during the calibration for Tank 2, the system has calculated the resulting table. The calculated data range can extend over multiple pages, so the search screen allows you to find a set of values quickly. To do this, enter the required information and select the **Search** button.

| Search           | Calculated Dip Reading | g Table     |
|------------------|------------------------|-------------|
| Reference Height | Reference Height Vo    | <u>lume</u> |
| Volume           | 1                      | 0.63        |
|                  | 2                      | 1.79        |
| Clear            | Search 3               | 3.29        |
|                  | 4                      | 5.07        |
|                  | 5                      | 7.08        |
|                  | 6                      | 9.31        |
|                  | 7                      | 11.72       |
|                  | 8                      | 14.32       |
|                  | 9                      | 17.08       |

Figure 5-10 Dip Reading Calibration Table cont.

In the case of the "Reference Height", the search will bring a match or nothing. In the field "Volume", the system will search all records greater than the given volume. If you want to see all the data again, you can select the link "**Clear**" or clear the search fields and select the **Search** button. At any time, you can use the browser pages of data, at the bottom of the table system. See below.

|           | 15                          | 34.64              |
|-----------|-----------------------------|--------------------|
|           | 16                          | 37.72              |
|           | 17                          | 40.85              |
|           | 18                          | 44                 |
|           | 19                          | 47.18              |
|           | 20                          | 50.39              |
| First Pre | v 1 <u>2345678910</u> of 25 | D <u>Next Last</u> |

Figure 5-11 Additional Pages

# 5.3.3 Dip Reading / Delivery

| onfiguration | Operation     | Reports   | POS           |
|--------------|---------------|-----------|---------------|
|              | Console       |           |               |
|              | Sales         |           |               |
|              | Tanks         | Calibrat  | ion           |
|              | Forecourt     | Dip Rea   | iding Table   |
|              | Period Close  | ► Dip Rea | ding/Delivery |
|              | Master Tables | Stop De   | livery        |
|              |               | Current   |               |
|              |               | Status C  |               |
|              |               | Delivery  | Notes         |

# Figure 5-12 Dip Reading / Delivery Menu

This feature allows you to enter manual measurements of fuel.

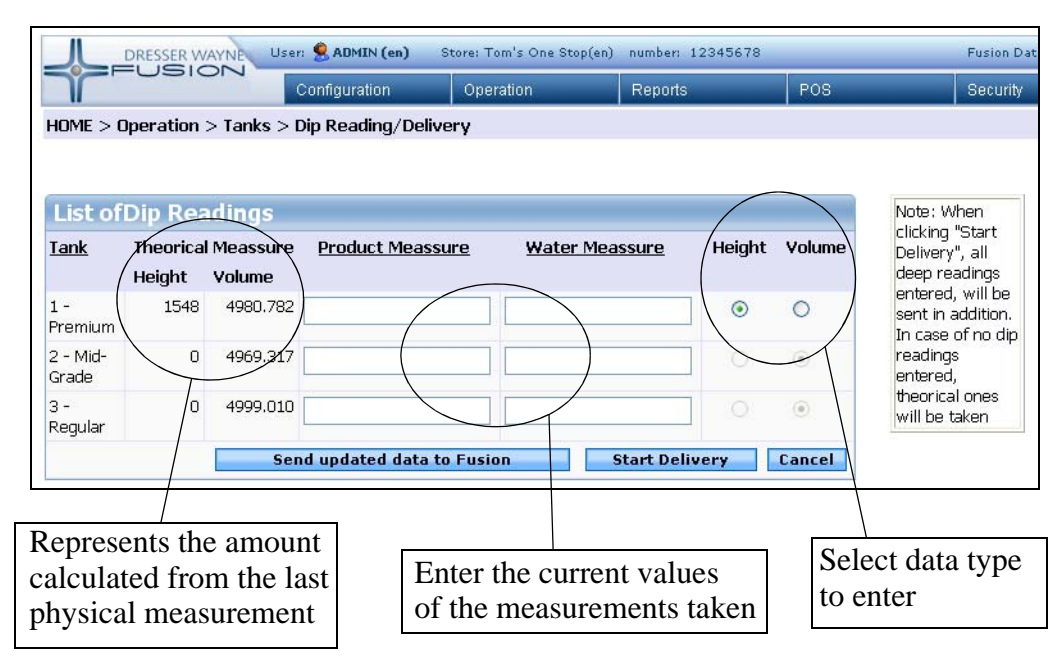

Figure 5-13 Manual Measurements

Enter the measurement values in the columns "Product Measure" and "Water Measure." In the right hand column you can choose the measurement type that you want to use when entering data. Choose between Height and Volume.

**NOTE:** The right hand column of data entry options, "Height" and "Volume", are only enabled once you have a conversion table associated with the tank. Otherwise, the only column that can be used to enter data is "Volume".

# 5.3.3.1 Perform physical measurement:

When you have entered the required data, select the button "**Send updated data to Fusion**". The data will be sent to the controller, which will then update its measurements.

## 5.3.3.2 Start delivery

After entering the required data, select the button "Start delivery." The data will be sent to the controller, which will update its measurements. Any data not entered, will not affect existing records.

## 5.3.4 Stop Delivery

| onfiguration | Operation     | Reports     | POS                |
|--------------|---------------|-------------|--------------------|
|              | Console       |             |                    |
|              | Sales         |             |                    |
|              | Tanks         | Calibratio  | on                 |
|              | Forecourt     | Dip Read    | ling Table         |
|              | Period Close  | Dip Read    | -<br>ling/Delivery |
|              | Master Tables | ► Stop Deli | very               |
|              |               | Current S   | itatus             |
|              |               | Status CI   | nange              |
|              |               | Deliverv 1  | Notes              |

#### Figure 5-14 Stop Delivery Menu

This feature lets you enter the measurements in order to stop a delivery.

| <u>Tank</u>   | Theoretic | al Measure | Product Measure | Water Measure | Height | Volume |
|---------------|-----------|------------|-----------------|---------------|--------|--------|
|               | Height    | Volume     |                 |               |        |        |
| 1 - Premium   | 1000      | 2974.130   |                 |               | •      | 0      |
| 2 - Mid-Grade | 1000      | 2974.130   |                 |               | ۲      | 0      |
| 3 - Regular   | 0         | 2974.130   |                 | -             | 0      | 0      |

Figure 5-15 Stop Delivery Measurements

Enter the data on this screen under "Product Measurement" then select the Stop Delivery button.

## 5.3.4.1 Finish Delivery

When you have entered the required data, you should select the **Stop Tank Delivery** button. The data will be sent to the controller, who will update its measurements to include the new product volume.

## 5.3.4.2 Interrupt Download

Anytime you can stop a delivery, which will create a new measurement which is calculated using the data from the time the delivery began until the delivery was stopped.

**NOTE:** In the event that a delivery was not started and the Stop Delivery button was selected, the system will display the and will enter the New Delivery screen.

# 5.3.5 Current Status

| onfiguration | Operation     | Reports     | POS                |
|--------------|---------------|-------------|--------------------|
|              | Console       | 69 III      |                    |
|              | Sales         |             |                    |
|              | Tanks         | Calibrati   | on                 |
|              | Forecourt     | Dip Real    | ding Table         |
|              | Period Close  | Dip Real    | -<br>ding/Delivery |
|              | Master Tables | Stop Del    |                    |
|              |               | ► Current S | Status             |
|              |               | Status C    | hange              |
|              |               | Delivery    | Notes              |

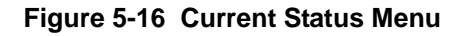

On this screen you can see with a glance, the current status of all tanks configured in the system.

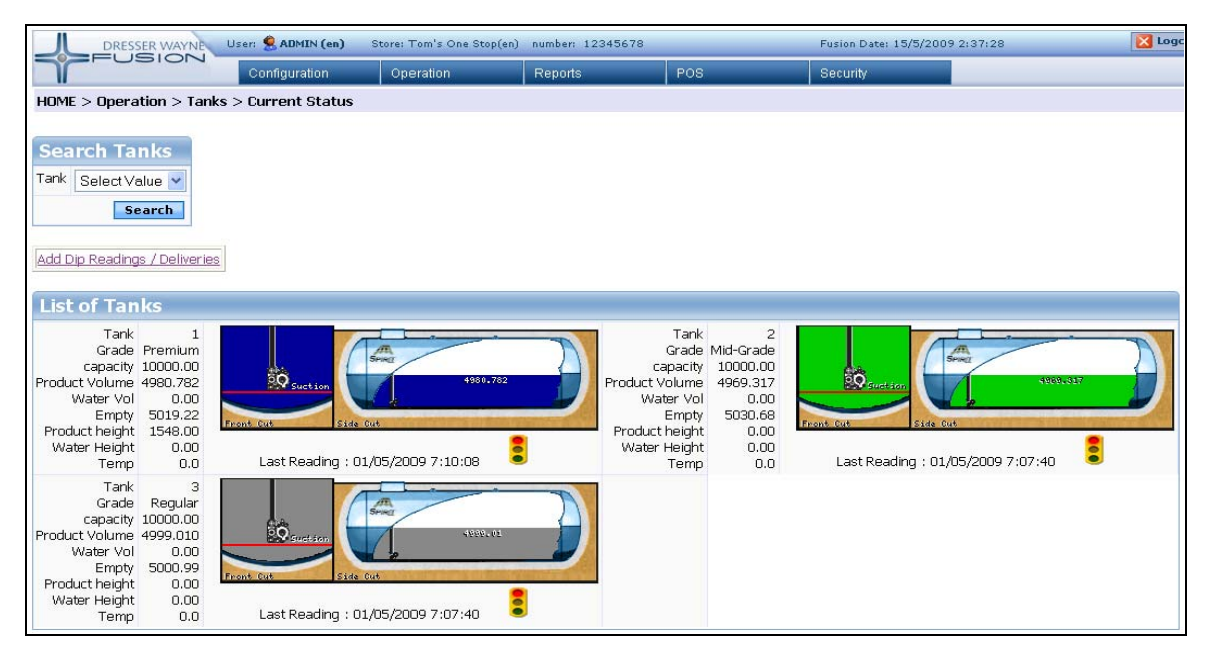

Figure 5-17 Tank Status

A closer view can be seen by using the Search filter to isolate one tank and a link that leads directly to the screen "List of Dip Readings" seen above. Additionally, each tank has a traffic light icon that represents its current state. If you position the mouse cursor on the icon, a text describing the state will be displayed. Selecting the icon will open the **Send Status Change** window where you can open or close the tank.

| Search Ta<br>Tank 1                                                                        | nks<br>V<br>earch                                                  |                                                                                                    |               |
|--------------------------------------------------------------------------------------------|--------------------------------------------------------------------|----------------------------------------------------------------------------------------------------|---------------|
| Add Dip Reading                                                                            | is / Deliveries<br>ks<br>Premium                                   | A Contraction of the second second se |               |
| Capacity<br>Product Volume<br>Water Vol<br>Empty<br>Product height<br>Water Height<br>Temp | 10000.00<br>4980.782<br>0.00<br>5019.22<br>1548.00<br>0.00<br>0.00 | 4980.782<br>Front Cut<br>Last Reading : 01/05/2009 7:10:08                                                                                                    | Traffic Light |

Figure 5-18 Tank Status Light

Detailed information about the tank is available. This information consists Tank ID, Grade, capacity, Product Volume, Water Volume, Empty Volume, Product Height, Water Height, and Temperature. the date and time of the last reading is also available. Moreover, a graphic showing a drawing of the tank, conveys information in a simplified manner. The color of the product is the same as that chosen during the configuration of devices.

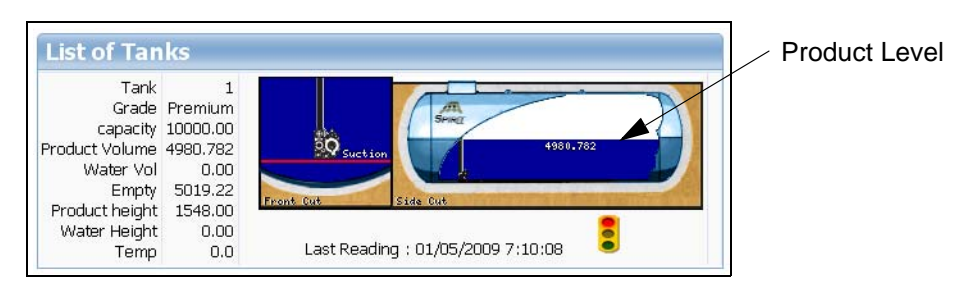

Figure 5-19 Tank Status Level

# 5.3.6 Status Change

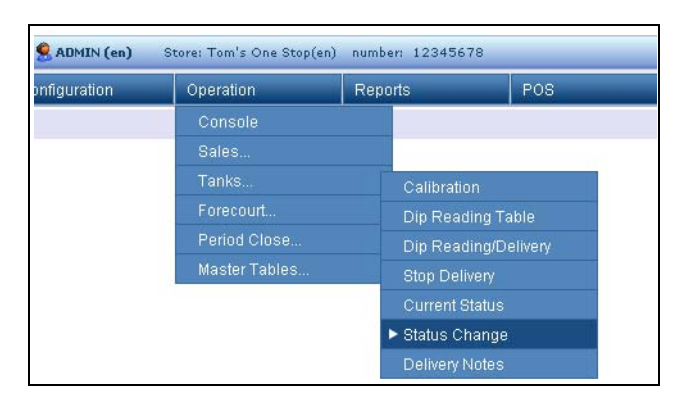

Figure 5-20 Status Change Menu

On this screen you can change the status of a tank. Tanks are normally in a open or closed state. The window displays a table of tank selections.

| Tan         | ks                    |  |  |  |
|-------------|-----------------------|--|--|--|
| Tank S      | Tank 🛛 Select Value 💌 |  |  |  |
|             | Search                |  |  |  |
| Tan<br>Tank | Tank Status           |  |  |  |
| 1           | Closed                |  |  |  |
| 2           | Closed                |  |  |  |
| 3           | Closed                |  |  |  |
|             |                       |  |  |  |

Figure 5-21 Tank Status Table

Each tank is followed by it's status. Select on a tank ld number under the Tank column to display a detailed table indicating the current tank status and a **Send Status Change** button. Select this button to toggle the state.

|                    | Select Value 🚩 | Action to perform       |
|--------------------|----------------|-------------------------|
| Tem                | Search         | Courd Status Change (On |
| Tan<br><u>Tank</u> | Status         |                         |
| 1                  | Closed         |                         |
| -                  | Closed         | Send Status Change      |
| 2                  |                |                         |

Figure 5-22 Change Tank Status

Each state is represented by an icon. In the title bar of the table contains the action to perform. Selecting the button **Send Status Change** will send a message to Fusion ®, which will process the state change. The states are:

| Status : | Open      |                |
|----------|-----------|----------------|
| Status   | : Close   | d              |
| Sta      | tus : Una | available      |
| 2        | Status    | : Offline      |
|          | 8         | Status : Error |

Figure 5-23 Tank Status Indicators

The operation to open a tank, and move to the state "Open", is only permitted if the tank is in the state "Closed". Any other operation will seek to move the tank only to state "Closed".

## 5.3.7 Delivery Notes

| onfiguration | Operation     | Reports          | POS                |  |
|--------------|---------------|------------------|--------------------|--|
|              | Console       |                  |                    |  |
|              | Sales         |                  |                    |  |
|              | Tanks         | Calibratio       | )n:                |  |
|              | Forecourt     | Dip Read         | Dip Reading Table  |  |
|              | Period Close  | Dip Read         | -<br>ling/Delivery |  |
|              | Master Tables | Stop Deli        | Stop Delivery      |  |
|              |               | Current Status   |                    |  |
|              |               | Status CI        | nange              |  |
|              |               | ► Delivery Notes |                    |  |

Figure 5-24 Delivery Notes Menu

This section allows you to create notes concerning fuel deliveries and search the listing of previous notes.

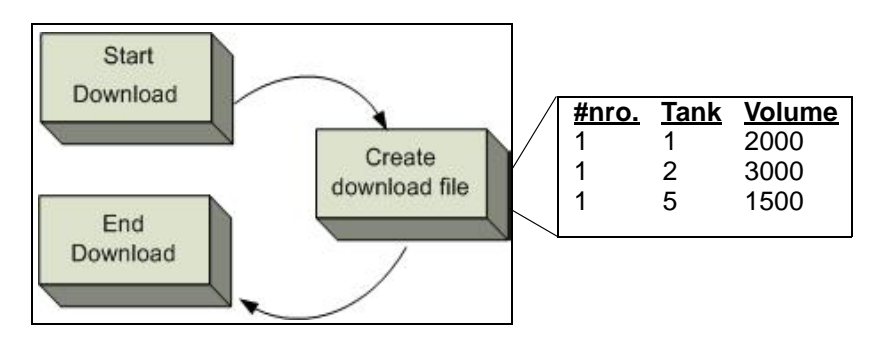

Figure 5-25 Delivery Notes

Using the figure above, the total volume delivered between the beginning and end of the delivery will be assigned to the report # 1.

## 5.3.7.1 Entering a Note

The delivery note screen is displayed when you first select Delivery Notes.
| HOME > Operation | NAYNE Us Co<br>ON<br>n > Tanks > De | onfiguration<br>elivery Notes | Operation |               |
|------------------|-------------------------------------|-------------------------------|-----------|---------------|
| Search Deliv     | /ery                                |                               |           | Search Filter |
| Reference        |                                     |                               |           |               |
|                  | 9                                   | Clear Search                  | ]         |               |
| Delivery         | Reference                           | Date                          |           |               |
| 2                | DEL-252                             | 01/05/2009                    |           |               |
| 1                | DEL-251                             | 01/05/2009                    |           |               |
|                  | Add New                             | T1                            |           |               |

Figure 5-26 Add Delivery Note

**NOTE:** The functionality to add or modify records, can be controlled by the permissions assigned to the user.

To add a note you must select the link **Add New**, which will display the next screen, the form has been filled in with some sample data:

| Doc. Type | RT                   |      |          |     |
|-----------|----------------------|------|----------|-----|
| Number    | 001-238563           |      |          |     |
| Date      | 15/05/2009           | Hour | 16:26:52 |     |
| Comments  | National Transport I | nc.  |          | < > |

Figure 5-27 Configure Delivery Note

The "Doc. Type" will be used to indicate the identification of the record, along with the "Number". The "Date" refers to the entry date, and "Comments" field is to enter free text. Then to save the notes, select the **Add** button. Selecting this button will change the screen like this:

| Number     001-238563       Date     15/05/2009     Hour     16:26:52       Comments     National Transport Inc.     Image: Comment of the state of the state of th | Doc. Type | RT           |                 |      |            |
|----------------------------------------------------------------------------------------------------|-----------|--------------|-----------------|------|------------|
| Date 15/05/2009 Hour 16:26:52 Comments National Transport Inc. Dettach Delivery Attach Delivery Submit Delete Ca                                                                                                    | Number    | 001-238563   |                 |      |            |
| Comments National Transport Inc.                                                                                                    | Date      | 15/05/2009   |                 | Hour | 16:26:52   |
| Dettach Delivery Attach Delivery Submit Delete C.                                                                                                    | Commonto  |              |                 |      |            |
|                                                                                                    | Comments  | National Tra | nsport Inc.     |      | 8          |
|                                                                                                    | Detta     | ach Delivery | Attach Delivery | Subn | nit Delete |
| List of Delivery Note Detail                                                                                                    | Detta     | Ach Delivery | Attach Delivery | Subn | nit Delete |

Figure 5-28 List of Delivery Notes

You are now ready to associate the downloads with delivery notes.

### 5.3.7.2 Attach Delivery Note

To attach notes to a delivery, select the button "**Attach Delivery**", which immediately displays a floating screen.

This screen will give you a choice of which delivery you want to attach the notes to. Once you choose the delivery, select the Id of the delivery. Although the display shows multiple records, deliveries can have the same Id, therefore, if you choose to download Id 1, you can select any row that has the id "1". The system will group all records containing the Id 1.

### 5.3.7.3 Detach Delivery Note

To detach a delivery note or a delivery referral, you select the button "Detach Delivery", which immediately displays a floating screen.

Following the same functionality as in Attach Delivery.

### 5.3.7.4 Delete a Delivery Note

To delete a note you must select the **Delete** button. This will remove the note and the details and release all the attachments made to the delivery.

| Doc. Type | DEL               |      |          |
|-----------|-------------------|------|----------|
| Number    | 253               |      |          |
| Date      | 15/05/2009        | Hour | 00:00:00 |
| Comments  | A-1 Fuel Delivery |      |          |

Figure 5-29 Delete Delivery Note

# 5.4 Forecourt

This section concerns managing operations of the Forecourt.

### 5.4.1 Current Status

Go to **Operation > Forecourt > Current Status** and the following window will be displayed.

| nfiguration | Operation     | Reports | POS       |
|-------------|---------------|---------|-----------|
|             | Console       |         |           |
|             | Sales         |         |           |
|             | Tanks         |         |           |
|             | ► Forecourt   | Curre   | nt Status |
|             | Period Close  |         |           |
|             | Master Tables |         |           |

Figure 5-30 Current Status Menu

This window displays the status of the pumps as well as the ability to toggle the current status.

| Fo     | Forecourt Status |            |  |  |  |  |
|--------|------------------|------------|--|--|--|--|
| Pump   | Status           | Sub-status |  |  |  |  |
| 1      | Idle             |            |  |  |  |  |
| 2      | Idle             |            |  |  |  |  |
| $\vee$ |                  |            |  |  |  |  |

Figure 5-31 Forecourt Status

Selecting the link under the Pump column of the Forecourt Status table will open a Send Status Change window which you can use to send a status change to Fusion for the selected pump. This will change the status of "Available" to "Closed." In this state, the system does not communicate to the dispenser.

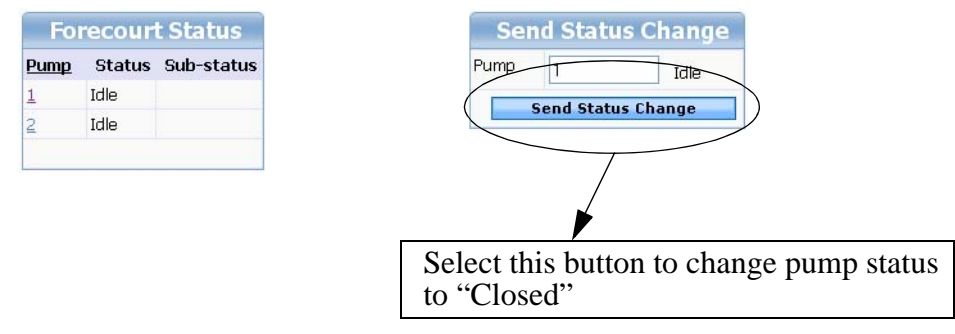

Figure 5-32 Send Status Change

Select the button **Send Status Change** to send a message to Fusion ®, toggling the state of the pump.

| Forecourt Status       | Send Status Change |
|------------------------|--------------------|
| Pump Status Sub-status | Pump 1 Closed      |
| 2 Idle                 | Send Status Change |

Figure 5-33 Send Status Change Toggle

To return the pump to the status "Available", select it and select the **Send Status Change**. If there was no error, the display shows the following:

| Forecourt Status       | Send Status Change |
|------------------------|--------------------|
| Pump Status Sub-status | Pump 1 Idle        |
|                        | Send Status Change |
| 2 Idle                 |                    |

Figure 5-34 Send Status Change Toggle

# 5.5 Period Close

Use this menu to manage the shifts at the site.

**NOTE:**This menu item may not appear if the installation has the license to the ticket module.

### 5.5.1 Periods Closing

Displays the last closed period, and close the currently open period.

| onfiguration | Operation     | Reports   | POS     |
|--------------|---------------|-----------|---------|
|              | Console       | 80        |         |
|              | Sales         |           |         |
|              | Tanks         |           |         |
|              | Forecourt     |           |         |
|              | Period Close  | ► Periods | Closing |
|              | Master Tables |           |         |

Figure 5-35 Periods Closing Menu

Selecting the **Periods Closing** menu item to display the following screen.

| Period Type               | Period           | Type Select                   | tor             |            | Selec    | t type of pe | erioc |
|---------------------------|------------------|-------------------------------|-----------------|------------|----------|--------------|-------|
| List of Pe                | eriod (          | lata to clos                  | e               |            |          |              |       |
| Period Type               | Status           | Identification                | Start Date      | Start Time |          |              |       |
| Shift                     | Opened           | 2                             | 2009/05/18      | 01:19:26   |          |              |       |
|                           |                  |                               |                 |            |          |              |       |
| List of Cl                | osed I           | Period Data                   | 3               |            |          |              |       |
| List of Cl<br>Period Type | osed  <br>Status | Period Data<br>Identification | a<br>Start Date | Start Time | End Date | End Time     |       |

Figure 5-36 Select Period Type

Select the button **Close Period**, and a message will be sent to Fusion ® to close the selected period. Once the period closes it will appear in the table listing the closed periods and will open a new period.

# 5.6 Master Tables

This menu contains the Master Exports and Master Imports functions needed to export and important system data. This is particularly useful when you want to install a new station using configuration data from a similar existing station.

| nfiguration | Operation       | Reports   | POS    |
|-------------|-----------------|-----------|--------|
|             | Console         |           |        |
|             | Sales           |           |        |
|             | Tanks           |           |        |
|             | Forecourt       |           |        |
|             | Period Close    |           |        |
|             | ► Master Tables | Master E  | xports |
|             |                 | Master In | nports |

Figure 5-37 Master Table Menu

# 5.6.1 Master Exports

Used to export data.

Select **Master Exports** the menu screen below will be displayed where you select the components that you want to export. Select the top box to select all of the components available. The table can vary, depending on which modules are installed. The data shown below represents the basic installation of Fusion.

|                        |                                  | er: 🤶 ADMIN (en)<br>Configuration | Store: T<br>Ope |                                  |
|------------------------|----------------------------------|-----------------------------------|-----------------|----------------------------------|
| HOME > O               | peration > Master 1              | Fables > Master                   | Exports         | Salast the shaels have to        |
| List of I<br>Master co | Master Exports<br>de Description | Select Master                     |                 | select all settings<br>(top box) |
| Fusion bas             | ic setting import                |                                   |                 |                                  |
| CONFG                  | ssf_generic_conf                 |                                   |                 |                                  |
| CONFD                  | ssf_device_conf                  |                                   |                 |                                  |
| TENDER                 | Tenders                          |                                   |                 |                                  |
|                        |                                  | Export                            |                 |                                  |

Figure 5-38 List of Master Exports

Once you have selected which components to export, you select the **Export** button. The system will collect the data necessary and compress it into a file called "mastersconf.zip". Once done, a screen will be displayed asking for a path on the local machine to where you want the file (This is physical computer running Fusion ®). Once saved, the file can be copied and imported to another system at a later time.

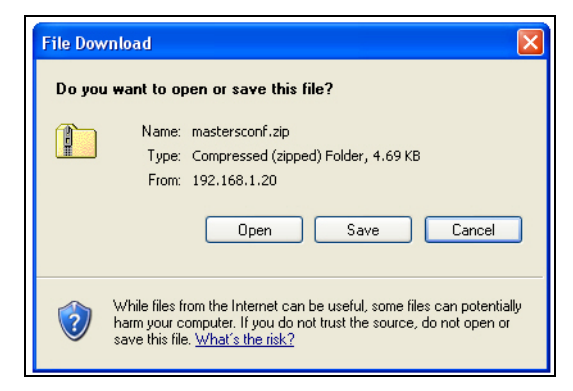

Figure 5-39 Save Export Data

# 5.6.2 Master Imports

Used to import data.

Select **Master Imports** and the menu screen below will be displayed where you select the components that you want to import. Select the top box under the heading **Select Master** to select all of the components available. The table can vary, depending on which modules are installed. The data shown below represent the basic installation of Fusion. If the file name is different from "mastersconf.zip", the import will not work.

| Select File      |                  | Browse (mastersco | nf.zip)       | Ad              |
|------------------|------------------|-------------------|---------------|-----------------|
| Master Im        | ports            |                   |               |                 |
| Master code      | Description      | File available    | Select Master | delete all data |
|                  |                  |                   |               |                 |
| Fusion basic set | tting import     |                   |               |                 |
| CONFG            | ssf_generic_conf | 8                 |               |                 |
| CONFD            | ssf_device_conf  | 0                 |               |                 |
| TENDER           | Tenders          | 8                 |               |                 |

Figure 5-40 Import Data

To select the file to import, select the **Browse** button and locate the **mastersconf.zip** file. After selecting the file, select the **Add** button. The system will then decompress the file, and display the content which are then ready to be selected. The system will indicate which components can be imported through the File Available heading.

| Master code     | Description      | File available | Select Master | delete all data |
|-----------------|------------------|----------------|---------------|-----------------|
| usion basic set | tting import     |                |               |                 |
| CONFG           | ssf_generic_conf | 0              |               |                 |
| CONFD           | ssf_device_conf  | 0              |               |                 |
| TENDER          | Tenders          | 0              |               |                 |

Figure 5-41 Import Data cont.

Once the system indicates the files are available, you can select which components you want to import using the check boxes under the Select Master heading. Additionally, you can request to delete all existing data prior to import, in which case, you should select the check boxes under the Delete All Data heading.

If you choose not to delete existing data the system will import data that doesn't already exist, and over write the existing data with any new data. After you select the **Import** button, and the process has been completed, the system will again display the status and availability.

| Master code      | Description      | File available | Select Master | delete all data |
|------------------|------------------|----------------|---------------|-----------------|
| Fusion basic set | tting import     |                | _             |                 |
| CONFG            | ssf_generic_conf | 0              |               |                 |
| CONFD            | ssf_device_conf  | 0              |               |                 |
| TENDER           | Tenders          | 0              |               |                 |

#### Figure 5-42 Import Data cont.

In the above example, the system will import only the component "Device Config". Once you select the "Import" button, the screen is as follows:

| Master code      | Description      | File available | Select Master | delete all data |
|------------------|------------------|----------------|---------------|-----------------|
|                  |                  |                |               |                 |
| Fusion basic set | tting import     |                |               |                 |
| CONFG            | ssf_generic_conf | 0              |               |                 |
| CONFD            | ssf_device_conf  | 8              |               | ~               |
| TENDER           | Tenders          | 0              |               |                 |

Figure 5-43 Import Data cont.

The availability of the component "Device Config" has been removed because it was overwritten by the system when it imported the data.

# 5.7 Manuals/Docs

Select this option to access the Fusion documentation.

# 5.8 Database

The Database selection is used to access the database functions of Fusion. These include backup and restore the database, and backup and restore the configuration.

| DRESSER WAYNE                                                                                                    | User: 🤶 ADMIN (e                                                 | er: 🕏 ADMIN (en) Store: Tom's One Stop(en) number: 12345678 Fusion Da |                                                      |                                               |                  |                               |
|----------------------------------------------------------------------------------------------------|------------------------------------------------------------------|-----------------------------------------------------------------------|------------------------------------------------------|-----------------------------------------------|------------------|-------------------------------|
|                                                                                                    | Configuration                                                    | Operation                                                             | Reports                                              | POS                                           | Fleet            | Security                      |
| HOME > Operation > Data                                                                                                    | oase                                                             |                                                                       |                                                      |                                               |                  |                               |
| WARNING ! Following operation<br>Following operation might take<br>Note* This always backs up to<br>Database<br>Backup Database<br>Restore Database | is, except backup,<br>2 to 3 minutes. Li<br>local fusion file wi | backup config,<br>ogin is required<br>hich is same as                 | will stop the fo<br>after these op<br>nightly/reboot | recourt. Any i<br>erations.<br>backup file ar | running sale mig | ht be lost.<br>the same file. |
| Database Configura                                                                                                    | ation                                                            |                                                                       |                                                      |                                               |                  |                               |
| Backup Configuration                                                                                                    |                                                                  |                                                                       |                                                      |                                               |                  |                               |
| Restore Configuration                                                                                                    |                                                                  |                                                                       |                                                      |                                               |                  |                               |

Figure 5-44 Database Functions

# 6 REPORTS

| infiguration | Operation | Reports       | POS |
|--------------|-----------|---------------|-----|
|              |           | Periods       |     |
|              |           | Transactions  |     |
|              |           | Miscelaneous. |     |
|              |           | Price Change  |     |
|              |           | Tanks         |     |
|              |           | Graphics      |     |

#### Figure 6-1 Reports Menu

The Reports section gives the user access to a variety of reports listed under the **Reports** heading. The report types available are Periods, Transactions, Miscellaneous, Price Change, Tanks, and Graphics. When accessing the reports menus you will usually have a search function available to use which helps to locate the type of report that is needed and a **Printable Version** button or an **Export** button. The Printable Version button does not mean that the report will print to a printer but rather the report will be formatted to a print ready format which can be navigated and printed as needed.

### 6.1 Periods

| onfiguration | Operation | Reports       | POS |
|--------------|-----------|---------------|-----|
|              |           | Periods       | SK. |
|              |           | Transactions  |     |
|              |           | Miscelaneous. |     |
|              |           | Price Change  |     |
|              |           | Tanks         |     |
|              |           | Graphics      |     |

Figure 6-2 Report Periods Menu

This report selection presents a search filter, and a table of reports labelled **List of Available Periods Lists**. Use the search function to select the search criteria. Select from Shift, Day, Month, and Year and then select the **Search** button. The resulting table is a result of using the Shift filter. Select the Report Id in the Identification column to select the desired report.

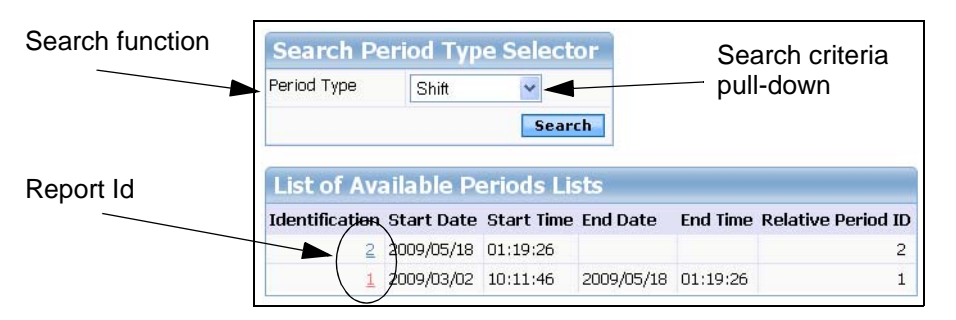

Figure 6-3 Search Periods List

Once you have selected a report, the following tables will then be displayed.

| Period Type            | Shift 🗲    | Type of Report                 |
|------------------------|------------|--------------------------------|
| Identification         | 1          |                                |
| Start Date             | 2009/03/02 |                                |
| Start Time             | 10:11:46   |                                |
| End Date               | 2009/05/18 | Selecting the link is going to |
| End Time               | 01:19:26   | display transactions that      |
| Initial Transaction Nr | 1          | occurred during the reportir   |
| Final Transaction ID   | 14         | period                         |
| Relative Period ID     | 1          |                                |
|                        | 14         |                                |

Figure 6-4 View Transaction Details

| Sales by Type   |         |        |                 |
|-----------------|---------|--------|-----------------|
| Sale Type       | Volume  | Amount |                 |
| Uncontrolled Sa | ales 18 | .670   | \$ 3,000,017.43 |
| Sa              | ales 42 | .683   | \$ 78.75        |
| Grand Total     | 61.     | 353    | \$ 3,000,096.18 |

| Sales by payment |        |                 |  |  |  |
|------------------|--------|-----------------|--|--|--|
| Payment          | Volume | Amount          |  |  |  |
| Automatic        | 6.246  | \$ 2,000,003.61 |  |  |  |
| Cash             | 55.107 | \$ 1,000,092.57 |  |  |  |
| Grand Total      | 61.353 | \$ 3,000,096.18 |  |  |  |

| Sales by Product |        |        |                 |
|------------------|--------|--------|-----------------|
| Product          | Volume | Amount |                 |
| Premium          | 19.218 |        | \$ 36.51        |
| Mid-Grade        | 36.915 |        | \$ 59.70        |
| Regular          | 5.220  |        | \$ 2,999,999.97 |
| Grand Total      | 61.353 |        | \$ 3,000,096.18 |

| Pump        | Ho | se          | Sale Type         | Volume    | Amount          |
|-------------|----|-------------|-------------------|-----------|-----------------|
|             | 1  | 1-Regular   | Uncontrolled Sale | es 1.520  | \$ 1,999,999.98 |
|             |    | 2-Mid-Grade | Uncontrolled Sale | es 13,450 | \$ 17.46        |
|             |    | 2-Mid-Grade | Sale              | es 10.570 | \$ 19.03        |
|             |    | 3-Premium   | Sale              | es 2.332  | \$ 4.43         |
|             |    |             |                   | 27.872    | \$ 2,000,040.90 |
|             | 2  | 1-Regular   | Uncontrolled Sale | es 3.700  | \$ 999,999.99   |
|             |    | 2-Mid-Grade | Sale              | es 12.895 | \$ 23.21        |
|             |    | 3-Premium   | Sale              | es 16.886 | \$ 32.08        |
|             |    |             |                   | 33.481    | \$ 1,000,055.28 |
| Grand Total |    |             |                   | 61.353    | \$ 3,000,096.18 |

| Figure | 6-5 | Transaction | Details |
|--------|-----|-------------|---------|
| 1.94.0 | ~ ~ | manouotion  | Dotano  |

This table shows sales grouped by pure product.

| Product     | Pump | Volume  |
|-------------|------|---------|
| Hi Octane   |      |         |
|             | 1    | 11.991  |
|             | 2    | 39.811  |
|             |      | 51.802  |
| Low Octane  |      |         |
|             | 1    | 12.780  |
|             | 2    | 39.159  |
|             |      | 51.939  |
| Mid Octane  |      |         |
|             | 1    | 14.633  |
|             | 2    | 45.988  |
|             |      | 60.621  |
| Grand Total |      | 164.362 |

#### Figure 6-6 Sales by Pure Product

This table shows the logical grouping of pumps that has been defined within the **Pump Groups** programming. Those pumps that have not been assigned to any group, will be shown under a heading called "Unallocated".

| Pump Group  | Volume      | Amount          |
|-------------|-------------|-----------------|
| Island 1    | 8.107       | \$ 15.40        |
| Island 2    | 200,013.101 | \$ 1,000,051.90 |
| Grand Total | 200.021.208 | \$ 1,000,067.31 |

Figure 6-7 Pump Groups

# 6.2 Transactions

There are different types of displays of transactions. The first, "All Transactions" is the main one and shows the detail of each transaction within a range of dates. Additional reports can show certain transaction times or products, etc.

# 6.2.1 All Transactions Report

| Search      | Sales           |              |                 |        |           |          |                                         |                |                        |              |                       |              |
|-------------|-----------------|--------------|-----------------|--------|-----------|----------|-----------------------------------------|----------------|------------------------|--------------|-----------------------|--------------|
| Date Range  | 20090302        | 20           | 0090518         |        |           |          |                                         |                |                        |              |                       |              |
| Start Time  | 10:11:46        | En           | d Time 01:19:26 |        |           |          |                                         |                |                        |              |                       |              |
| Pump        | SelectVa        | lue          |                 |        | _         |          |                                         |                |                        |              |                       |              |
| Grade ID    | Coloci Yo       | hua hu       |                 |        | F F       | ilters   |                                         |                |                        |              |                       |              |
|             | Selective       | iue 💌        |                 |        | L         |          |                                         |                |                        |              |                       |              |
| Sale Type   | Select Va       | lue 🚩        |                 |        |           |          |                                         | _              |                        |              |                       |              |
| Unit of Mea | ssure Select Va | lue 🚩        |                 |        | 9         | election | hoves                                   |                | Sort                   | the record   | ds in                 |              |
|             |                 |              | Clear Sear      | ch     | C         | cicotion | ,,,,,,,,,,,,,,,,,,,,,,,,,,,,,,,,,,,,,,, | J              |                        | nalinar / al |                       |              |
| Excel       |                 |              |                 | 1.0    |           |          |                                         |                | asce                   | naing / ae   | escenaii              | ig           |
|             |                 |              |                 |        |           |          | /                                       |                |                        |              |                       |              |
| Printal     | le version      |              |                 |        |           |          | /                                       |                |                        |              |                       |              |
| List of I   | Pump Sales      |              |                 |        |           |          | /                                       |                |                        |              |                       |              |
| Total Recor | ds: 14          |              |                 |        |           | V 1      |                                         |                |                        |              |                       |              |
| Sale # 🔽    | End Date        | End Time 🛛 🛛 | Pump 🗹 I        | lose 🗹 | Grade ID  | Volume   | PPU 🔽                                   | Money 🗹        | Initial Totalizer      | Final Volume | Sale Type 🕑           | Payment Type |
| 14          | 2009/05/18      | 01:13:58     | 1               | 2      | Mid-Grade | 2.016    | \$ 1.800                                | \$ 3.63        | 757233.35              | 757235.36    | Sales                 | Automatic    |
| 13          | 2009/05/15      | 07:29:58     | 1               | 1      | Regular   | 0.530    | \$<br>1,886,792.434                     | \$ 999,999.99  | 520084.49              | 520085.02    | Uncontrolled<br>Sales | Automatic    |
| 12          | 2009/05/15      | 07:29:45     | 2               | 1      | Regular   | 3.700    | \$ 270,270.268                          | \$ 999,999.99  | 8367.74                | 8371.44      | Uncontrolled<br>Sales | Automatic    |
| 11          | 2009/05/15      | 01:34:31     | 1               | 3      | Premium   | 2.332    | \$ 1.900                                | \$ 4.43        | 415768.65              | 415770.98    | Sales                 | Cash         |
| 10          | 2009/05/15      | 01:34:27     | 2               | 3      | Premium   | 6.617    | \$ 1.900                                | \$ 12.57       | 74015.59               | 74022.21     | Sales                 | Cash         |
| ç           | 2009/05/15      | 01:33:08     | 1               | 2      | Mid-Grade | 7.503    | \$ 1.800                                | \$ 13.51       | 757225.84              | 757233.35    | Sales                 | Cash         |
| 8           | 2009/05/15      | 01:32:40     | 2               | 3      | Premium   | 4.495    | \$ 1.900                                | \$ 8.54        | 74011.10               | 74015.59     | Sales                 | Cash         |
| 7           | 2009/05/15      | 01:31:59     | 2               | 2      | Mid-Grade | 7.066    | \$ 1.800                                | \$ 12.72       | 136168.54              | 136175.60    | Sales                 | Cash         |
| 6           | 2009/05/15      | 01:28:53     | 2               | 3      | Premium   | 5.774    | \$ 1.900                                | \$ 10.97       | 74005.32               | 74011.10     | Sales                 | Cash         |
| 5           | 2009/05/14      | 07:16:05     | 2               | 2      | Mid-Grade | 2.664    | \$ 1.800                                | \$ 4.80        | 136165.87              | 136168.54    | Sales                 | Cash         |
| .4          | 2009/05/08      | 01:48:52     | 1               | 2      | Mid-Grade | 13.450   | \$ 1.296                                | \$ 17.46       | 757212.39              | 757225.84    | Uncontrolled<br>Sales | Cash         |
| 3           | 2009/05/08      | 01:48:52     | 1               | 1      | Regular   | 0.990    | \$<br>1,010,101.000                     | \$ 999,999.99  | 520083.50              | 520084.49    | Uncontrolled<br>Sales | Cash         |
| 2           | 2009/04/30      | 02:55:02     | 2               | 2      | Mid-Grade | 3.165    | \$ 1.800                                | \$ 5.70        | 136162.71              | 136165.87    | Sales                 | Cash         |
| 1           | 2009/04/30      | 02:49:52     | 1               | 2      | Mid-Grade | 1.051    | \$ 1.800                                | \$ 1.89        | 757211.34              | 757212.39    | Sales                 | Cash         |
|             |                 |              |                 |        |           |          | To                                      | tal Volume: 61 | .353 Total Money: \$ 3 | 8,000,096.18 |                       |              |
|             | 05/18/2009 1:55 | 5 AM         | Page 1 of 1     |        |           |          |                                         |                |                        |              |                       |              |

Figure 6-8 All Transactions Report

This report can be sorted in ascending or descending by any of his columns. All you have to do is select the column title. The example below shows how the report display is affected when the Volume header is selected. With the first click, the report is sorted according to the volume field in ascending order, Clicking again sorts by the report by descending volume.

| <u>Grade ID</u> | Volume 🧹 🔽 |
|-----------------|------------|
| Regular         | 0.530      |
| Regular         | 0.990      |
|                 |            |
| Mid-Grade       | 1.051      |
| Mid-Grade       | 2.016      |
| Premium         | 2.332      |
| Mid-Grade       | 2.664      |
| Mid-Grade       | 3.165      |
| Regular         | 3.700      |
|                 |            |
| Premium         | 4.495      |
| Premium         | 5.774      |
| Premium         | 6.617      |
| Mid-Grade       | 7.066      |
| Mid-Grade       | 7.503      |
| Mid-Grade       | 13.450     |

Figure 6-9 Sort Results

### 6.2.2 Printing

To print the report, there is a button which opens a new page, which includes all the records selected by the filter without the consultation of the page, making it possible to print the complete report.

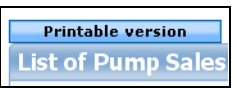

Furthermore, this new page is formatted and ready for printing, including in it only the columns selected by the selection boxes located to the right of the column header. See the following example.

| DRE           | ESSER W | AYNE    | Isan SADMIN    | (en) Store    | e: Tom's | Qne Sto   | p(en) numbe   | n 1234567     | ę              |               |                   | Fusion Date: 28, | 0/2009 2:32:36        |                  | Logo  |
|---------------|---------|---------|----------------|---------------|----------|-----------|---------------|---------------|----------------|---------------|-------------------|------------------|-----------------------|------------------|-------|
|               | Jan     |         | Configuration  | n c           | peratio  | n         | Repo          | irts          | POS            |               | Security          |                  |                       |                  |       |
| IOME > Rep    | orts >  | SSFT    | ransactionsRe  | eport - Micr  | osoft l  | nternet   | Explorer      |               |                |               |                   |                  |                       |                  |       |
|               |         | File E  | dit View Favi  | orites Tools  | Help     |           |               |               |                |               |                   |                  |                       |                  | 1     |
| Search S      | iales   | an      |                |               | 13       | O Serve   | the Second    | ries @        | A.B.           | 2.18          |                   |                  |                       |                  |       |
| ate Range     | lonr    | 9       | 0              |               | 1        | -         | or Miran      |               | 10 3           | 100           |                   |                  |                       |                  |       |
|               | 200     | Address | http://192.1   | 68.1.20/Repor | ts/SSFTr | ansaction | nsReport.php? | p_sale_start= | 18p_sale_end=1 | 48s_date_from | =200903026s_date  | _to=200905188s   | _time_from=1011468s_t | ime_t 🚩 🛃 Go 🛛 I | Inks. |
| tart Time     | 10:     | 1       |                |               |          |           |               |               |                |               |                   |                  |                       |                  | 21    |
| ump           | Se      | 1       |                |               |          |           |               |               |                |               |                   |                  |                       |                  |       |
| rade ID       | Se      | List    | ofPump         | Sales         |          |           |               |               |                |               |                   |                  |                       |                  |       |
| ale Time      | 0.      | Total i | Records: 14    |               |          |           |               |               |                |               |                   |                  |                       |                  |       |
| are type      | 50      | Sale #  | Find Date      | End Time      | Pump     | Hose      | Grade ID      | Volume        | PPU            | Money         | Initial Totalizer | Final Volume     | Sale Type             | Payment Type     |       |
| nit of Meassu | se Se   | 4       | 2009/05/08     | 01:48:52      | 1        | 2         | Mid-Grade     | 13.450        | 1.298          | 17.46         | 757,212.39        | 757,225.84       | Uncontrolled Sales    | Cash             |       |
|               |         | 9       | 2009/05/15     | 01:33:08      | 1        | 2         | Mid-Grade     | 7.503         | 1.800          | 13.51         | 757,225.84        | 757,233.35       | Sales                 | Cash             |       |
| Excel         |         | 7       | 2009/05/15     | 01:31:59      | 2        | 2         | Mid-Grade     | 7.066         | 1.000          | 12.72         | 136,168.54        | 136,175.60       | Sales                 | Cash             |       |
|               |         | 10      | 2009/05/15     | 01:34:27      | 2        | 3         | Premium       | 6.617         | 1.900          | 12.57         | 74,015.59         | 74,022.21        | Sales                 | Cash             |       |
| Printable     | versio  | 6       | 2009/05/15     | 01:28:53      | 2        | з         | Premium       | 5.774         | 1.900          | 10.97         | 74,005.32         | 74,011.10        | Sales                 | Cash             |       |
| ist of Pu     | ump S   | 8       | 2009/05/15     | 01:32:40      | 2        | 3         | Premium       | 4.495         | 1.900          | 8.54          | 74,011.10         | 74,015.59        | Sales                 | Cash             |       |
| otal Records  | : 14    | 12      | 2009/05/15     | 07:29:45      | 2        | 1         | Regular       | 3.700         | 270,270.268    | 999,999.99    | 8,367.74          | 8,371.44         | Uncontrolled Sales    | Automatic        |       |
| ale# 🖂 [      | End Da  | 2       | 2009/04/30     | 02:55:02      | 2        | 2         | Mid-Grade     | 3.165         | 1.800          | 5.70          | 136,162.71        | 136,165.87       | Sales                 | Cash             | men   |
| 4             | 2009.6  | 5       | 2009/05/14     | 07:16:05      | 2        | 2         | Mid-Grade     | 2.664         | 1.800          | 4.80          | 136,165.87        | 136,168.54       | Sales                 | Cash             | 6     |
| 100           | 2005/0  | 11      | 2009/05/15     | 01:34:31      | 1        | 3         | Premium       | 2.332         | 1.900          | 4.43          | 415,768.65        | 415,770.98       | Sales                 | Cash             |       |
| 9             | 2009/   | 14      | 2009/05/18     | 01:13:58      | 1        | 2         | Mid-Grade     | 2.016         | 1.800          | 3.63          | 757,233.35        | 757,235.36       | Sales                 | Automatic        | 0     |
| 7             | 2009/0  | 1       | 2009/04/38     | 02:49:52      | 1        | 2         | Mid-Grade     | 1.051         | 1.800          | 1.89          | 757,211.34        | 757,212.39       | Sales                 | Cash             | 0     |
| 10            | 2009/   | 3       | 2009/05/08     | 01:48:52      | 1        | 1         | Regular       | 0.990         | 1,010,101.000  | 999,999.99    | 520,083.50        | 520,084.49       | Uncontrolled Sales    | Cash             | (     |
| 6             | 2009/0  | 13      | 2009/05/15     | 07:29:58      | 1        | 1         | Regular       | 0.530         | 1,886,792.434  | 999,999.99    | 520,084.49        | 520,085.02       | Uncontrolled Sales    | Automatic        | 0     |
| 8             | 2009/   |         |                |               |          |           |               |               | Total Vol      | ume: 61.35    | 3 — Total Money   | :\$ 3,000,096    | 5.10                  |                  | 0     |
| 12            | 2009/0  | 1       | 05/18/2009 2:3 | 31 AM         |          |           |               |               |                | P             | age 1 of          |                  |                       |                  | Aut   |
|               |         |         |                |               |          |           |               |               |                |               |                   |                  |                       |                  |       |
| 2             | 2009/0  |         |                |               |          |           |               |               |                |               |                   |                  |                       |                  | ~ C   |
| 5             | 2009/0  | Done    | 6              |               |          |           |               |               |                |               |                   |                  |                       | Dinternet        | 9     |

Figure 6-10 Print Ready Version

### 6.2.3 Export Transactions in Excel Format

To export the report in Excel format, use the **Excel** button. Select this button and the system will open the document directly in Excel (if available) or it will save the report in Excel format. Note that this option is only available when running a Windows Remote Console.

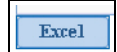

# 6.2.4 Transactions By Date Report

| Infiguration | Operation | Reports       | POS |                        | Security  |  |
|--------------|-----------|---------------|-----|------------------------|-----------|--|
|              |           | Periods       |     |                        | - oodiii) |  |
|              |           | Transactions. |     | All Transacti          | ons       |  |
|              |           | Miscelaneous  |     | ▶ Transactions by Date |           |  |
|              |           | Price Change  |     | Transactions           | s by      |  |
|              |           | Tanks         |     | Incomplete F           |           |  |
|              |           | Graphics      |     |                        |           |  |

Figure 6-11 Transactions by Date Report

This report displays a summary of all transactions by date. That is, for each day the amount and volume that was sold. A filter can be used to locate by date or unit of measure so that you can separate the sales per unit. This is useful if some fuel is sold in liters or cubic metres (CNG).

As can be seen in the area marked in the figure below, each date has a link to view the sales accumulated by time range. This will display the hour in which the sales in the report were carried out.

|                                                                                                    | 51014         | Configuration                                                                            | Operat                                                               | ion         | Reports                                             |
|----------------------------------------------------------------------------------------------------|---------------|------------------------------------------------------------------------------------------|----------------------------------------------------------------------|-------------|-----------------------------------------------------|
| HOME > Repor                                                                                                    | ts > Transact | tions > Transaction                                                                      | s by Date                                                            |             |                                                     |
|                                                                                                    |               |                                                                                          |                                                                      |             |                                                     |
| Search Sal                                                                                                    | es            |                                                                                          |                                                                      |             |                                                     |
| Date Range                                                                                                    | 20090508      | 20090518                                                                                 |                                                                      |             |                                                     |
| Unit of Meassure                                                                                                    | Select Value  |                                                                                          |                                                                      |             |                                                     |
|                                                                                                    |               | Clear Sea                                                                                | rch                                                                  |             |                                                     |
|                                                                                                    |               |                                                                                          |                                                                      |             |                                                     |
|                                                                                                    |               |                                                                                          |                                                                      |             |                                                     |
| Printable v                                                                                                    | ersion        |                                                                                          |                                                                      |             |                                                     |
| Printable v                                                                                                    | ersion        |                                                                                          |                                                                      |             |                                                     |
| Printable v                                                                                                    | ersion        |                                                                                          |                                                                      |             |                                                     |
| Printable v                                                                                                    | ersion        |                                                                                          |                                                                      |             |                                                     |
| Printable v<br>Sales by d                                                                                                    | ate           |                                                                                          |                                                                      |             |                                                     |
| Printable v<br>Sales by d<br>Total Records: 4<br>Date                                                                        | ate           | Money                                                                                    | Volume                                                               | Transaction | quantity                                            |
| Printable v<br>Sales by d<br>Total Records: 4<br>Date<br>2009/05/18                                                          | ate           | <u>Money</u><br>\$ 32.66                                                                 | <u>Volume</u><br>18.14                                               | Transaction | quantity<br>9                                       |
| Printable v<br>Sales by d<br>Total Records: 4<br>Date<br>2009/05/18<br>2009/05/18                                            | ate           | Money<br>\$ 32.66<br>\$ 18,000,564.47                                                    | <b>Yolume</b><br>18.14<br>342.15                                     | Transaction | quantity<br>9<br>72                                 |
| Printable v<br>Sales by d<br>Total Records: 4<br>2009/05/18<br>2009/05/18<br>2009/05/14                                      | ate           | Money<br>\$ 32.66<br>\$ 18,000,564.47<br>2 \$ 43.16                                      | <b>Volume</b><br>18.14<br>342.15<br>23.98                            | Transaction | <b>quantity</b><br>9<br>72<br>9                     |
| Printable v<br>Sales by d<br>Total Records: 4<br>2009/05/18<br>2009/05/14<br>2009/05/14<br>2009/05/05                        | ate           | Money<br>\$ 32.66<br>\$ 18,000,564.47<br>\$ 43.16<br>\$ 9,000,157.05                     | <b>Yolume</b><br>18.14<br>342.15<br>23.98<br>129.96                  | Transaction | quantity<br>9<br>72<br>9<br>18                      |
| Printable v<br>Sales by d<br>Total Records: 4<br>Date<br>2009/05/18<br>2009/05/14<br>2009/05/14<br>2009/05/08<br>Grand Total | ate           | Money<br>\$ 32.66<br>\$ 18,000,564.47<br>\$ 43.16<br>\$ 9,000,157.05<br>\$ 27,000,797.33 | <b>Yolume</b><br>18.14<br>342.15<br>23.98<br>129.96<br><b>514.23</b> | Transaction | <b>quantity</b><br>9<br>72<br>9<br>18<br><b>108</b> |

Figure 6-12 Time Range Selection

|                                                                                                    |                                                            | Configuration                                                                       | Operat                                                     | ion         | Reports                               |
|----------------------------------------------------------------------------------------------------|------------------------------------------------------------|-------------------------------------------------------------------------------------|------------------------------------------------------------|-------------|---------------------------------------|
| HOME > Reports                                                                                                    | > Transacti                                                | ons > Transaction                                                                   | s by Date                                                  | •           |                                       |
|                                                                                                    |                                                            |                                                                                     |                                                            |             |                                       |
| Search Sale                                                                                                    | s                                                          |                                                                                     |                                                            |             |                                       |
| Date Range                                                                                                    | 20090509                                                   | 20090519                                                                            |                                                            |             |                                       |
| Unit of Meassure                                                                                                    | Select Value                                               | ~                                                                                   |                                                            |             |                                       |
|                                                                                                    |                                                            | Class Car                                                                           | and a large                                                |             |                                       |
|                                                                                                    |                                                            | a strange and a strange and                                                         |                                                            |             |                                       |
| Printable ver                                                                                                    | sion                                                       |                                                                                     |                                                            |             |                                       |
| Printable ver<br>Sales by da<br>Total Records: 3                                                                                             | te                                                         |                                                                                     |                                                            |             |                                       |
| Printable ver<br>Sales by da<br>Total Records: 3<br>Date                                                                                     | te                                                         | Money                                                                               | Volume                                                     | Transaction | quantity                              |
| Printable ver<br>Sales by da<br>Total Records: 3<br>Date<br>2009/05/18                                                                       | te<br>time range                                           | <u>Money</u><br>\$ 32.66                                                            | <u>Yolume</u><br>18.14                                     | Transaction | quantity<br>9                         |
| Printable ver           Sales by da           Total Records: 3           Date           2009/05/18           2009/05/15                      | te<br>time range<br>time range                             | <u>Money</u><br>\$ 32.66<br>\$ 18,000,564.47                                        | <u>Volume</u><br>18.14<br>342.15                           | Transaction | <b>quantity</b><br>9<br>72            |
| Printable ver           Sales by da           Total Records: 3           Date           2009/05/18           2009/05/15           2009/05/14 | te<br>time range<br>time range<br>time range<br>time range | <u>Money</u><br>\$ 32.66<br>\$ 18,000,564.47<br>\$ 43.16                            | Volume<br>18.14<br>342.15<br>23.98                         | Transaction | quantity<br>9<br>72<br>9              |
| Printable ver<br>Sales by da<br>Total Records: 3<br>Date<br>2009/05/18<br>2009/05/15<br>2009/05/14<br>Grand Total                            | te<br>time range<br>time range<br>time range               | <u>Money</u><br>\$ 32.66<br>\$ 18,000,564.47<br>\$ 43.16<br><b>\$ 18,000,640.28</b> | <b>Volume</b><br>18.14<br>342.15<br>23.98<br><b>384.27</b> | Transaction | quantity<br>9<br>72<br>9<br><b>90</b> |

#### Figure 6-13 Sales by Time

This screen also has a **Printable Version** button.

# 6.2.5 Transactions by Hour / Pump

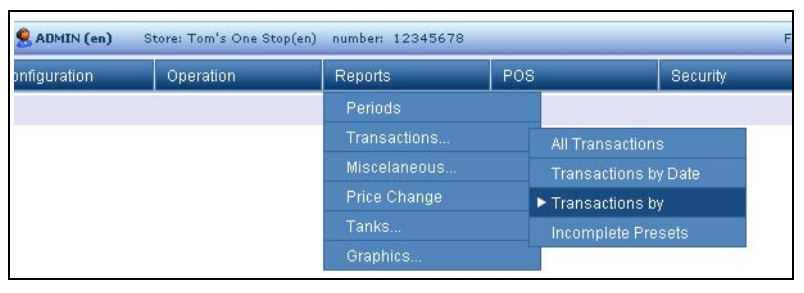

### Figure 6-14 Transactions by

This report provides sales information within a specified period of time. This information can be displayed grouped by pump, product, or both.

| Search Sale<br>Start date | es<br>20090508                                                             | End Date | 20090518       | Note: Uncontrolled<br>Pump sales not<br>included, due to |
|---------------------------|----------------------------------------------------------------------------|----------|----------------|----------------------------------------------------------|
| Start Time                | 00:00:00 💌                                                                 | End Time | 23:59:59       | possible alterations<br>on data                          |
| Pump                      | Select Val 🔽                                                               | Grade ID | Select Value 🔽 |                                                          |
| Unit of Meassure          | Select Value 💌                                                             |          |                |                                                          |
| Group Options             | <ul> <li>● By Pump</li> <li>● by grade</li> <li>● By Pump/Grade</li> </ul> |          |                |                                                          |
|                           |                                                                            |          | Search         |                                                          |
|                           |                                                                            |          |                |                                                          |
| Printable ve              | rsion                                                                      |          |                |                                                          |

Figure 6-15 Search Sales

### 6.2.6 Transactions by Incomplete Presets

| DRESS          | R WAYNE User   | 🙎 (en)        | Store: () | number:      | 00000  |        |     |       |             |
|----------------|----------------|---------------|-----------|--------------|--------|--------|-----|-------|-------------|
|                |                | configuration |           | Operatio     | 1      | Report | s   |       | POS         |
|                |                |               |           |              |        |        |     |       |             |
| Search Inc     | omplete Pr     | esets         |           |              |        |        |     |       |             |
| End Date 2     | 0090519 🔲      |               |           |              |        |        |     |       |             |
| End Time       |                |               |           |              |        |        |     |       |             |
| Pump s         | Select Value 🔽 |               |           |              |        |        |     |       |             |
| IdGrade S      | Select Value 🔽 |               |           |              |        |        |     |       |             |
|                |                | Search        |           |              |        |        |     |       |             |
| -              |                |               |           |              |        |        |     |       |             |
|                |                |               |           |              |        |        |     |       |             |
| Incomplete     | a Drenavs      |               |           |              |        |        |     |       |             |
| Sale #         | End Date       | End Time      | Pumn      | Grade        | Volume | Money  | PPH | Prese | t Amount    |
| No records     |                |               |           | <u>arane</u> |        |        |     |       |             |
| Grand TotalCou | nt: 0          |               |           |              |        |        |     |       |             |
| 5/19/2009      |                |               |           |              |        |        |     |       | Page 1 of 1 |

Figure 6-16 Transactions List of Incomplete Prepays and Presets

This report provides transaction information concerning Incomplete Presets and Incomplete Prepays over a specific period of time.

# 6.3 Miscellaneous Reports

The following sections contain miscellaneous reports grouped by function.

| 😤 ADMIN (en) | Store: Tom's One Sto | p(en) number: 1234567 | 8   |               | Fusion Date |  |
|--------------|----------------------|-----------------------|-----|---------------|-------------|--|
| onfiguration | Operation            | Reports               | POS |               | Security    |  |
|              |                      | Periods               |     | -             |             |  |
|              |                      | Transactions          |     |               |             |  |
|              |                      | Miscelaneous          | .   | ▶ Versions    |             |  |
|              |                      | Price Change          |     | Configuration |             |  |
|              |                      | Tanks                 |     | Security      |             |  |
|              |                      | Graphics              |     | Running Tota  |             |  |

Figure 6-17 Miscellaneous Reports Menu

# 6.3.1 Miscellaneous - Versions

This report shows the current versions of each component of the system.

| Special Module     | s Version   | List of Results Gene      | ric Modules Versi |
|--------------------|-------------|---------------------------|-------------------|
| Name               | Version     | Name                      | Version           |
| ATGBogus           | 1.1.0-en    | AlarmTransferAgent        | 1.0.1-en          |
| Bennett-485        | 1.0.0-en    | BIR Port                  | 1.0.7-en          |
| Bennett-CL         | 1.0.0-en    | Prices                    | 1.0.6-en          |
| Bogus              | 1.0.10-en   | Shifts                    | 1.0.0-en          |
| ComBogus           | 1.0.2-en    | Vehicle Id Reader         | 1.0.2-en          |
| DartWayne          | 1.3.20-en   | Price Pole                | 1.1.0-en          |
| Gilbarco           | 1.2.19-en   | FusionHealth              | 1.0.1-en          |
| GPBox              | 1.0.2-en    | Autocalibration           | 1.0.2-en          |
| Grade              | 1.0.2-en    | NagiosClient              | 1.3.0-en          |
| InconTS-5Series    | 1.1.5-en    | ServiceModes              | 1.0.4-en          |
| (raus              | 1.0.2-en    | ForecourtManager          | 2.1.17-en         |
| oopManager         | 1.0.2-en    | Flow Control              | 1.0.0-en          |
| TI                 | 1.0.0-en    | HyperPIB                  | 2.1.15-en         |
| /ledLiq            | 1.0.0       | PAM <sup>™</sup> Emulator | 2.0.6-en          |
| Optilevel          | 1.1.0-en    | Payments                  | 1.1.0-en          |
| PriceBogus         | 1.0.0-en    | Tanks Manager             | 1.0.1-en          |
| Product            | 1.0.9-en    |                           |                   |
| PWM                | 1.0.1-en    |                           |                   |
| 28                 | 1.0.3-en    |                           |                   |
| Serial             | 1.1.17-en   |                           |                   |
| Fank               | 1.1.7-en    |                           |                   |
| FankSuction        | 1.1.0-en    |                           |                   |
| ГСР                | 1.0.3-en    |                           |                   |
| eleMed             | 1.0.0       |                           |                   |
| Fokheim-US         | 1.0.11-en   |                           |                   |
| /eeder             | 1.2.8-en    |                           |                   |
| Wayne              | 1.2.47-en   |                           |                   |
| 12/14/2010 8:05 PM | Page 1 of 1 |                           |                   |

Figure 6-18 Versions

# 6.3.2 Miscellaneous - Configuration

| Ro      | nort Ont      | ions       |                 |             |                 |                |            |           |         |               |        |
|---------|---------------|------------|-----------------|-------------|-----------------|----------------|------------|-----------|---------|---------------|--------|
| () Fi   | nal Configura | tion O Ten | on Configuratio | n           |                 |                |            |           |         |               |        |
|         | nai conngara  |            | Searc           | h           |                 |                |            |           |         |               |        |
|         |               |            |                 |             |                 |                |            |           |         |               |        |
| Р       | rintable ver  | sion       |                 |             |                 |                |            |           |         |               |        |
| General | A2            |            |                 |             |                 | Constant Party | Mater      |           |         |               |        |
| Ta      | nk            |            |                 |             |                 | Tanks          | suction    |           |         |               |        |
| Id      | Product       |            | capacity        | h           | eight           | Id             | Suc        | tion type | tank1   | tank2         | tank3  |
| 1       | Premium       |            | 10000           | 0           |                 | 1-Premiu       | m Sim      | ple       | 1       |               |        |
| 2       | Mid-Grade     |            | 10000           | 0           |                 | 2-Mid-Gr       | ade Sim    | ple       | 2       |               |        |
| 3       | Regular       |            | 10000           | 0           |                 | 3-Regula       | r Sim      | ple       | 3       |               |        |
| Pro     | oduct         |            |                 |             |                 | Grade          | í.         |           |         |               |        |
| Id      |               | number     | Type            |             |                 | Id             | number     | High Prod | uct Lov | v Produc      | t unit |
| Mid-    | Grade         | 2          | Low Octa        | ne Unleader | t i             | Mid-           | 2          | Mid-Grade |         |               | Litres |
| Pren    | nium          | 1          | High Octa       | ne Unleade  | д               | Grade          | -          |           |         |               | 210 00 |
| Rea     | ılar          | 3          | Low Octa        | ne Unleader | -               | Premium        | 1          | Premium   |         |               | Litres |
| neg     |               |            | 2011 000        |             |                 | Regular        | 3          | Regular   |         |               | Litres |
| Ри      | mp            |            |                 |             |                 |                |            |           |         |               |        |
| Impl    | ementation    | Id         | Loop Manag      | <u>j</u> er | emulation_brand | L              | .ogical ID | Real      | ID      | Grade         |        |
| Wayr    | ne            | 1          | CL-1 FP1        |             |                 | t              | L          | 3         |         | Regular       |        |
|         |               |            |                 |             |                 | 2              | 2          | 2         |         | -<br>Mid-Grau | de -   |
|         |               |            |                 |             |                 | 3              | 3          | 1         |         | Premiun       | 7      |
| Wayr    | ne            | 2          | CL-1 FP1        |             |                 | 1              | L          | 3         |         | Regular       |        |
|         |               |            |                 |             |                 | 2              | 2          | 2         |         | Mid-Grau      | je     |
|         |               |            |                 |             |                 | 3              | 3          | 1         |         | Premiun       | 7      |
|         |               |            |                 |             |                 |                |            |           |         |               |        |
| Co      | mmunica       | ation      |                 |             |                 | Loop N         | lanage     | er        |         |               |        |
| Impl    | ementation    |            | Id              | Port Na     | me              | Id             |            | Communia  | ation   |               |        |
| Seria   | al            |            | CL-1 FP1        | /dev/grib   | port1           | CL-1 FP1       |            | CL-1 FP1  |         |               |        |
| Seria   | al            |            | CL-2 FP2        | /dev/grib   | port1           | CL-2 FP2       |            | CL-2 FP2  |         |               |        |

# Figure 6-19 Configuration Data

This report shows the current configuration of the system.

# 6.3.3 Miscellaneous - Security

| Search U       | sers Se     | ecurity                        |                                                         |       |                  |
|----------------|-------------|--------------------------------|---------------------------------------------------------|-------|------------------|
| User Id        |             | Select Value                   |                                                         |       |                  |
| Action Id      |             | Select Value                   |                                                         |       |                  |
| Role           |             | Select Value                   |                                                         |       |                  |
|                |             | Toch de Liser O Evolude Liser  |                                                         |       |                  |
|                | clas        |                                |                                                         |       |                  |
|                | <u>Ulea</u> | <u>searcn</u>                  |                                                         |       |                  |
|                |             |                                |                                                         |       |                  |
| Drintable      | uercion     |                                |                                                         |       |                  |
| Security       | Data        |                                |                                                         |       |                  |
| Total Recorde: | 722         |                                |                                                         |       |                  |
| liser Id       | /JJ         | Action Id                      | Description                                             | Role  | Role Description |
| ADMIN          |             | <u></u>                        |                                                         |       |                  |
|                | 1           | REQ_FCRT_PUMPS_CONFIG_VIEW_ALL | Change the forecourt view in order to see all the pumps | ADMIN | Administrators   |
|                | 2           | REQ_APPLY_NEW_CONFIG           | APPLY THE NEW FORECOURT DEVICES CONFIGURATION           | ADMIN | Administrators   |
|                | 3           | REQ_PAYMENT_CLEAR_ALL_SALES    | Pay all unpaid sales                                    | ADMIN | Administrators   |
|                | 4           | REQ_PAYMENT_CLEAR_PUMP_TEST    | Unpay a sale previously payed like \Pump Test\          | ADMIN | Administrators   |
|                | 5           | REQ_PAYMENT_CLEAR_SALE         | Pay or clear a pending sale                             | ADMIN | Administrators   |
|                | 6           | REQ_PAYMENT_PUMP_TEST          | Type of Sale \Pump Test\                                | ADMIN | Administrators   |
|                | 7           | REQ_PAYMENT_UNPAY_SALE         | Unpay a previous payed sale                             | ADMIN | Administrators   |
|                | 8           | REQ_PUMP_AUTH_ID_              | Authorize a pump                                        | ADMIN | Administrators   |
| -              | 9           | REQ_PUMP_AUTHORIZE_CALLING     | Authorize all the calling pumps                         | ADMIN | Administrators   |
|                | 10          | REQ_PUMP_CLEAR_PRESET_ID_      | Clear a pump preset                                     | ADMIN | Administrators   |
|                | 11          | REQ_PUMP_CLEAR_STOP_ID_        | Unblock the pump                                        | ADMIN | Administrators   |
|                | 12          | REQ_PUMP_CLOSE_ID_             | Close the pump so it won't be available till opened     | ADMIN | Administrators   |
|                | 13          | REQ_PUMP_DEAUTH_ID_            | Deauthorize a pump                                      | ADMIN | Administrators   |
|                | 14          | REQ_PUMP_OPEN_ID_              | Open a closed pump                                      | ADMIN | Administrators   |
|                | 15          | REQ_PUMP_PAUSE_ID_             | Stop a pump during a transaction                        | ADMIN | Administrators   |
|                | 16          | REQ_PUMP_PRESET_ID_            | Preset a pump                                           | ADMIN | Administrators   |
|                | 17          | REQ_PUMP_REAUTH_ID_            | Restart a stopped pump during a transaction             | ADMIN | Administrators   |
|                | 18          | REQ_PUMP_SET_PRICE_LEVEL_ID_   | Change the price level of a pump                        | ADMIN | Administrators   |
|                | 19          | REQ_PUMP_STOP_ID_              | Block the pump so it can't be authorized till unblocked | ADMIN | Administrators   |
|                | 20          | REQ_SHIFT_CLOSE_PERIOD         | Execute shift/day/month/year period close               | ADMIN | Administrators   |
|                | 21          | REQ_TANK_CLOSE_ID_             | Close a tank and could not be actualized                | ADMIN | Administrators   |

### Figure 6-20 Security Data

This report shows the current security settings of the system.

# 6.3.4 Miscellaneous - Running Totals

| Total    | s           |              |             |
|----------|-------------|--------------|-------------|
| Pump     | Hose        | Total Volume | Amount      |
| 1        | 1-Regular   | 520,085.100  | 662,914.850 |
|          | 2-Mid-Grade | 608,077.200  | 247,747.890 |
|          | 3-Premium   | 415,784.360  | 613,764.240 |
| 2        | 1-Regular   | 8,371.500    | 232.700     |
|          | 2-Mid-Grade | 608,084.320  | 170,014.570 |
|          | 3-Premium   | 74,059.250   | 91,523.730  |
| 6/5/2009 |             |              | Page 1 of 1 |

### Figure 6-21 Running Totals

This report shows the Running Totals of fuel transactions listed by pump and hose.

# 6.4 Price Change

| nfiguration | Operation | Reports        | POS | Securit                |
|-------------|-----------|----------------|-----|------------------------|
|             | 34        | Periods        |     |                        |
|             |           | Transactions   |     |                        |
|             |           | Miscelaneous   |     |                        |
|             |           | ▶ Price Change |     | Price Change by Produc |
|             |           | Tanks          |     | Price Change by Date   |
|             |           | Graphics       |     |                        |

Figure 6-22 Price Change Menu

Select the menu choice to display the desired report.

### 6.4.1 Price Change by Product

| Search Pri       | ice Cha         | nge Filt | er     |     |           |               |          |                |            |       |            |      |
|------------------|-----------------|----------|--------|-----|-----------|---------------|----------|----------------|------------|-------|------------|------|
| Application Date | 20090503        | 3        | 200906 | 02  |           |               |          |                |            |       |            |      |
| Grade ID         | Select V        | alue 🔽   |        |     |           |               |          |                |            |       |            |      |
| Price Level      | Select V        | alue 🔽   |        |     |           |               |          |                |            |       |            |      |
|                  |                 |          | Clea   | r s | Search    |               |          |                |            |       |            |      |
| Printable v      | ersion          |          |        |     |           |               |          |                |            |       |            |      |
| Price Chai       | nge Re          | port     |        |     |           |               |          |                |            |       |            |      |
| Total Records: 0 | Ę               |          |        |     |           |               |          |                |            |       |            |      |
| Price ID 🛛 🗹     | <u>ìrade ID</u> | Price I  | evel [ |     | pplicatio | <u>n Date</u> | <b>V</b> | <u>Applica</u> | tion Time  |       | <u>PPU</u> |      |
|                  |                 |          |        |     |           |               | Pag      | e1of1          | First Prev | 10f 1 | Next       | Last |

Figure 6-23 Price Change by Product

# 6.4.2 Price Change by Date

| Search Pri       | ce Change Filter                                                 |
|------------------|------------------------------------------------------------------|
| Application Date | 20090503 20090602                                                |
| Grade ID         | Select Value 💌                                                   |
| Price Level      | Select Value 💌                                                   |
|                  | <u>Clear</u> Search                                              |
| Printable v      | rsion                                                            |
| Price Char       | ge Report                                                        |
| Total Records: 0 |                                                                  |
| Application Dat  | e 🗹 Application Time 🗹 Price ID 🗹 Grade ID 🔽 Price Level 🔽 PPU 🗹 |
|                  | Page 1 of 1 First Prev 1 of 1 Next Las                           |

Figure 6-24 Price Change by Date

# 6.5 Tanks

This menu is visible if there is at least one tank in the system and has been programmed into Fusion.

### 6.5.1 Daily Report

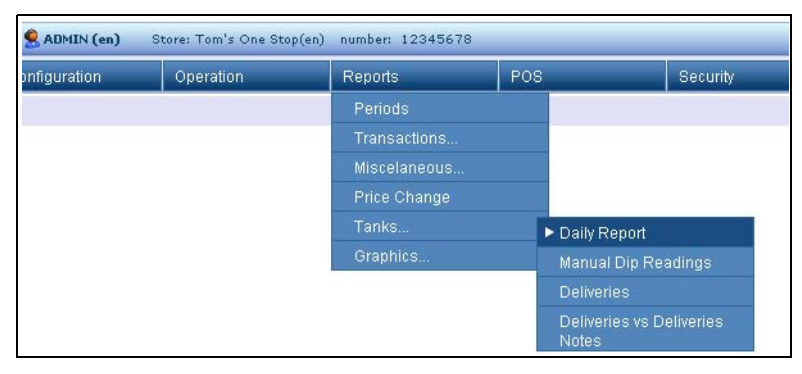

Figure 6-25 Tanks Menu

The Tanks Daily report displays the fuel tanks and data concerning levels and deliveries by date.

| Search Tan        | ks Daily Rep  | ort    |                  |             |            |
|-------------------|---------------|--------|------------------|-------------|------------|
| Tank Sele         | ect Value 💌   |        |                  |             |            |
| Date Range 2009   | 0501 📰 200    | 90518  |                  |             |            |
|                   |               | Searc  | h                |             |            |
| Printable ve      | rsion         |        |                  |             |            |
| Total Records: 10 | 2)            |        |                  |             |            |
| Date              | Initial Stock | Sales  | Other deliveries | Differences | Final stoc |
| 01/05/2009        | 0.000         | 0.000  | 12500.000        | 7500.000    | 5000.00    |
| 15/05/2009        | 5000.000      | 19.218 | 0.000            | -19.218     | 5000.00    |
| Sub Tota          | al 0.000      | 19.218 | 12500.000        | 7480.782    | 5000.00    |
| Tank: 2(Mid-Gra   | de)           |        |                  |             |            |
| Date              | Initial Stock | Sales  | Other deliveries | Differences | Final stoc |
| 01/05/2009        | 0.000         | 0.000  | -4995.784        | 0.000       | -4995.78   |
| 08/05/2009        | 5000.000      | 13.450 | 0.000            | 0.000       | 4986.550   |

Figure 6-26 Search Tanks Report

# 6.5.2 Manual Dip Readings

| onfiguration | Operation | Reports       | POS              | Security           |
|--------------|-----------|---------------|------------------|--------------------|
|              | 34        | Periods       | NG C             | 1.16               |
|              |           | Transactions. | -                |                    |
|              |           | Miscelaneous  |                  |                    |
|              |           | Price Change  |                  |                    |
|              |           | Tanks         | Daily R          | Report             |
|              |           | Graphics      | ► Manua          | l Dip Readings     |
|              |           |               | Deliver          | ries               |
|              |           |               | Deliver<br>Notes | ries vs Deliveries |

Figure 6-27 Manual Dip Reading Report Menu

The Manual Reading report allows you to search by tank and date range to locate specific tank data. The table data can be sorted by clicking on any of the table headers.

| Tank Selec                              | t Value 🔽 |    |           |               |              |               |               |                      |
|-----------------------------------------|-----------|----|-----------|---------------|--------------|---------------|---------------|----------------------|
| Date Range 20090                        | 501       |    | 20090518  |               |              |               |               |                      |
|                                         |           |    | Sea       | irch          |              |               |               |                      |
| Manual Read                             | ding Ro   | eþ | ort       | erence Grap   | <u>n nc</u>  |               |               | _                    |
| Date                                    | Hour      | Та | nk        | Gra<br>Volume | de<br>Height | Wat<br>Volume | ter<br>Height | Differences          |
| 15/05/2009                              | 6:58:34   | 1  | Premium   | 1000.000      | 380          | 0.000         | 0             | 3980.782             |
| 15/05/2009                              | 7:01:24   | 1  | Premium   | 5000.000      | 1553         | 0.000         | 0             | -4000.000            |
| 01/05/2009                              | 7:07:40   | з  | Regular   | 5000.000      | 0            | 0.000         | 0             | 0.000                |
| 01/05/2009                              | 7:07:40   | 2  | Mid-Grade | 5000.000      | 0            | 0.000         | 0             | 0.000                |
|                                         | 7:07:40   | 1  | Premium   | 12500.000     | 5000         | 0.000         | 0             | 0.000                |
| 01/05/2009                              | 7.07.40   |    |           |               |              |               |               |                      |
| 01/05/2009                              | 7:10:08   | 1  | Premium   | 5000.000      | 1553         | 0.000         | 0             | 7500.000             |
| 01/05/2009<br>01/05/2009<br>Grand Total | 7:10:08   | 1  | Premium   | 5000.000      | 1553         | 0.000         | 0             | 7500.000<br>7480.782 |

Figure 6-28 Search Dip Readings

### 6.5.3 Deliveries

| Infiguration | Operation | Reports       | POS | Securit                  |
|--------------|-----------|---------------|-----|--------------------------|
|              |           | Periods       |     |                          |
|              |           | Transactions. |     |                          |
|              |           | Miscelaneous  |     |                          |
|              |           | Price Change  |     |                          |
|              |           | Tanks         |     | Daily Report             |
|              |           | Graphics      |     | Manual Dip Readings      |
|              |           |               |     | Deliveries               |
|              |           |               |     | Deliveries vs Deliveries |

#### Figure 6-29 Deliveries Menu

The report will show all fuel deliveries at the site. The display options include data with or without delivery notes attached.

| Tank                                                                                  | Select Value                                    |                                                 |                                                        |                                                 |                                                                        |                             |                 |
|---------------------------------------------------------------------------------------|-------------------------------------------------|-------------------------------------------------|--------------------------------------------------------|-------------------------------------------------|------------------------------------------------------------------------|-----------------------------|-----------------|
| Date Range                                                                            | 20090501                                        | 2009051                                         | 8                                                      |                                                 |                                                                        |                             |                 |
| Report Options                                                                        | ⊙ all<br>○ without at<br>○ with attack          | tached Del.Note<br>hed delivery note            | 3                                                      |                                                 |                                                                        |                             |                 |
|                                                                                       |                                                 | Clear S                                         | earch                                                  |                                                 |                                                                        |                             |                 |
| Printable                                                                             | version                                         |                                                 |                                                        |                                                 |                                                                        |                             |                 |
| Printable<br>Deliveries<br>Total Records:                                             | version<br>5<br>3                               |                                                 | Ve                                                     | lume                                            | -                                                                      | _                           | _               |
| Printable<br>Deliveries<br>Total Records:<br>Date                                     | version<br>3<br><u>Tank</u>                     | Initial Stock                                   | Vc<br><u>Final stock</u>                               | lume<br><u>Sales</u>                            | Total                                                                  | Delivery #                  | Delivery Note # |
| Printable Deliveries Total Records: Date 01/05/2009                                   | version<br>3<br><u>Iank</u><br>9 1              | Initial Stock                                   | Vc<br><u>Final stock</u><br>12500.000                  | olume<br><u>Sales</u><br>0.000                  | <u>Iotal</u><br>12500.000                                              | <u>Delivery #</u><br>1      | Delivery Note # |
| Printable Deliveries Total Records: Date 01/05/2009 01/05/2009                        | version<br>3<br>7<br>9<br>1<br>9<br>2           | Initial Stock<br>0.000<br>9995.784              | Vc<br>Final stock<br>12500.000<br>5000.000             | olume<br><u>Sales</u><br>0.000<br>0.000         | <u>Iotal</u><br>12500.000<br>-4995.784                                 | <u>Delivery #</u><br>1<br>1 | Delivery Note # |
| Printable Deliveries Total Records: Date 01/05/2009 01/05/2009 01/05/2009             | version<br>3<br>7<br>9<br>1<br>9<br>2<br>3<br>3 | Initial Stock<br>0.000<br>9995.784<br>10000.000 | Vc<br>Final stock<br>12500.000<br>5000.000<br>5000.000 | lume<br><u>Sales</u><br>0.000<br>0.000<br>0.000 | <b>Iotal</b><br>12500.000<br>-4995.784<br>-5000.000                    | Delivery #<br>1<br>1<br>1   | Delivery Note # |
| Printable Deliveries Total Records: Date 01/05/2009 01/05/2009 01/05/2009 Grand Total | version<br>3<br>3<br>9 1<br>9 2<br>9 3          | Initial Stock<br>0.000<br>9995.784<br>10000.000 | Vc<br>Final stock<br>12500.000<br>5000.000<br>5000.000 | lume<br><u>Sales</u><br>0.000<br>0.000<br>0.000 | <b>Total</b><br>12500.000<br>-4995.784<br>-5000.000<br><b>2504.216</b> | Delivery #<br>1<br>1<br>1   | Delivery Note # |

Figure 6-30 Search Deliveries

### 6.5.4 Deliveries vs Delivery Notes

| onfiguration | Operation | Reports      | POS | Secur                                                       | ity |
|--------------|-----------|--------------|-----|-------------------------------------------------------------|-----|
|              |           | Periods      |     | 1                                                           |     |
|              |           | Transactions |     |                                                             |     |
|              |           | Miscelaneous |     |                                                             |     |
|              |           | Price Change |     |                                                             |     |
|              |           | Tanks        |     | Daily Report                                                |     |
|              |           | Graphics     |     | Manual Dip Readings                                         |     |
|              |           |              |     | Deliveries                                                  |     |
|              |           |              |     | <ul> <li>Deliveries vs Deliveries</li> <li>Notes</li> </ul> | 1   |

Figure 6-31 Deliveries vs Delivery Notes Menu

In this report, you can view the actual delivery data versus the information available from the delivery notes to compare actual volumes to delivered volumes. This is useful to compare fuel measurements and fuel delivery amounts.

| Delivery                                    |                  |             |                 |                      |                        |             |
|---------------------------------------------|------------------|-------------|-----------------|----------------------|------------------------|-------------|
| Date Range 200                              | 90501 📰 2        | 20090518    | 3               |                      |                        |             |
| Reference                                   |                  |             |                 |                      |                        |             |
| Grade ID Se                                 | lect Value 💌     |             |                 |                      |                        |             |
| Clear                                       |                  | S           | earch           |                      |                        |             |
| Printable v<br>Delivery<br>Total Records: 0 | ersion<br>Report |             |                 |                      |                        |             |
| Delivery Note #                             | Reference        | <u>Date</u> | <u>Grade ID</u> | Delivery Note Volume | <u>Delivery Volume</u> | Differences |
| No records                                  |                  |             |                 |                      |                        |             |
| 5/18/2009 3:18 /                            | M                |             |                 | Page                 | 1 of 1 First Prev 1 o  | f1 NextLast |

Figure 6-32 Search Delivery Report

# 6.6 Graphics

There are a number of statistical reports of various kinds, all grouped under this menu.

### 6.6.1 Sales

| 🙎 ADMIN (en) | Store: Tom's One Sto | p(en) number: 1234567 | 78  |           |          | Fusion Date: 18/5/2009 3  |
|--------------|----------------------|-----------------------|-----|-----------|----------|---------------------------|
| onfiguration | Operation            | Reports               | POS |           | Security |                           |
|              |                      | Periods               |     |           |          |                           |
|              |                      | Transactions          |     |           |          |                           |
|              |                      | Miscelaneous.         |     |           |          |                           |
|              |                      | Price Change          |     |           |          |                           |
|              |                      | Tanks                 |     |           |          |                           |
|              |                      | Graphics              |     | Sales     |          | Sales by product          |
|              |                      |                       | 1   | Pump Flow |          | Sales by Hour/Pump        |
|              |                      |                       |     | Tanks     |          | Sales by Hour/Product     |
|              |                      |                       |     |           |          | Sales by Product forecast |

Figure 6-33 Sales Report Menu

#### 6.6.1.1 Sales by Product

One of the important fields when using filters to arrange data is the unit of measure. The unit of measure should always be considered if the site is dispensing products with the differing units of measure. This may be the case for gaseous fuels, whose unit is m3 (cubic meters), and liquid fuels whose unit is liters or gallons. If you do not take into account these values, you can make the mistake of mixing transactions which would make summary reports meaningless, because of different bases of measurement.

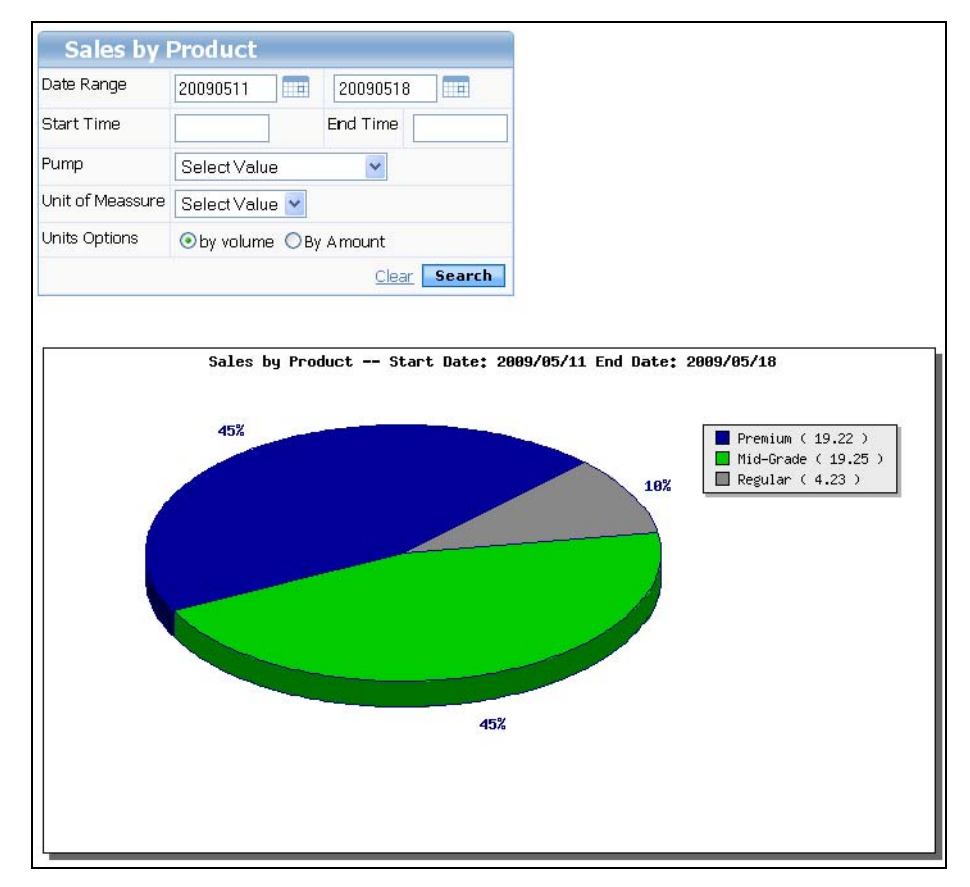

Figure 6-34 Sales by Product Graph

The graph shows fuels in different colors according to the percentages of volume sold out of the total. The legend box details the actual volumes sold.

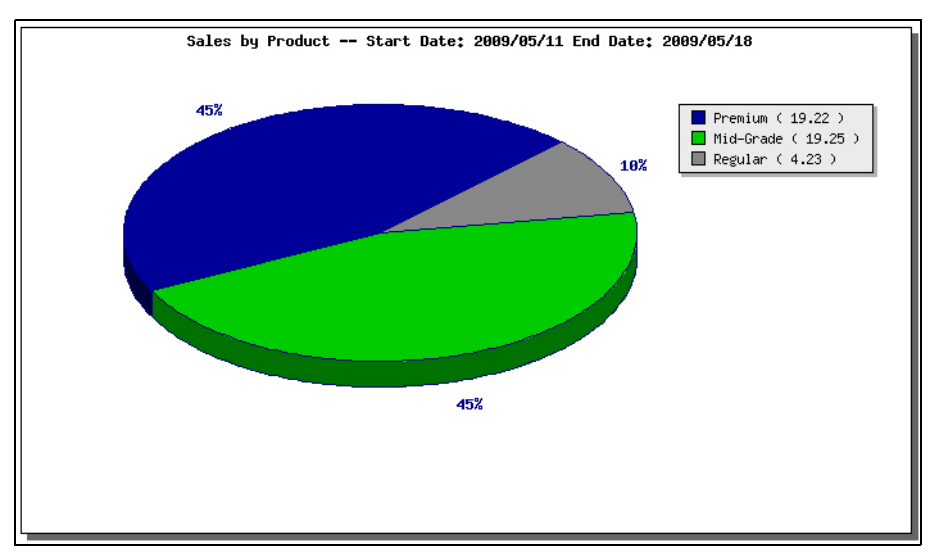

Figure 6-35 Legend of Sales by Product Graph

# 6.6.1.2 Sales by Hour / Pump

Sales by Hour / Pump will result in a line graph, summarizing the data that has been filtered to isolate the relevant information. In this case, the results are a graph with sales listed hourly.

| Search Sales Pump/Hour |                                                     |  |  |  |  |
|------------------------|-----------------------------------------------------|--|--|--|--|
| Date Range             | 20090516                                            |  |  |  |  |
| Pump                   | Select Value                                        |  |  |  |  |
| Units Options          | ⊙ by volume<br>○ By Amount<br>○ By transactions qty |  |  |  |  |
| Report Options         | ⊙ Average<br>○ All day summary                      |  |  |  |  |
| Scale Option           | ○ Every 2 hours<br>⊙ Every hour                     |  |  |  |  |
|                        | Clear Search                                        |  |  |  |  |

Figure 6-36 Sales by Hour/Pump

Using the search filter, the Unit options defaults to display by **Volume**, Report options is set for **Average** and Scale options is set for **Every Hour**. However, if you choose All Day Summary then all the transaction amounts will be added up for the selected reporting period.

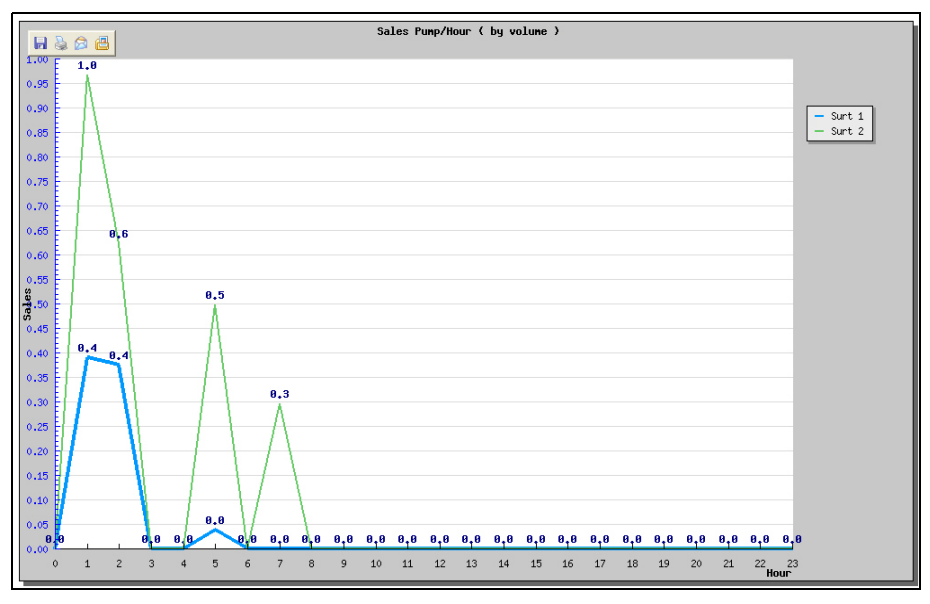

Figure 6-37 Sales by Hour/Pump Graph

If you don't select a pump then the graph will be displayed with all the pumps showing but with different colors for each pump.

**NOTE:**Do not choose a specific pump may show too many pumps, making the report unreadable. We recommend that you choose a specific pump for clarity.

### 6.6.1.3 Sales by Hour / Product

Sales by Hour / Product will result in a line graph, summarizing the data that has been filtered to isolate the relevant information. In this case, the results are a graph with sales listed hourly or every two hours.

| Search         |                                                |              |
|----------------|------------------------------------------------|--------------|
| Date Range     | 20090504                                       | 20090605     |
| Grade ID       | Select Value 💌                                 |              |
| Units Options  | ⊙by volume<br>○By Amount<br>○By transactions q | ıty          |
| Report Options | ⊙ Average<br>○ All day summary                 |              |
| Scale Option   | ⊙Every 2 hours<br>⊙Every hour                  |              |
|                |                                                | Clear Search |

Figure 6-38 Sales by Hour/Product

The options in this report work the same as the previous report, Sales by Hour / Pump. The result of the current search filter is the following chart.

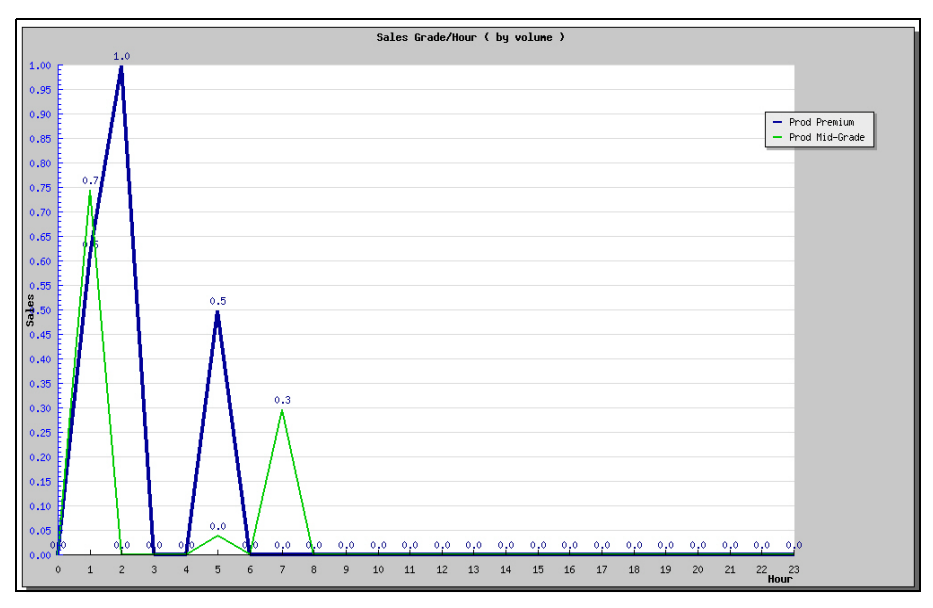

Figure 6-39 Sales by Hour/Product Graph

### 6.6.1.4 Sales by Product Forecast

The forecast relies on sales information related to the grade associated with the tank. Each grade can be stored in one or more tanks so sales by grade must take into account all the tank volumes where the product is stored. This means that if there is a pure product, called for example "Mid-Grade", which is housed in the tank 1 and tank 2, to report aggregated daily sales of the two tanks, you will add the sales of the two tanks for the final sales volumes of the grade "Mid-Grade".

| Search Sale         | s by Product         | forecast     |
|---------------------|----------------------|--------------|
| Date Range          | 20090516             | 20090518     |
| Grade ID            | Select Value         | ~            |
| Periods to estimate | 1 💌                  |              |
| Scale Option        | ⊙ Daily<br>○ Monthly |              |
|                     |                      | Clear Search |

Figure 6-40 Sales by Product Forecast

The **Periods to Estimate** pull-down contains a the number of units of time to estimate going forward from the selected "date" to be estimated. The type of period to estimate, is in the field below **Scale Options**, the choices are Daily or Monthly. Once you select the **Search** button, you get a resulting estimate in the line graph, which contains data for the period indicated and calculated according to the projections.

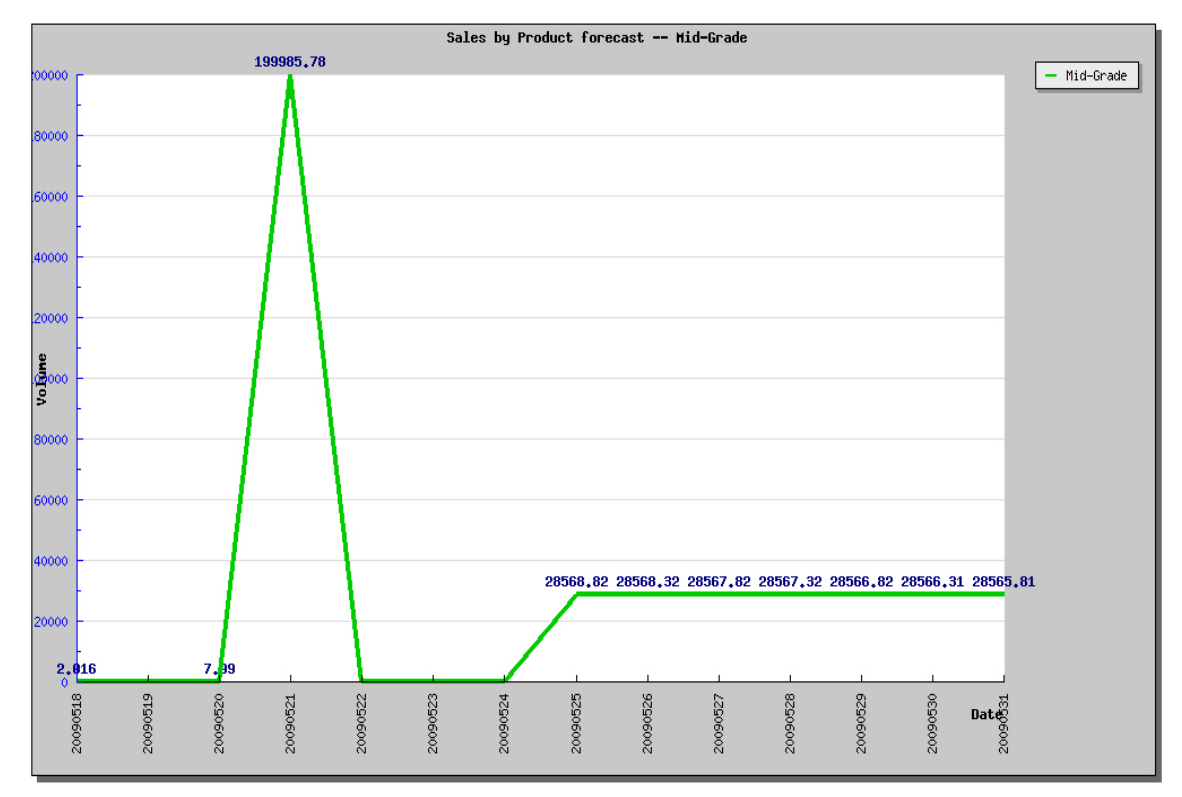

#### Figure 6-41 Sales by Product Forecast Graph

On the right of the graph shows the legend for the product selected.

| Search Sale         | s by Product         | forecast     |
|---------------------|----------------------|--------------|
| Date Range          | 20090516             | 20090518     |
| Grade ID            | Select Value         | *            |
| Periods to estimate | 1 💌                  |              |
| Scale Option        | ⊙ Daily<br>○ Monthly |              |
|                     |                      | Clear Search |

Figure 6-42 Search Sales by Product Forecast

The following screen shows the details of the end of the current data and the estimated data for the projection.

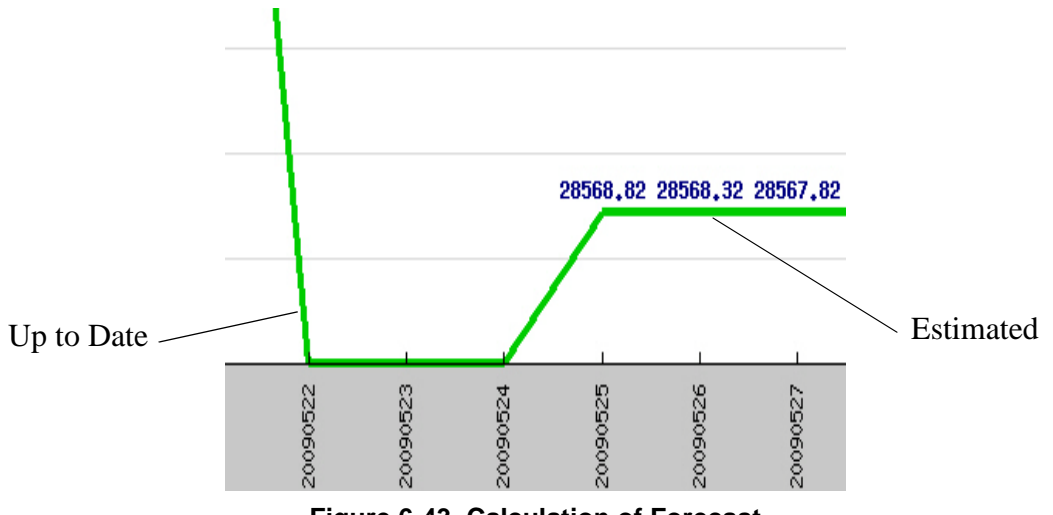

Figure 6-43 Calculation of Forecast

For the calculation of the projections, using the method of least squares, which is basically a linear extrapolation resulting in a future estimate, with the formula Y = A + B \* X

In the case of projected sales of this report:

Y = Sales

- A = Unknown Variable
- B = Unknown Variable
- X = Coefficient

N = Number of Periods

 $A = \Sigma$  Sales / N

B =  $\Sigma$  of "X" by the Sales of  $\Sigma$  X <sup>2</sup>

#### In Summary

 $\mathbf{A} = \Sigma \mathbf{Y} / \mathbf{N} \qquad \mathbf{B} = \Sigma \mathbf{X} \mathbf{Y} / \Sigma \mathbf{X}^2$ 

It should also be borne in mind that the ways of calculating the projections vary by whether the number of period (N) is odd or even.

### 6.6.2 Pump Flow

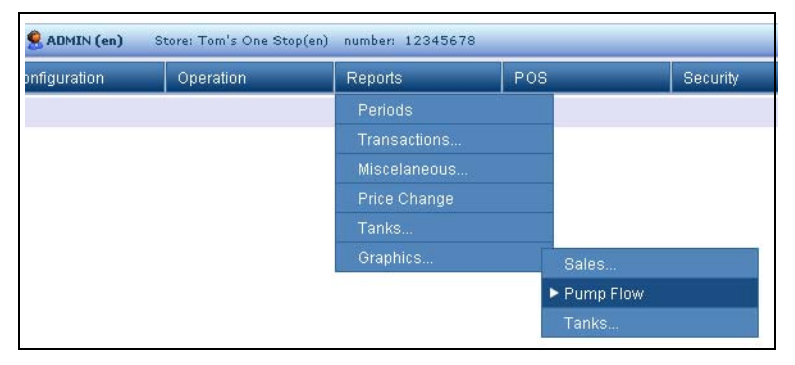

Figure 6-44 Pump Flow Report Menu

This chart shows the flow volume through each hose nozzle.

| Date Range    | 20090503              | 20090517 |
|---------------|-----------------------|----------|
| Pump          | Select Value 💙        |          |
| Grade ID      | Select Value 💌        |          |
| Report Option | ⊙By Pump<br>○by grade |          |

Figure 6-45 Search Pump Flow Report

The legend shows all hoses on all pumps.

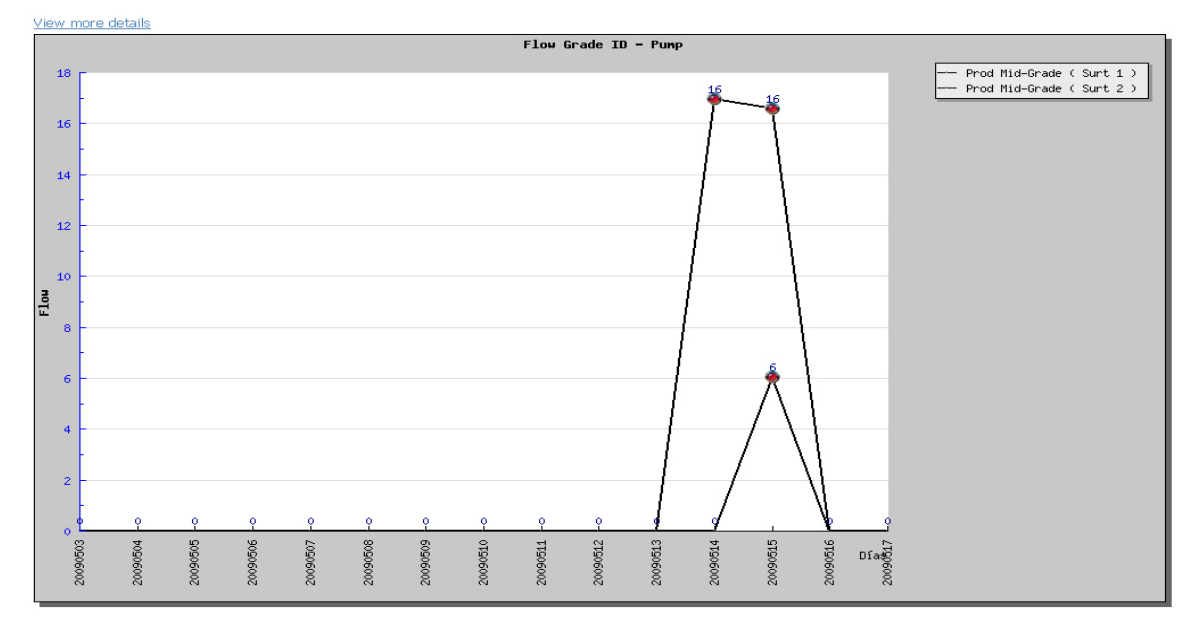

#### Figure 6-46 Pump Flow Graph

The graph shows that the flow of the hose 3, the 2 nozzle was below its normal flow rate. Once this value is reached, the graph indicates the alerts, with red spheres.

**NOTE:** If you do not choose a specific filter it can make the report unreadable because of too much data. We recommend choosing a specific filter for clarity.

The example shown with all hoses from the pump 2. When required, see individual an product hose or graph, you can select the link "**View more details**".

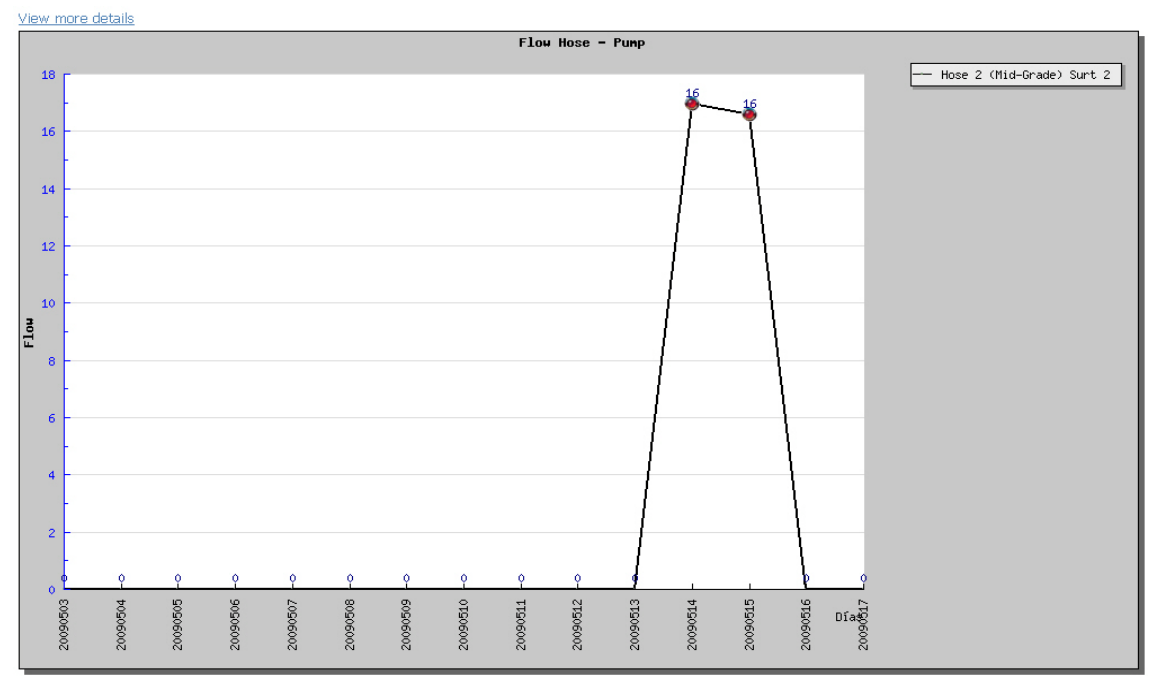

Figure 6-47 Pump Flow Detail

The details of the screen, if View more Details has been selected.

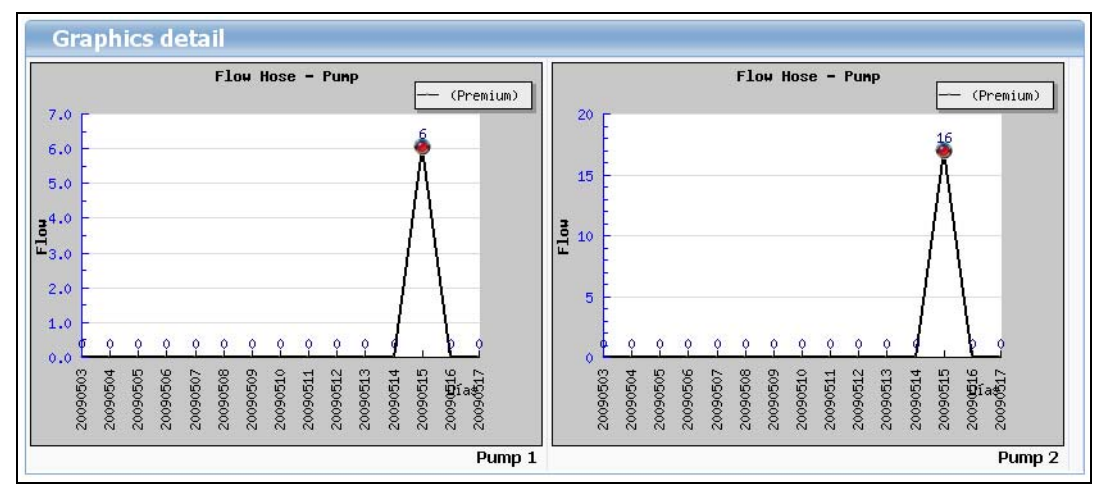

Figure 6-48 Pump Flow Details cont.

For each existing product line graph shows the flow for the pump chosen.

**NOTE:** If you select the graph, you get the same graph in a new screen for a clearer view.

### 6.6.3 Tanks

| 🤶 ADMIN (en) | Store: Tom's One Sto | p(en) number: 123456 | 78  |           |          | Fusion Date: 18/5    | 5/2009 5 |
|--------------|----------------------|----------------------|-----|-----------|----------|----------------------|----------|
| onfiguration | Operation            | Reports              | POS |           | Security |                      |          |
|              |                      | Periods              |     |           |          |                      |          |
|              |                      | Transactions         |     |           |          |                      |          |
|              |                      | Miscelaneous.        |     |           |          |                      |          |
|              |                      | Price Change         |     |           |          |                      |          |
|              |                      | Tanks                |     |           |          |                      |          |
|              |                      | Graphics             |     | Sales     |          |                      |          |
|              |                      |                      |     | Pump Flow |          |                      |          |
|              |                      |                      | •   | ► Tanks   |          | Dip Readings Differe | ence     |
|              |                      |                      | 1   |           |          | Stock forecast       |          |

Figure 6-49 Tank Report Menu

### 6.6.3.1 Dip Readings Difference

In this chart you can see the differences in measurements of the tanks for the dates selected.

| Search     | Dip Readings      | 5 Difference |
|------------|-------------------|--------------|
| Date Range | 20090501          | 20090518     |
| Tank       | Select Value      | ~            |
|            | Select Value<br>1 | Search       |
|            | 2                 |              |

Figure 6-50 Search Dip Readings Difference

The color of the lines in the graph correspond to the colors chosen in the configuration of devices, for grades. Once you select the **Search** button, The chart below will be displayed.

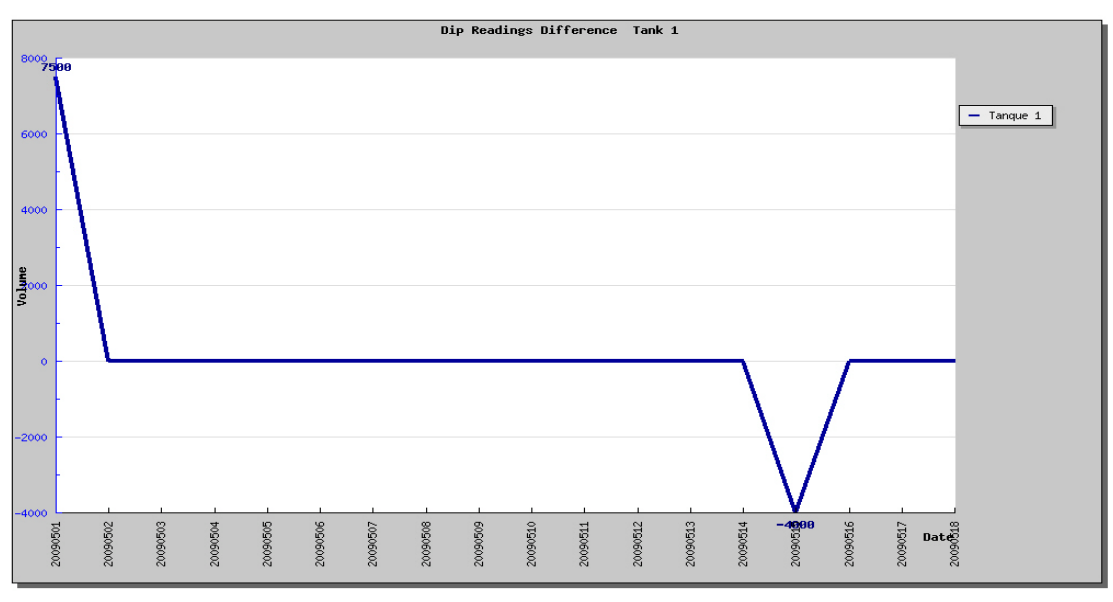

Figure 6-51 Dip Readings Difference Graph

### 6.6.3.2 Stock Forecast

The projection graph of stock by tank is calculated according to the input filters, the projection of stock to "n" periods ahead, is displayed.

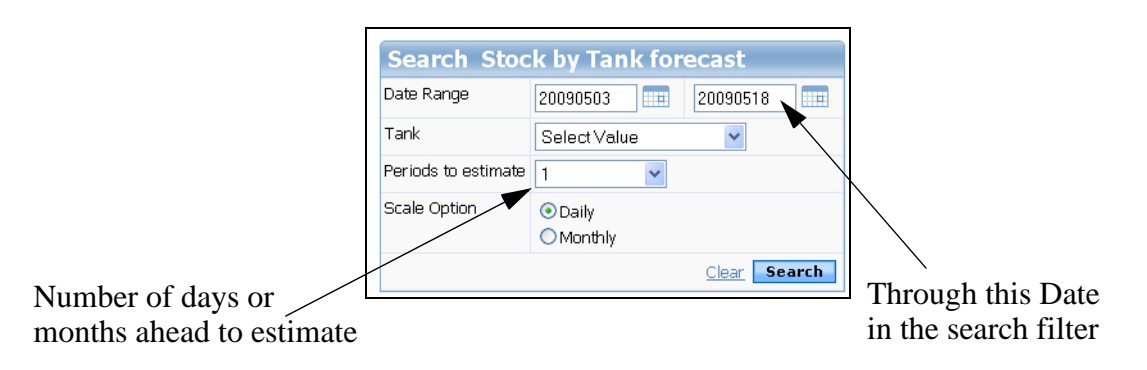

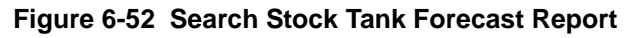

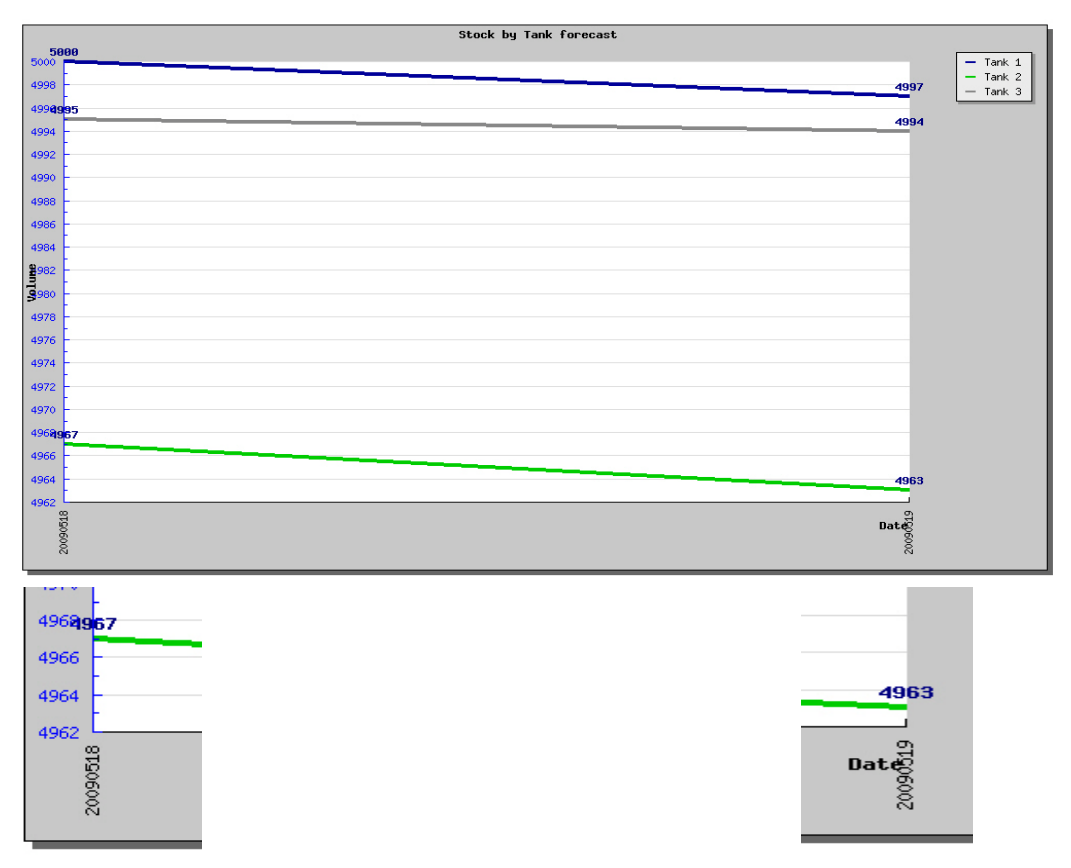

Figure 6-53 Stock Tank Forecast Graph

**NOTE:** The projection method is the least squares method described in Section Reports / Charts / Sales / Product Sales Projection
# 7 CONFIGURE A PRINTER

The following instructions detail the steps necessary to set up a printer on the Fusion system. The standard printers that are used are TPG A794 or TPG A798. These instructions assumes that the connection type used for the printer is serial and that the printer is connected to Fusion using the available serial port. Perform the following steps to set up the printer:

- Create printer
- Configure Printer parameters
- Assigning the new printer to default POS (which has POS ID 0)
  - Configuring Receipt layout
  - Assigning Receipt Layout
  - Apply the entire configuration to Fusion system
  - Test configured printer from Fusion console.
  - 1. Go to **POS > Configuration > Printers** to add/see available printers.

| Y                                      |                               | Configuration | Operation | Reports | POS | Security |
|----------------------------------------|-------------------------------|---------------|-----------|---------|-----|----------|
| HOME > POS :                           | > Configuratio                | on > Printers |           |         |     |          |
|                                        |                               |               |           |         |     |          |
|                                        |                               |               |           |         |     |          |
|                                        |                               |               |           |         |     |          |
| 111-60                                 |                               |               |           |         |     |          |
| List of Re                             | sults Prin                    | ters          |           |         |     |          |
| List of Re<br>Printer Id               | sults Prin<br><u>Computer</u> | ters          |           |         |     |          |
| List of Re<br>Printer Id<br>No records | sults Prin<br><u>Computer</u> | ters          |           |         |     |          |

- Printer Id Anything alphanumeric Configure it to be TPG
- Computer Fusion (typically this would remain same for fusion box)
- Type Serial (this is standard since we use serial communication for fusion printers)

| DRESSER WAYNE          | User: 🙎 ADMIN (en) | Store: (en) number: O | 0000       |              |                                                                                                    | Fusion Date | :: 26/5/2009 10:13:2 |
|------------------------|--------------------|-----------------------|------------|--------------|----------------------------------------------------------------------------------------------------|-------------|----------------------|
| FUSION                 |                    |                       |            |              |                                                                                                    |             |                      |
| 1                      | Configuration      | Operation             | Reports    | ; P          | os                                                                                                    | Security    | _                    |
| HOME > POS > Configura | ation > Printers   |                       |            |              |                                                                                                    |             | -                    |
|                        |                    |                       |            |              |                                                                                                    |             |                      |
|                        |                    |                       |            |              |                                                                                                    |             |                      |
| List of Drinters       |                    |                       | Add /E     | dit Drinters |                                                                                                    |             |                      |
| Liscor Frincers        |                    |                       | / Muu / L  |              |                                                                                                    |             |                      |
| Printer Id Computer    |                    |                       | Printer Id | TPG          |                                                                                                    |             |                      |
| No records             |                    |                       | Computer   | FUSION       |                                                                                                    |             |                      |
| Add New                |                    |                       |            | 1031011      | _                                                                                                    |             |                      |
|                        |                    |                       | Туре       | Select Value | <ul> <li>Image: A set of the set of the</li></ul> |             |                      |
|                        |                    |                       |            | Select Value |                                                                                                    | Add Cancal  |                      |
|                        |                    |                       |            | Parallel     |                                                                                                    | Mud Cancer  |                      |
|                        |                    |                       |            | Senal        |                                                                                                    |             |                      |
|                        |                    |                       |            | system       |                                                                                                    |             |                      |

### 7.1 Configure Printer Parameters

I

I

Select printer Id to configure printer parameters. You see similar to following screen.

|                         | User: 🙎 ADMIN (en) | Store: (en) number: ( | 00000      |              |                 | Fusion Date   | : 26/5/2009 10 |
|-------------------------|--------------------|-----------------------|------------|--------------|-----------------|---------------|----------------|
| Y                       | Configuration      | Operation             | Reports    | PO           | S               | Security      | _              |
| HOME > POS > Configurat | ion > Printers     |                       |            |              |                 |               |                |
|                         |                    |                       |            |              |                 |               |                |
| List of Printers        |                    |                       | Add/E      | lit Printers |                 |               |                |
| Printer Id Computer     |                    |                       | Printer Id | TPG          |                 |               |                |
| TPG FUSION              |                    |                       | Computer   | FUSION       |                 |               |                |
| Add New                 |                    |                       | Туре       | Serial 🗸     |                 |               |                |
|                         |                    |                       |            |              | Submit          | Delete Cancel |                |
|                         |                    |                       |            |              | <b>Sub</b> ilit | Delete edited |                |
|                         |                    |                       |            |              |                 |               |                |
| List of Parameter       | s Configuration    |                       | Add/E      | lit Paramet  | ers             |               |                |
| Parameter               | Value              |                       | Parameter  | Port Name 💌  | ]               |               |                |
| Port Name               |                    |                       | Value      | /dev/ttyS0   |                 |               |                |
| <u>Bauds</u>            |                    | _                     |            | <u> </u>     |                 | Submit Cancel |                |
| Parity                  |                    | _                     |            |              |                 | curcer        |                |
| stop bits               |                    | _                     |            |              |                 |               |                |
| Data bits               |                    | _                     |            |              |                 |               |                |
|                         |                    |                       |            |              |                 |               |                |

Select each individual parameter to enter corresponding values for each of them. Add following values for the parameters.

- Bauds 9600
- Parity none
- Stop bits 1
- Data bits 8
- Flow none
- Port Name /dev/ttyS0 (Capital 'S' -Case sensitive configuration)

|                  | AYNE User: 👷 ADMIN (en) | Store: (en) number: | 00000          |            | Fusion D.            | ate: 26/5/2009 : |
|------------------|-------------------------|---------------------|----------------|------------|----------------------|------------------|
|                  | Configuration           | Operation           | Reports        | POS        | Security             |                  |
| IOME > POS > Con | figuration > Printers   |                     |                |            |                      |                  |
|                  |                         |                     |                |            |                      |                  |
| List of Printer  | rs                      |                     | Add/Edit Pr    | inters     |                      |                  |
| rinter Id Comput | er                      |                     | Printer Id TPG |            |                      |                  |
| FUSION           |                         |                     | Computer FUSIO | N          |                      |                  |
| Add New          |                         |                     | Type Serial    | ~          |                      |                  |
|                  |                         |                     |                |            | Submit Delete Cancel |                  |
|                  |                         |                     |                |            |                      |                  |
|                  |                         |                     |                |            |                      |                  |
| List of Param    | neters Configuration    |                     | Add/Edit Pa    | rameters   |                      |                  |
| Parameter        | <u>Value</u>            |                     | Parameter Flow | ~          |                      |                  |
| top bits         | 1                       |                     | Value NON      | *          |                      |                  |
| lata bits        | 8                       |                     | Sul            | mit Cancel |                      |                  |
| auds             | 9600                    |                     |                | ouncer     |                      |                  |
| ort Name         | /dev/ttyS0              |                     |                |            |                      |                  |
| arity            | NONE                    |                     |                |            |                      |                  |
|                  |                         |                     |                |            |                      |                  |
| low              | NONE                    |                     |                |            |                      |                  |

### 7.2 Adding the New Printer "TPG" to the POS

Go to **POS** > **Configuration** > **POS** and select Pos Id "0". If we have more than one POS configured then we can select whatever POS ID we want to setup the printer. For now we use default POS which as id 0. After selecting POS you see list of parameter configuration window. Select "**add new**" and select parameter PRINTER\_ID and add printer ID "TPG" or whatever id you have given as part of printer creation.

|                      |                   | <b>N</b> (1)         |             |                    |                |                     |
|----------------------|-------------------|----------------------|-------------|--------------------|----------------|---------------------|
|                      |                   | nj Store: (en) numbe | n 00000     |                    | Fusion Da      | te: 26/5/2009 10:16 |
| N                    | Configuration     | Operation            | Reports     | POS                | Security       |                     |
| IOME > POS > Co      | nfiguration > POS |                      |             |                    |                |                     |
|                      |                   |                      |             |                    |                |                     |
|                      |                   |                      |             |                    |                |                     |
| LIST OF POS S        | etting            |                      | Add/Ed      | it POS Setting     |                |                     |
| Pos Id Descri        | otion             |                      | Pos Id      | 0                  |                |                     |
| 2 All the F          | °OS               |                      | Description | All the POS        |                | 7                   |
| Add New              |                   |                      |             |                    | Cubariti Caraa |                     |
|                      |                   |                      |             |                    | Submit Cance   | •                   |
|                      |                   |                      |             |                    |                |                     |
| List of Para         | meters Configurat | ion                  | Add/Ed      | it Parameters Con  | figuration     |                     |
| Parameter            | <u>Value</u>      |                      | Parameter   | PRINTER_ID         | *              |                     |
| Tender Speed Keys    | TND               |                      |             | Select Value       |                | 1                   |
| Period Close Group   | COMMON            |                      |             | PAY_SPEEDKEYS      |                |                     |
| Active POS           | Y                 |                      |             | POS_ACTIVE         | Add            | 9                   |
| POS Number           | 1                 |                      |             | POS_NUMBER         |                |                     |
| Invoice Receipt Grou | <u>up</u> 0001    |                      |             | RECEIPT_GROUP      |                |                     |
| Credit Receipt Grou  | 2 1001            |                      |             | RECEIPT_GROUP_CREE |                |                     |
|                      | Add New           |                      |             | PERIOD CLOSE GROUE |                |                     |
|                      |                   |                      |             | TRANSIT            |                |                     |
|                      |                   |                      |             | CUST_DISP_COM      |                |                     |
|                      |                   |                      |             | CASH DRAWER SEQ    | 1              |                     |

### 7.3 Assigning Receipt Layout

1. Go to **POS > Customers > Customers Types** and the following window will be displayed.

|                     | JE User: 👷 ADMI    | N (en) Store | : (en) number: O | 0000               |                      | Fusion Date   | 26/5/200° |
|---------------------|--------------------|--------------|------------------|--------------------|----------------------|---------------|-----------|
| N                   | Configura          | tion C       | peration         | Reports            | POS                  | Security      |           |
| HOME > POS > Custom | ers > Customers    | s Types      |                  |                    |                      |               | -         |
| Search Custome      | er Types           | Search       |                  |                    |                      |               |           |
| List of Custome     | r Types            |              |                  | Add/Edit Cus       | tomer Types          |               |           |
| Customer Type code  | <b>Description</b> |              |                  | Customer Type code | GEN                  |               |           |
| GEN                 | Generic            |              |                  | Description        | Generic              |               |           |
| Add New             |                    |              |                  | Sale Ticket        | Select Value 🔽       |               |           |
|                     |                    |              |                  | Credit Ticket      | Select Value<br>SALE |               |           |
|                     |                    |              |                  | Taxes Group        | Select Value 💙       |               |           |
|                     |                    |              |                  |                    |                      | Submit Delete | Cancel    |

- 2. Select customer type **GEN**.
- 3. Select the default receipt layout for sale ticket and select **Submit**. The example above has a receipt format called SALE.

### 7.4 Configuring Automatic Receipt Printing

Go to POS > Configuration > POS and select Pos Id "0". If there is more than one POS configured then select whichever POS ID that you want to setup the printer. For now use default POS which as id 0. After selecting the POS ID you see the List of Results Parameter Configuration window. Select "add new" and select parameter RECEIPT\_PRINT\_IMMEDIATELY. Select Add to add the parameter to the List of Results

RECEIPI\_PRINI\_IMMEDIATELY. Select **Add** to add the parameter to the List of Results Parameters Configuration.

|                                                                                                    | N                                                           |                       | 15er: 00000         |                                                                                                    |                                                                                                    | Fusion Date: 28 |
|----------------------------------------------------------------------------------------------------|-------------------------------------------------------------|-----------------------|---------------------|----------------------------------------------------------------------------------------------------|----------------------------------------------------------------------------------------------------|-----------------|
| Y                                                                                                    | Configuration O                                             | peration Re           | ports F             | os                                                                                                    | Security                                                                                                    |                 |
| OME > POS > Configura                                                                                                    | ation > POS                                                 |                       | νώ.                 | a sin                                                                                                    |                                                                                                    |                 |
|                                                                                                    |                                                             |                       |                     |                                                                                                    |                                                                                                    |                 |
|                                                                                                    |                                                             |                       |                     |                                                                                                    |                                                                                                    |                 |
| List of Results PO                                                                                                    | S Setting                                                   |                       | Add/Ed              | lit POS S                                                                                                    | etting                                                                                                    |                 |
| Pos Id Descriptio                                                                                                    | on                                                          |                       | Pos Id              | 0                                                                                                    |                                                                                                    | 19              |
| D All the POS                                                                                                    | 5                                                           |                       |                     |                                                                                                    |                                                                                                    |                 |
| Add New                                                                                                    |                                                             |                       | Description         | All the POS                                                                                                    |                                                                                                    |                 |
| <u>Hou nom</u>                                                                                                    |                                                             |                       |                     |                                                                                                    |                                                                                                    | Submit Cancel   |
|                                                                                                    |                                                             |                       |                     |                                                                                                    |                                                                                                    |                 |
|                                                                                                    |                                                             |                       |                     |                                                                                                    |                                                                                                    |                 |
| List of Results Pa<br>Parameter                                                                                                    | arameters Conf<br>Value                                     | iguration<br>e        | Add/Ed              | lit Param                                                                                                    | eters Conf                                                                                                    | guration        |
| List of Results Pa<br>Parameter<br>Tender Speed Keys                                                                                                    | arameters Confi<br><u>Value</u><br>TND                      | iguration<br>e        | Add/Ed              | lit Param<br>SelectValue<br>SelectValue                                                                                                    | eters Conf                                                                                                    | guration        |
| List of Results Pa<br>Parameter<br>Tender Speed Keys<br>Period Close Group                                                                              | arameters Confi<br>Value<br>TND<br>COMM                     | iguration<br>e<br>MON | Add/Ed              | lit Param<br>Select Value<br>Select Value<br>PAY_SPEEI                                                                                                    | eters Conf                                                                                                    | guration        |
| List of Results Pa<br>Parameter<br>Tender Speed Keys<br>Period Close Group<br>Active POS                                                                | TND<br>COMP                                                 | iguration<br>e<br>MON | Add/Ed              | Iit Param<br>SelectValue<br>SelectValue<br>PAY_SPEEL<br>PLU_SPEEL<br>POS_ACTIV                                                                            | eters Conf<br>DKEYS<br>DKEYS<br>DKEYS<br>E                                                                                                    | iguration       |
| List of Results Pa<br>Parameter<br>Tender Speed Keys<br>Period Close Group<br>Active POS<br>POS Number                                                  | arameters Confi<br>Value<br>TND<br>COMM<br>Y<br>1           | iguration<br>e<br>MON | Add/Ed              | Select Value<br>Select Value<br>PAY_SPEEI<br>PLU_SPEEI<br>POS_ACTIV<br>POS_NUME                                                                           | eters Conf<br>B<br>DKEYS<br>DKEYS<br>E<br>E<br>E<br>R<br>D<br>E<br>D<br>E<br>D<br>C                                                                                                    | iguration       |
| List of Results Pa<br>Parameter<br>Tender Speed Keys<br>Period Close Group<br>Active POS<br>POS Number<br>Invoice Receipt Group                         | TND<br>COMM<br>Y<br>1<br>0001                               | iguration<br>e<br>MON | Add/Ec              | Select Value<br>Select Value<br>PAY_SPEEL<br>PLU_SPEEL<br>POS_ACTIV<br>POS_NUME<br>PRINTER_II<br>RECEIPT G                                                | eters Conf<br>DKEYS<br>DKEYS<br>E<br>ER<br>DKEYS<br>E<br>IER<br>D<br>D<br>ISOUP                                                                                                    | iguration       |
| List of Results Pa<br>Parameter<br>Tender Speed Keys<br>Period Close Group<br>Active POS<br>POS Number<br>Invoice Receipt Group<br>Credit Receipt Group | TND<br>COMM<br>Y<br>1<br>0001                               | iguration<br>e<br>MON | Add/Ed              | iit Param<br>Select Value<br>PAY_SPEEI<br>POS_ACTIV<br>POS_NUME<br>PRINTER_II<br>RECEIPT_G<br>RECEIPT_G                                                   | eters Conf                                                                                                    | guration        |
| List of Results Pa<br>Parameter<br>Tender Speed Keys<br>Period Close Group<br>Active POS<br>POS Number<br>Invoice Receipt Group<br>Credit Receipt Group | Arameters Confi<br>TND<br>COMM<br>Y<br>1<br>0001            | iguration<br>e<br>MON | Add/Ed              | III Param<br>Select Value<br>PAY_SPEEL<br>POS_ACTIV<br>POS_ACTIV<br>POS_NUME<br>PRINTER_II<br>RECEIPT_C<br>RECEIPT_C<br>RECEIPT_C                         | eters Conf                                                                                                    | guration        |
| List of Results Pa<br>Parameter<br>Tender Speed Keys<br>Period Close Group<br>Active POS<br>POS Number<br>Invoice Receipt Group<br>Credit Receipt Group | Arameters Confi<br>TND<br>COMM<br>Y<br>1<br>0001<br>Add New | iguration<br>e<br>MON | Add/Ed<br>Parameter | iit Param<br>Select Value<br>PAY_SPEEI<br>POS_ACTIV<br>POS_ACTIV<br>POS_NUME<br>PRINTER_II<br>RECEIPT_C<br>RECEIPT_C<br>RECEIPT_C<br>PERIOD_CL<br>TRANSIT | eters Conf<br>B<br>DKEYS<br>DKEYS<br>E<br>E<br>E<br>ROUP<br>ROUP<br>ROUP<br>ROUP<br>ROUP<br>CREDIT<br>ROUP<br>CREDIT<br>ROUP<br>CREDIT<br>ROUP<br>CREDIT<br>ROUP<br>CREDIT<br>ROUP<br>CREDIT<br>ROUP<br>CREDIT<br>CREDIT<br>CREDTT<br>CREDTT<br>CREDTT<br>CREDTT<br>CREDTT<br>CREDTT<br>CREDT | iguration       |
| List of Results Pa<br>Parameter<br>Tender Speed Keys<br>Period Close Group<br>Active POS<br>POS Number<br>Invoice Receipt Group<br>Credit Receipt Group | Arameters Confi<br>TND<br>COMM<br>Y<br>1<br>0001<br>Add New | iguration<br>e<br>MON | Add/Ed<br>Parameter | IIt Param<br>Select Value<br>PAY_SPEEI<br>POS_ACTIV<br>POS_NUME<br>PRINTER_II<br>RECEIPT_G<br>RECEIPT_G<br>RECEIPT_G<br>RECEIPT_G<br>CUST_DISF            | eters Conf                                                                                                    | guration        |

 Select the Print Receipts immediately parameter which is now listed in the List of Results Parameters Configuration table. Select the Print Receipts immediately pull-down to select the behavior of the receipt printing function.

|                                                                                                    | RESSER WAYNE                                                                                                    | ADMIN (en)     | Store: Tom                                                                       | 's One Stop(en) nu               | mber: 12345678             | 3      | Fusion Date: 8/12                                                                                                    | /2010 3:00:59 | Log |
|----------------------------------------------------------------------------------------------------|----------------------------------------------------------------------------------------------------|----------------|----------------------------------------------------------------------------------|----------------------------------|----------------------------|--------|----------------------------------------------------------------------------------------------------|---------------|-----|
|                                                                                                    | Con                                                                                                    | nfiguration Op | peration                                                                         | Reports                          | POS                        | Fleet  | Security                                                                                                    |               |     |
| HOME > PO                                                                                                    | S > Configuration > P                                                                                                    | 05             |                                                                                  |                                  |                            |        |                                                                                                    |               |     |
|                                                                                                    | -                                                                                                    |                |                                                                                  |                                  |                            |        |                                                                                                    |               |     |
|                                                                                                    |                                                                                                    |                |                                                                                  |                                  |                            |        |                                                                                                    |               |     |
| List of F                                                                                                    | Results POS Setti                                                                                                    | ing            |                                                                                  | Add/E                            | dit POSS                   | etting |                                                                                                    |               |     |
| Pos Id                                                                                                    | Description                                                                                                    |                |                                                                                  | Pos Id                           | 0                          |        |                                                                                                    |               |     |
| <u>0</u>                                                                                                    | All the POS                                                                                                    |                |                                                                                  | Descriptio                       |                            |        |                                                                                                    |               |     |
|                                                                                                    | Add New                                                                                                    |                |                                                                                  |                                  | Airtier03                  |        |                                                                                                    |               |     |
| List of R                                                                                                    | Describes Described                                                                                                    |                |                                                                                  |                                  |                            |        |                                                                                                    |               |     |
| CIDE OF 1                                                                                                    | kesuits Paramet                                                                                                    | ters Confi     | guratio                                                                          | n Add/E                          | dit Param                  | eters  | Configuration                                                                                                    |               |     |
| Parameter                                                                                                    | Results Paramet                                                                                                    | ters Confi     | guration<br><u>Value</u>                                                         | n Add/E<br>Parameter             | dit Param                  | eters  | Configuration                                                                                                    |               | 1   |
| Parameter<br>Tender Spee                                                                                                    | ed Keys                                                                                                    | ters Confi     | guration<br><u>Value</u><br>TND                                                  | n Add/E<br>Parameter<br>RECEIPT  | dit Param                  |        | Configuration                                                                                                    |               |     |
| Parameter<br>Tender Spec<br>Period Close                                                                                                    | Results Paramet<br>ed Keys<br>a Group                                                                                     | ters Confi     | guration<br>Value<br>TND<br>COMMON                                               | n Add/E<br>Parameter<br>RECEIPT_ | dit Param                  |        | Configuration<br>RECEIPT_PRINT_IMI<br>(es, Automatic<br>Select Value                                                          |               |     |
| Parameter<br>Tender Spee<br>Period Close<br>Active POS                                                                                      | Results Paramet<br>:<br><u>ed Keys</u><br><u>e Group</u>                                                                  | ters Confi     | guration<br>Value<br>TND<br>COMMON<br>Y                                          | n Add/E<br>Parameter<br>RECEIPT_ | dit Param                  | eters  | Configuration<br>RECEIPT_PRINT_IMM<br>Yes, Automatic<br>Belect Value<br>Jo, Manually                                          |               |     |
| Parameter<br>Tender Spee<br>Period Close<br>Active POS<br>POS Number                                                                        | Results Paramet<br>e <u>ed Keys</u><br>a Group                                                                            | ters Confi     | guration<br>Value<br>TND<br>COMMON<br>Y<br>1                                     | n Add/E<br>Parameter<br>RECEIPT_ | dit Param<br>PRINT_IMMEDI/ | eters  | Configuration<br>RECEIPT_PRINT_IMM<br>Ves, Automatic<br>ielect Value<br>Io, Manually<br>Ves, Automatic<br>Io, but open Drawer | MEDIATELY V   |     |
| Parameter<br>Tender Spee<br>Period Close<br>Active POS<br>POS Number<br>Printer                                                             | Kesuits Paramet<br>:<br>ed Keys<br>a Group<br>:r                                                                          | ters Confi     | guration<br>Value<br>TND<br>COMMON<br>Y<br>1<br>Remote                           | n Add/E<br>Parameter<br>RECEIPT_ | dit Param<br>PRINT_IMMEDI/ | eters  | Configuration<br>RECEIPT_PRINT_IMP<br>Yes, Automatic<br>ielect Value<br>Io, Manually<br>Yes, Automatic<br>Io, but open Drawer |               |     |
| Parameter<br>Tender Sper<br>Period Close<br>Active POS<br>POS Number<br>Printer<br>Stop Pumps                                               | Kesuits Paramet<br>ed Keys<br>a Group<br>If<br>if All printers are Offline                                                | ters Confi     | guration<br>Value<br>TND<br>COMMON<br>Y<br>1<br>Remote<br>N                      | n Add/E<br>Parameter<br>RECEIPT_ | dit Param                  | eters  | Configuration<br>RECEIPT_PRINT_IMP<br>Yes, Automatic<br>lectValue<br>lo, Manually<br>Yes, Automatic<br>lo, but open Drawer    | Delete        |     |
| Parameter<br>Tender Spec<br>Period Close<br>Active POS<br>POS Number<br>Printer<br>Stop Pumps<br>Invoice Rece                               | Results Paramet<br>ed Keys<br>a Group<br>Ir<br>If All printers are Offline<br>eipt Group                                  | ters Confi     | Guration<br>Value<br>TND<br>COMMON<br>Y<br>1<br>Remote<br>N<br>0001              | n Add/E<br>Parameter<br>RECEIPT_ | dit Param                  | eters  | Configuration<br>RECEIPT_PRINT_IM<br>Yes, Automatic<br>islectValue<br>Jo, Manually<br>'es, Automatic<br>Io, but open Drawer   | MEDIATELY V   |     |
| Parameter<br>Tender Sper<br>Period Close<br>Active POS<br>POS Number<br>Printer<br>Stop Pumps<br>Invoice Rece<br>Credit Recei               | Results Paramet<br>ed Keys<br>a Group<br>ir<br>i: If All printers are Offline<br>eipt Group<br>ipt Group                  | ters Confi     | guration<br>Value<br>TND<br>COMMON<br>Y<br>1<br>Remote<br>N<br>0001<br>1001      | n Add/E<br>Parameter<br>RECEIPT_ | dit Param                  | eters  | Configuration<br>RECEIPT_PRINT_IMP<br>(es. Automatic<br>leet Value<br>to, Manually<br>(es. Automatic<br>lo, but open Drawer   | VEDIATELY     |     |
| Parameter<br>Tender Sper<br>Period Close<br>Active POS<br>POS Number<br>Printer<br>Stop Pumps<br>Invoice Rece<br>Credit Recei<br>RECEIPT PR | Results Paramet<br>ed Keys<br>a Group<br>if<br>if All printers are Offline<br>eipt Group<br>ipt Group<br>IRMT_IMMEDIATELY | ters Confi     | guration<br>Value<br>TND<br>COMMON<br>Y<br>1<br>Remote<br>N<br>0001<br>1001<br>Y | n Add/E<br>Parameter<br>RECEIPT_ | dit Param                  |        | Configuration<br>RECEIPT_PRINT_IMP<br>Yes, Automatic<br>Belect Value<br>Io, Manually<br>Ges, Automatic<br>Io, but open Drawer |               |     |

- 3. Select from:
  - \* No, Manually to only print the receipt manually
  - \* Yes, Automatic to print the receipt automatically (default)
  - \* No, but open drawer to print manually but open the drawer
- 4. Select the default receipt layout for sale ticket and select **Submit**. The example above has a receipt format called SALE.

**NOTE:**This setting can be used to save receipt paper

#### 7.5 Configure a Report Printer

The following steps are used to configure an Epson Stylus NX100 105 as a report printer. Most other printers can be configured similarly when setting up other printer types.

# NOTE: Report Printer configuration can only be carried out from the WEB UI accessed from the Console.

- 1. Connect the printer using a USB cable.
- 2. Select Configuration > Others > Configure Report Printer.
- 3. The Common UNIX Printing System (CUPS) page will be displayed where you select the **Add Printer** button.
- 4. Enter a printer name in the Name field, this can be any name made up of printable characters except spaces "/" and "#".
- 5. Enter the location of the printer (back\_room, under\_counter, etc.)
- 6. Enter the description of the printer (ex. Epson\_Stylus\_NX100) and select the **Continue** button.
- 7. Next, the Device screen shows a list of devices to select from, Select the **Epson Stylus NX100 USB** or similar device if it is attached to USB.
- 8. Select the Make of the printer and select **Continue**, then select the Model of the printer and select **Add Printer**.
- 9. A pop-up is then displayed asking for your user name and password. Enter the login ID (fusion or admin) as the user name and the password of the Fusion box and select **OK**.

**NOTE:** You can make additional configuration changes to the printer such as paper size, color, print quality and more based on the model of the printer.

10. The printer should be available to choose for printing. You can go back to print any report and select the recently added printer from the list.

### 7.6 Apply the Entire Configuration to the Fusion System

This is Final step in the process.

1. Go to **POS > Configuration > Maintenance > Apply Configuration** this will open a pop up window with status.

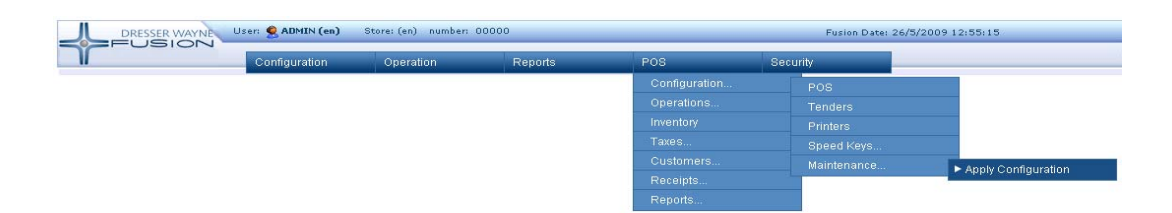

### 7.7 Testing the Printer

1. Start Fusion Console if it is not running. If it is already running, restart Fusion Console for recent printer changes.

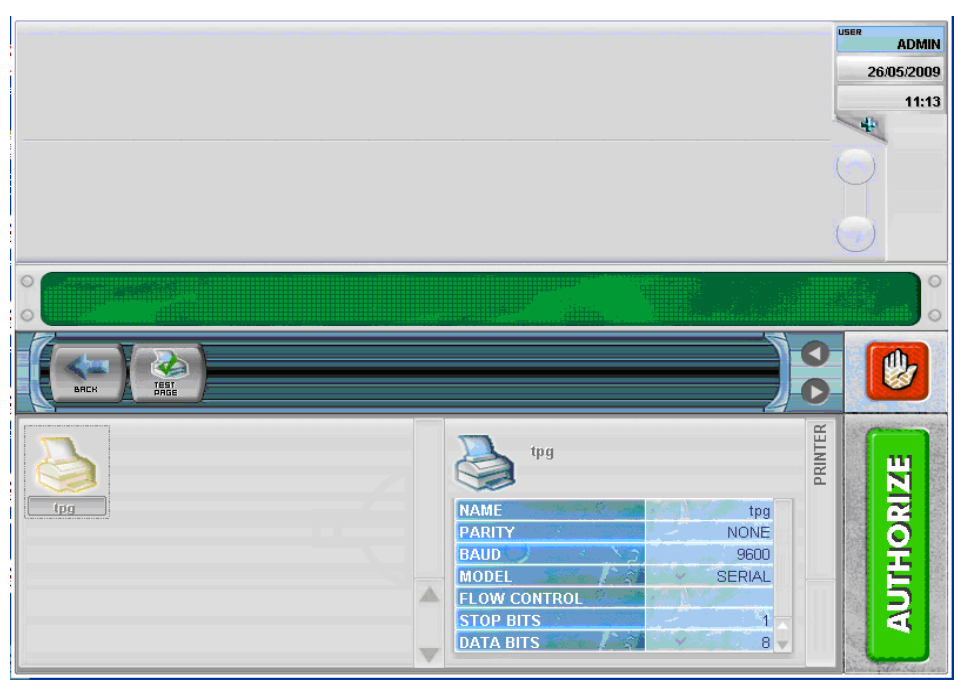

- 2. Log in to Fusion then Select **Config > Printer**.
- 3. You should see printer with the id 'tpg' or whatever the name you have given appear as a printer icon. If the printer is not added then you won't see printer icon here. You can validate printer configuration too here.
- 4. Select **Test Page** and if you see printer printing "print test" 4 times then you have successfully configured the printer.

## **PROGRAMMING MANUAL**

## Wayne Fusion P/N 940037

Written by Tom Sigmon This manual was produced on a personal computer using Adobe<sup>®</sup> FrameMaker<sup>®</sup> and Photoshop<sup>®</sup> Page design uses Times New Roman and Arial Fonts Manuals were electronically produced on an IKON Publishing System

Copyright © 2010 Dresser, Inc. All rights reserved. Printed in the United States of America.

Wayne, Nucleus, InSite, and Fusion are registered trademarks and iX is a trademark of Dresser, Inc.

IBM is a registered trademark of International Business Machines Corporation.

Adobe<sup>®</sup> FrameMaker<sup>®</sup> and Photoshop<sup>®</sup> are trademarks of Adobe Systems, Inc.

All other brand names and trademarks mentioned are the properties of their respective holders.

This manual and the software described within are furnished under license and may be used or copied only in accordance with the terms of such license.

No part of this publication may be electronically or mechanically reproduced, stored in a retrieval system, or transmitted, in any form or by any means, except as permitted by such license. Translation of this material to another language without express written permission of Dresser, Inc. is prohibited.

The information in this publication is for informational use only and is subject to change without notice. The contents should not be construed as a commitment by Dresser, Inc. who assumes no responsibility or liability for inaccuracies that may appear in this publication.

Dresser Wayne, Dresser, Inc., is located at 3814 Jarrett Way, Austin TX 78728. Wayne's general telephone number is (512)-388-8311. NOTE: "This equipment has been tested and found to comply with the limits for a Class A digital device, pursuant to Part 15 of the FCC Rules. These limits are designed to provide reasonable protection against harmful interference when the equipment is operated in a commercial environment. This equipment generates, uses, and can radiate radio frequency energy and, if not installed and used in accordance with the instruction manual, may cause harmful interference to radio communications. Operation of this equipment in a residential area is likely to cause harmful interference in which case the user will be required to correct the interference at his own expense."

Genuine Parts PROTECT YOUR WARRANTY AND REGULATORY CERTIFICATIONS Insist on Dresser Wayne Genuine Parts for all equipment repairs and

upgrades.

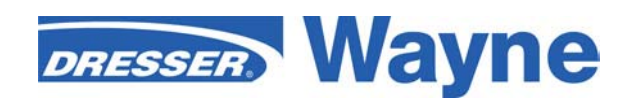

3814 Jarrett Way, Austin, TX 78728 ©2010 Dresser, Inc.